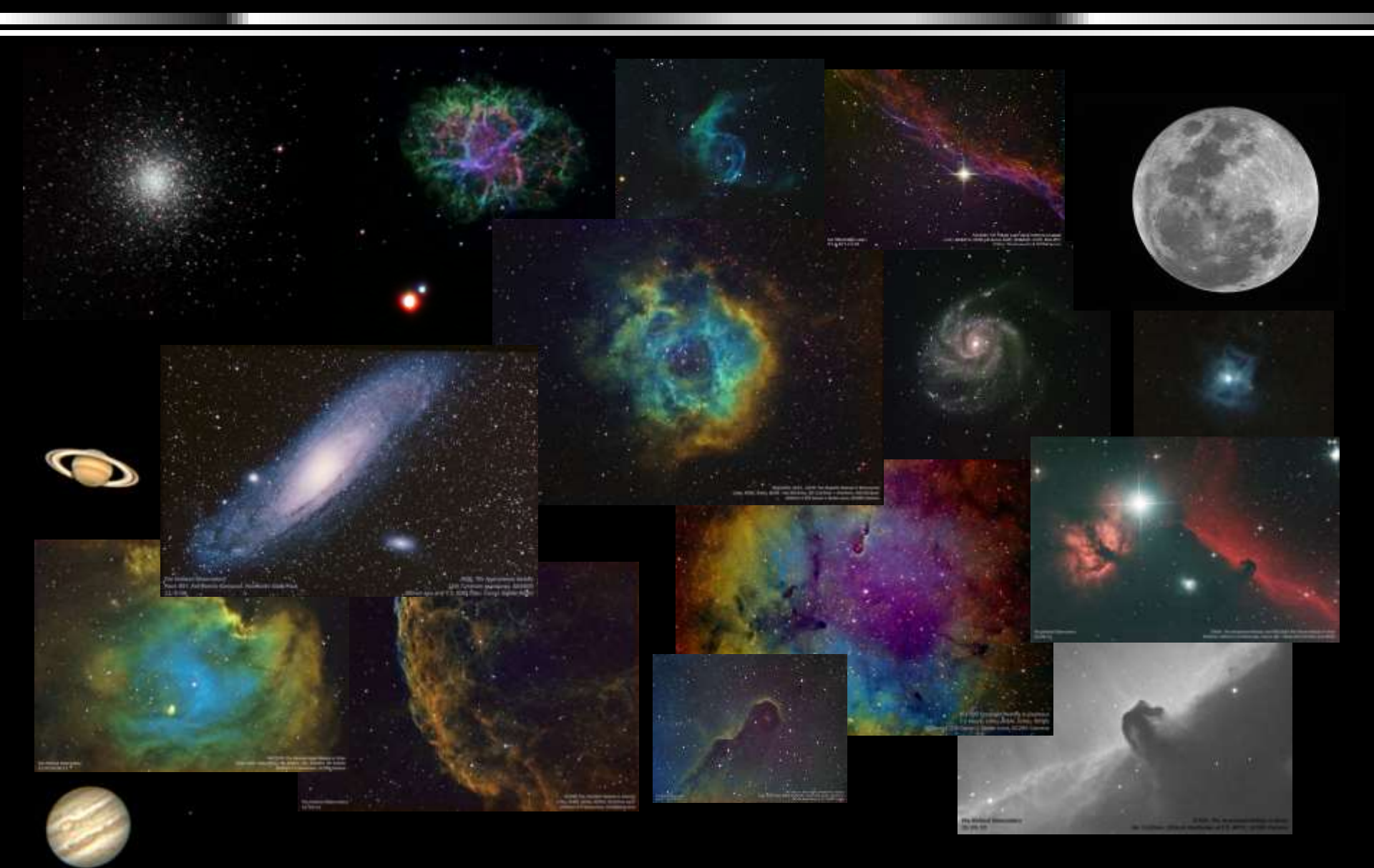

A step-by-step approach to Astroimaging: The steps required to take this image =>

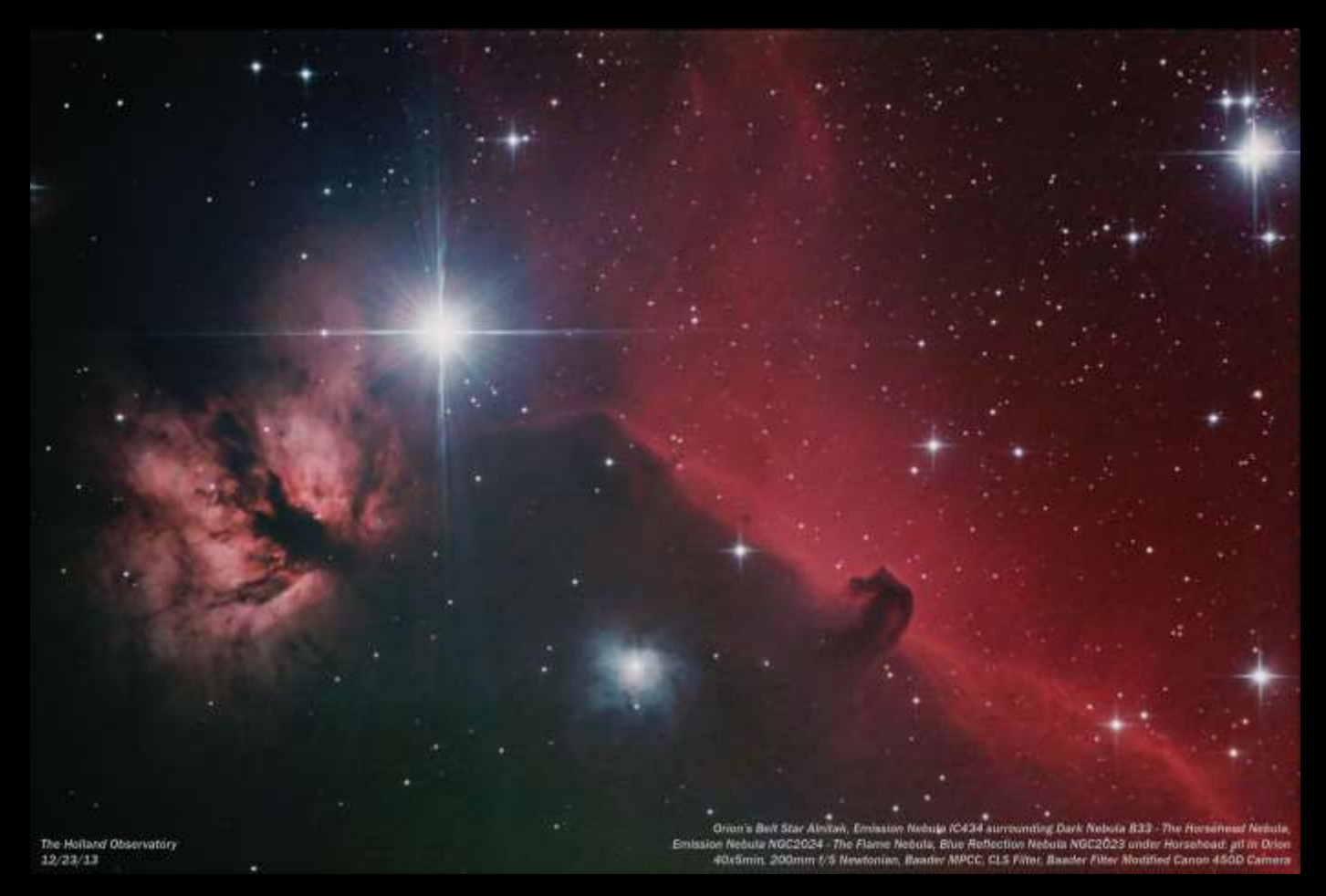

- 1. Equipment Selection
- Camera
- Telescope
- Mount
- Computer & Software

### 2. Gathering Data

- Equipment Setup
- Lights, Darks, Flat Lights, Flat Darks, Bias

### 3. Processing Image

- Align and Stack
- Post Processing

### 4. References

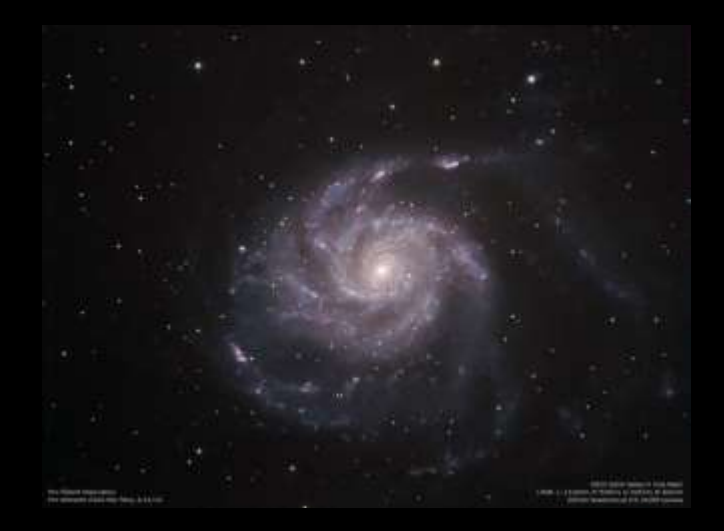

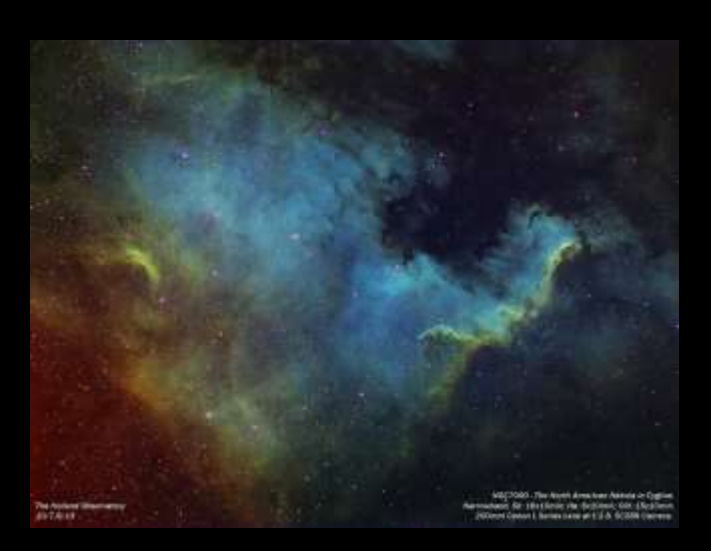

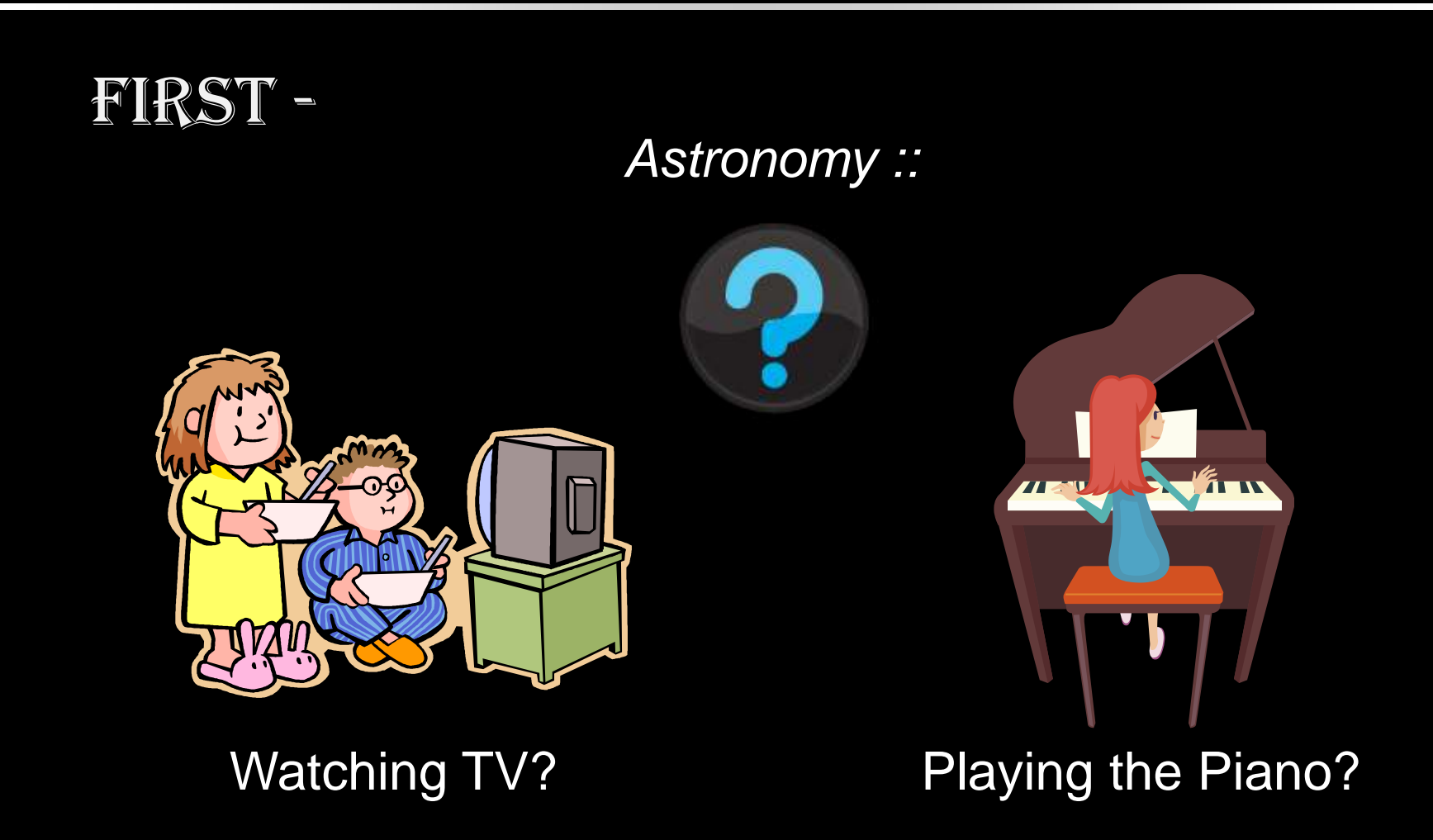

\* Not endorsing any type of equipment or configuration

S. Douglas Holland

### 1. Equipment Selection - Camera

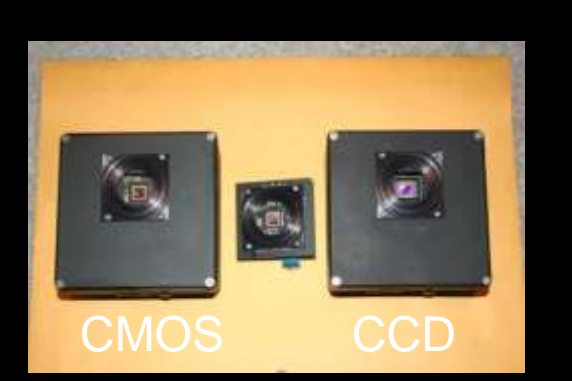

# **Options** -

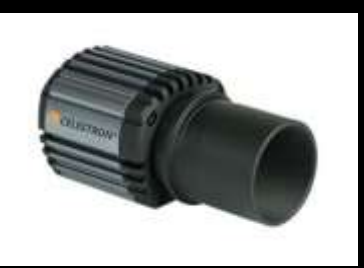

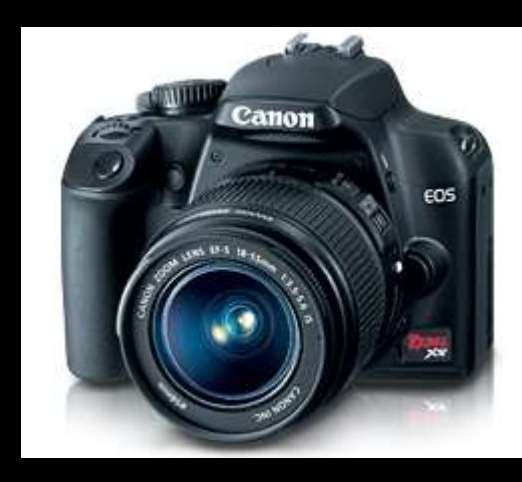

Dedicated Astroimaging Camera?

- Best results
- Expensive
- Most difficult

Planetary Camera?

- Not a planet
- Not optimized for Nebulae

DSLR? Digital Single Lens Reflex

- Easier to use
- Lots of support
- Lower cost
- Acceptable results
- Long exposures

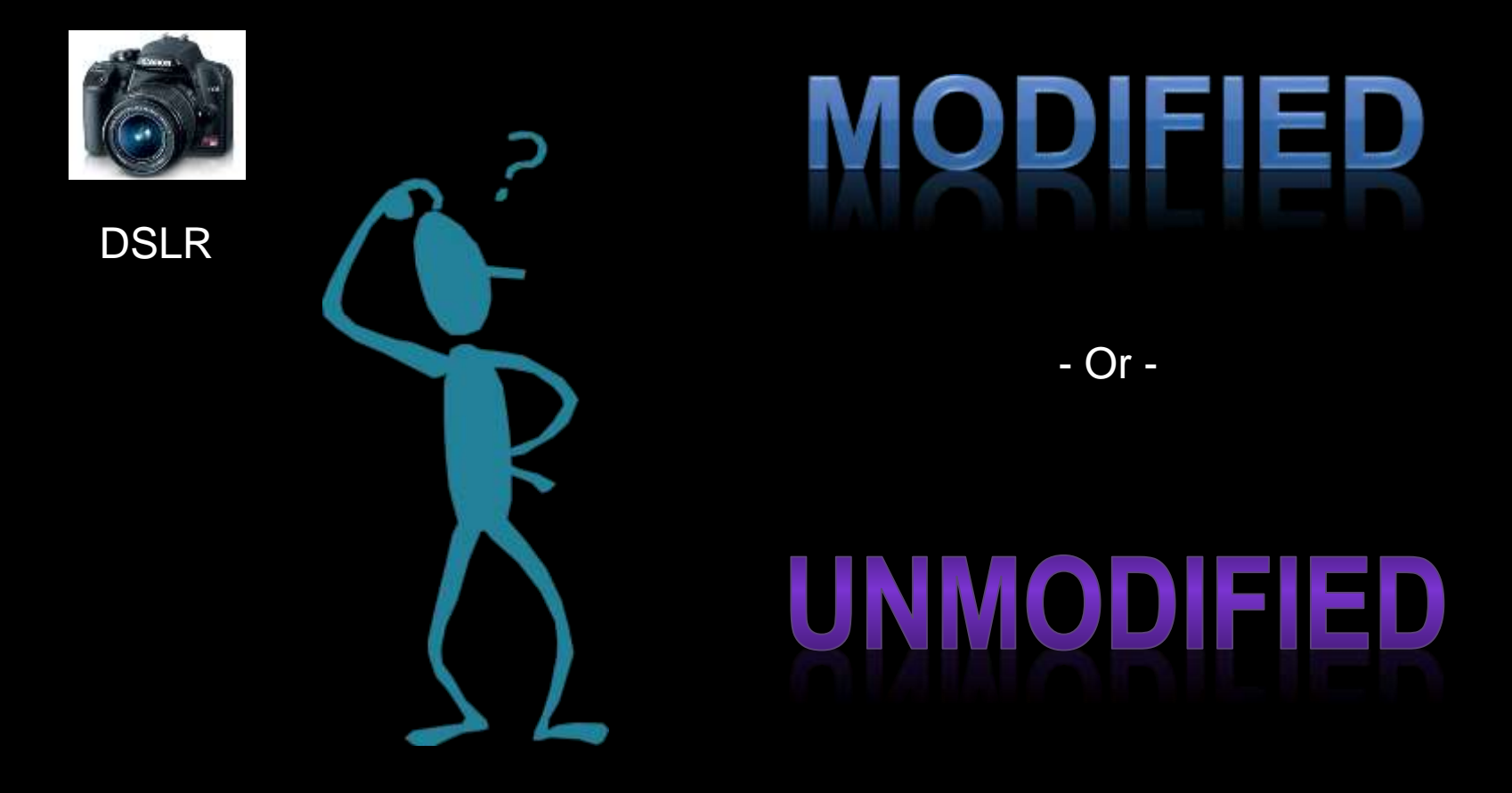

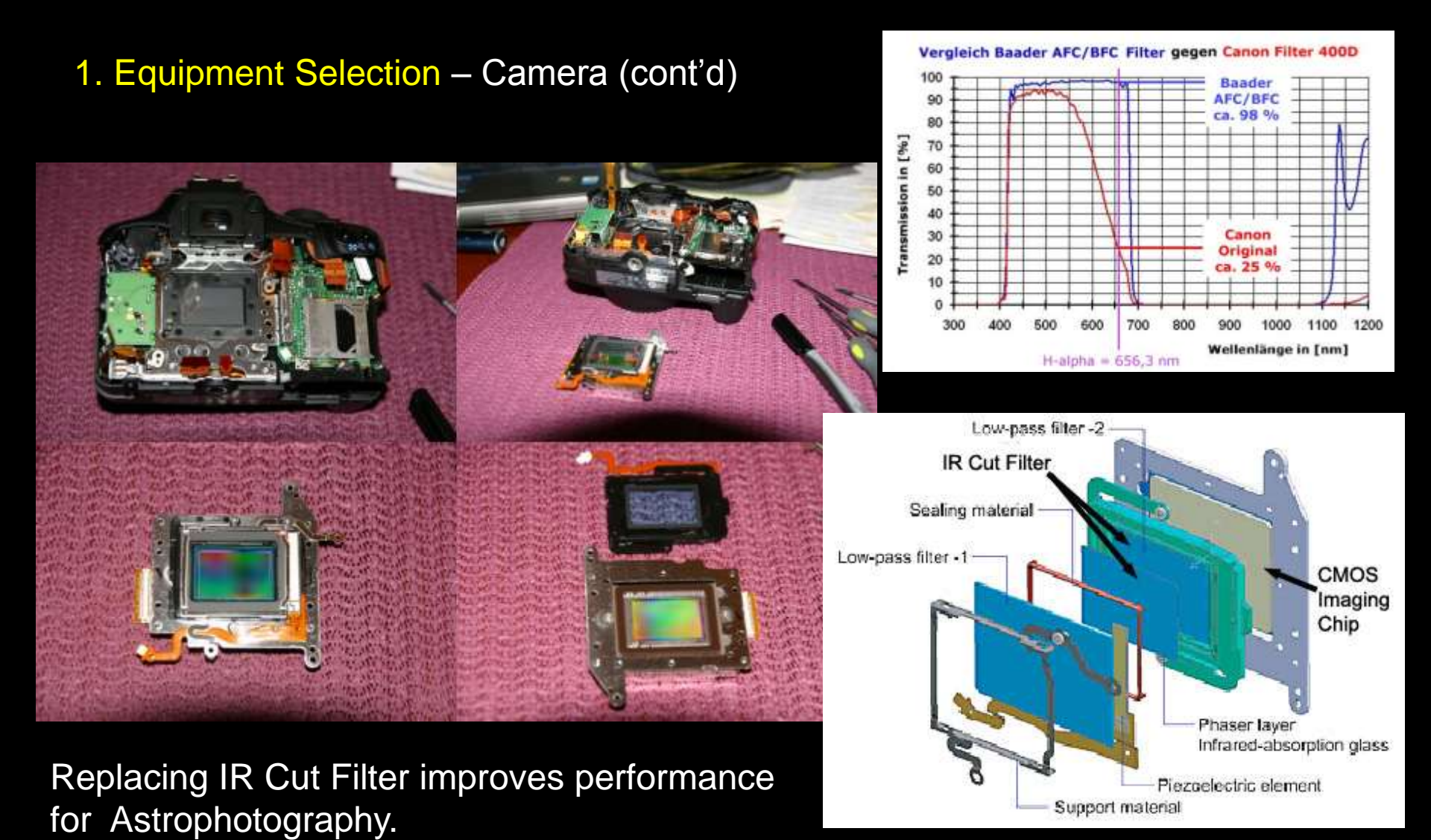

Camera: Unmodified Canon 300D
Telescope: Celestron 80ED Refractor
Mount: Celestron ASGT

<u>10</u>x7min

The Holland Observato

E Lake Tano

NGC6992: The Waterfall Nebula (Super Nova Remnant)

S. Douglas Holland

Remnant Waterfall A

12x5min

NGC7000: The North American Nebula

Lake Tahoe 7/13/09

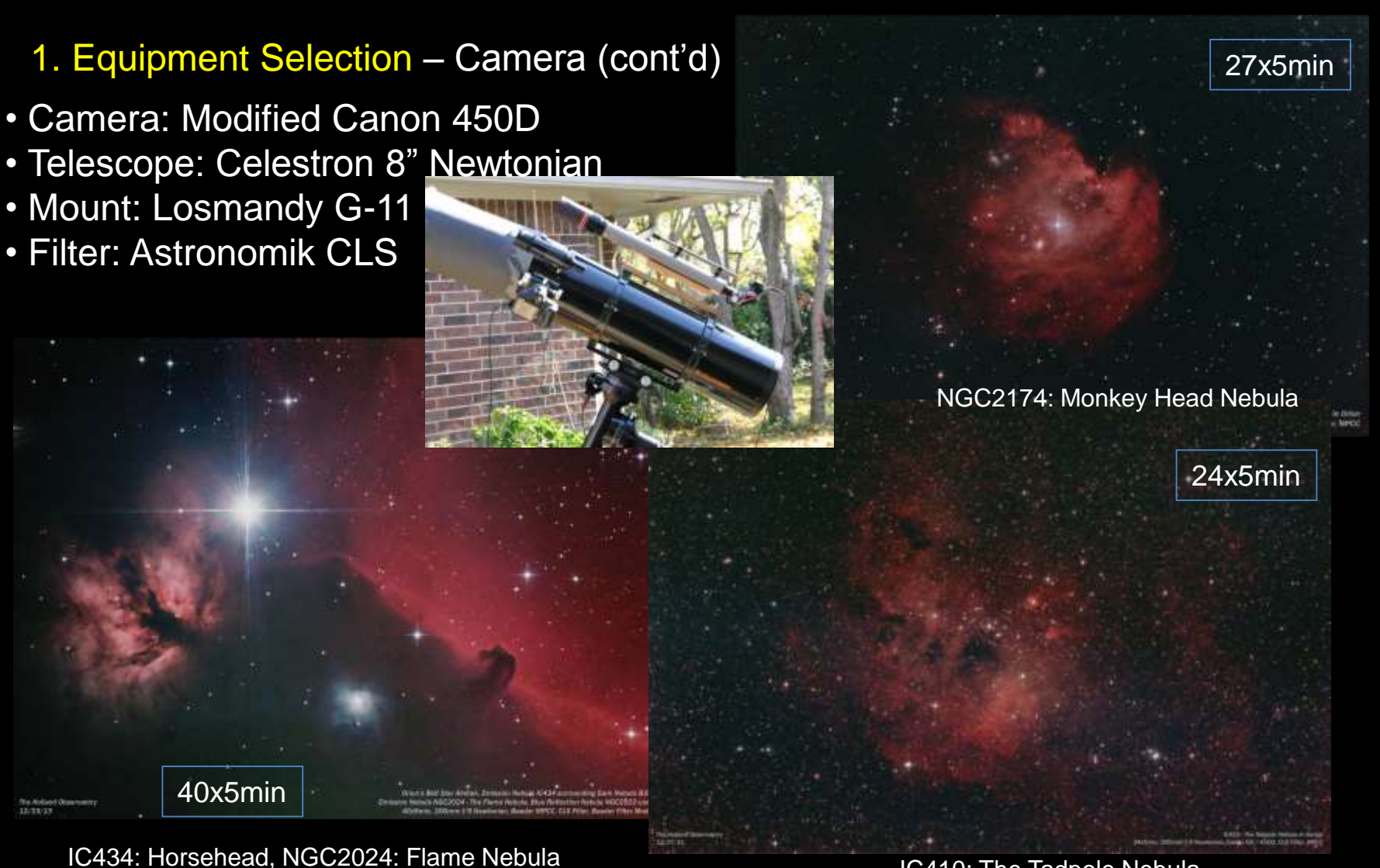

S. Douglas Holland

IC410: The Tadpole Nebula

**Required Accessories:** 

- 1. T-Mount Adapter
- In place of lens
- Allows connection to telescope

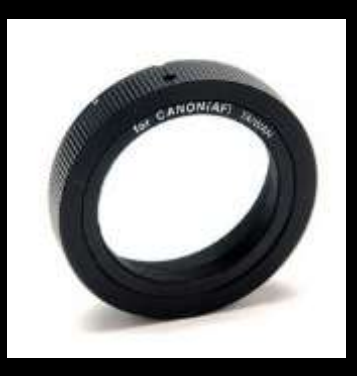

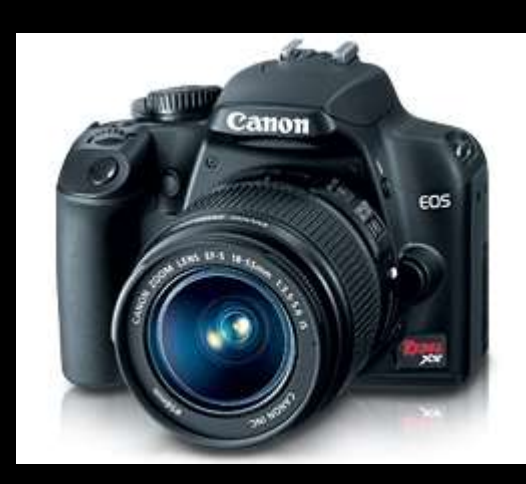

\$15 (Agena Astro Products)

### 2. AC Adapter

- Battery produces heat
- Batteries die at inopportune times
- Battery life less in cold weather
- Difficult to change without moving scope

Example: ACK-E5 eBay: approx. \$16

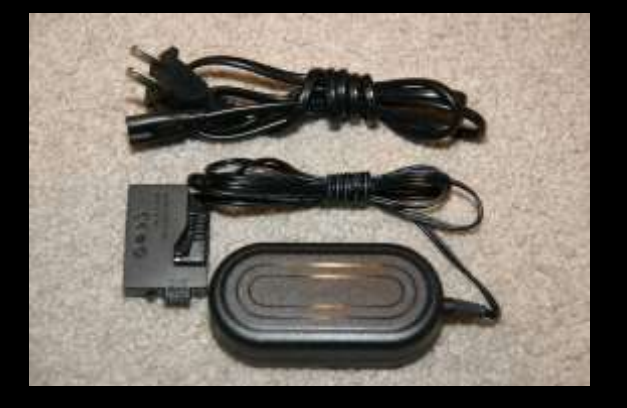

**Required Accessories:** 

- 3. Cabling (minimize)
- USB Exposure control & image transfer
   o Long to allow movement of telescope
- 4. Viewfinder Cover
- Prevents stray light from entering camera body
- Note Not used on this picture

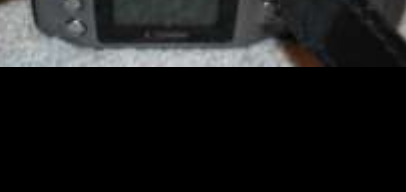

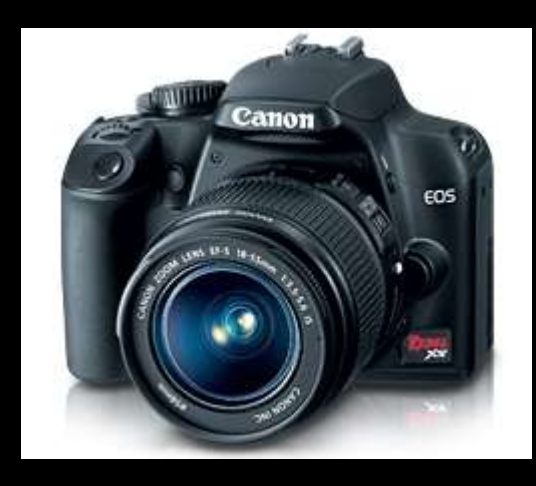

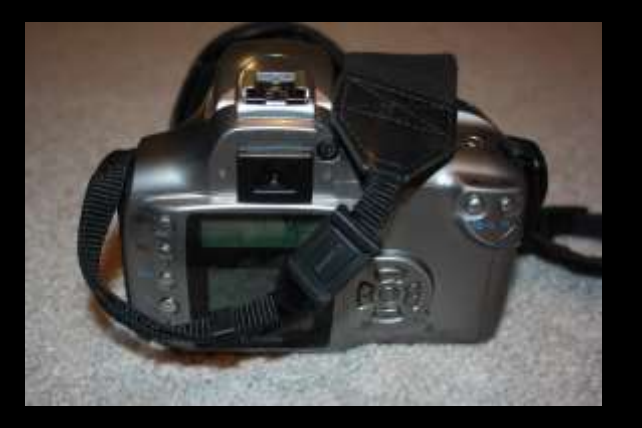

Light Pollution from Imaging Site

Object to right =====→

Located in front yard of imaging site

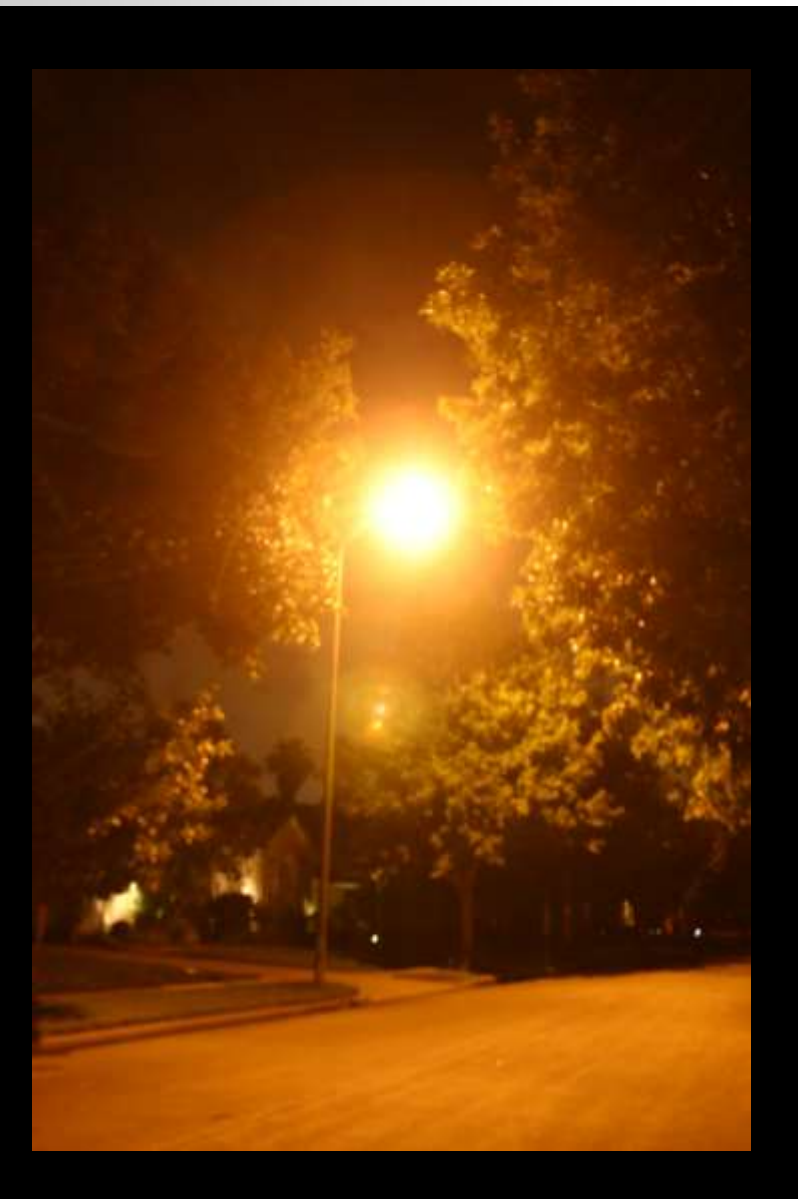

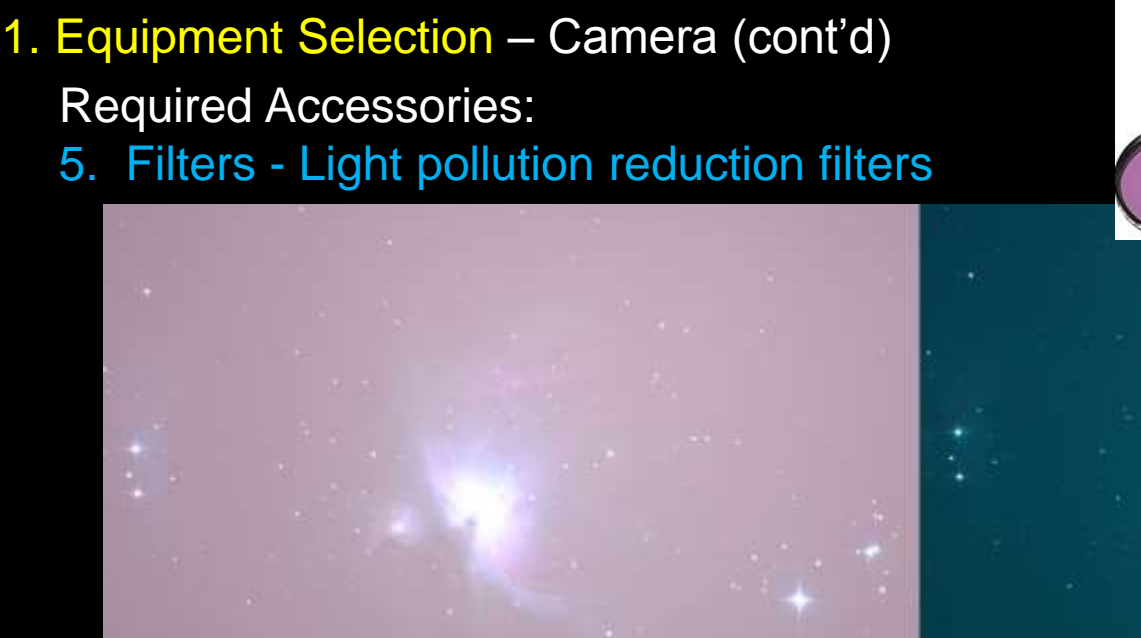

### Without Skyglow Filter

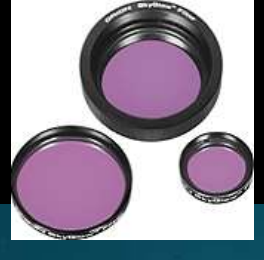

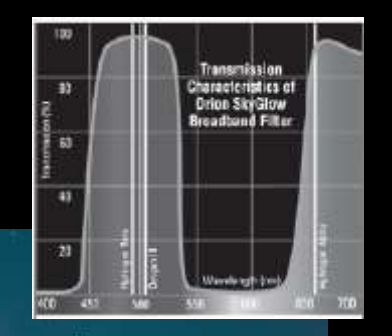

### With Skyglow Filter

Can significantly help – example 4 minute exposures

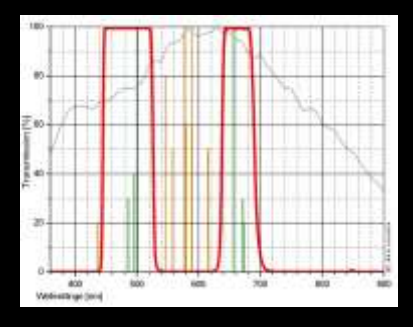

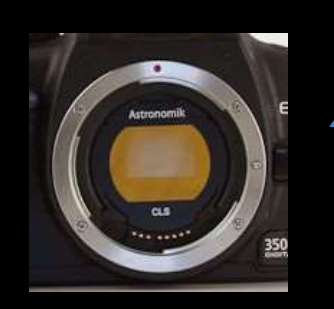

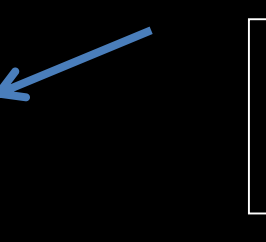

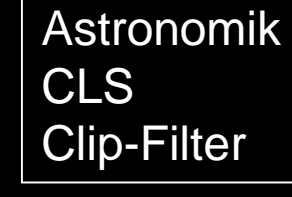

S. Douglas Holland

- Stays in camera
- Blocks broad band light pollution

1. Equipment Selection - Telescope

First parameter: Focal Length (FL) which determines field of view (FOV)

If FOV too wide (short FL):

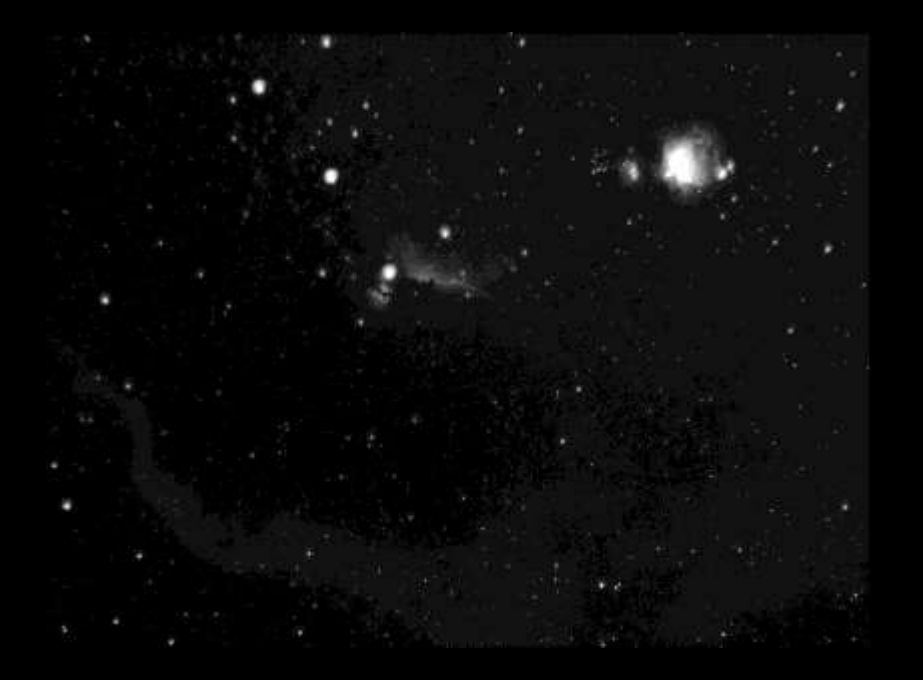

If FOV too narrow (long FL):

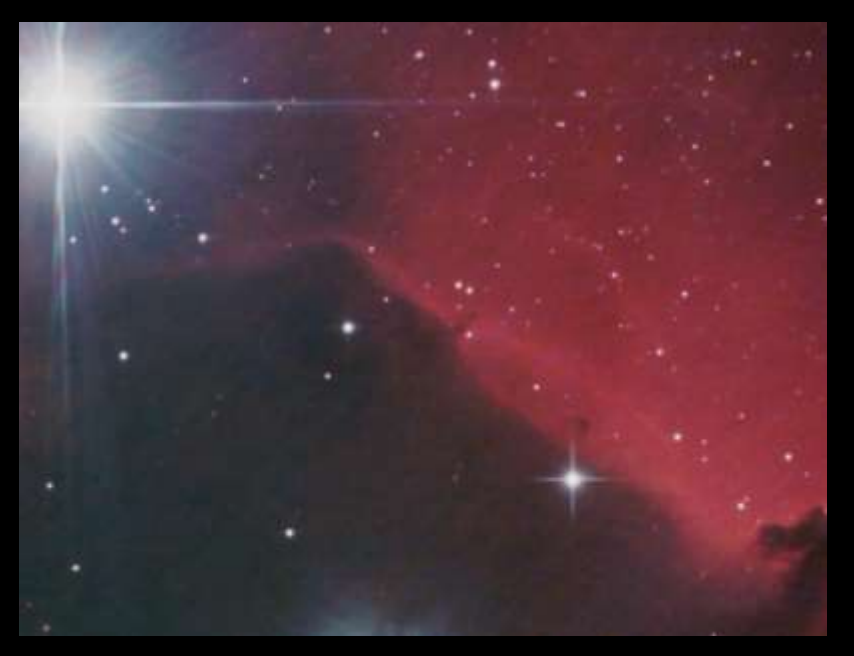

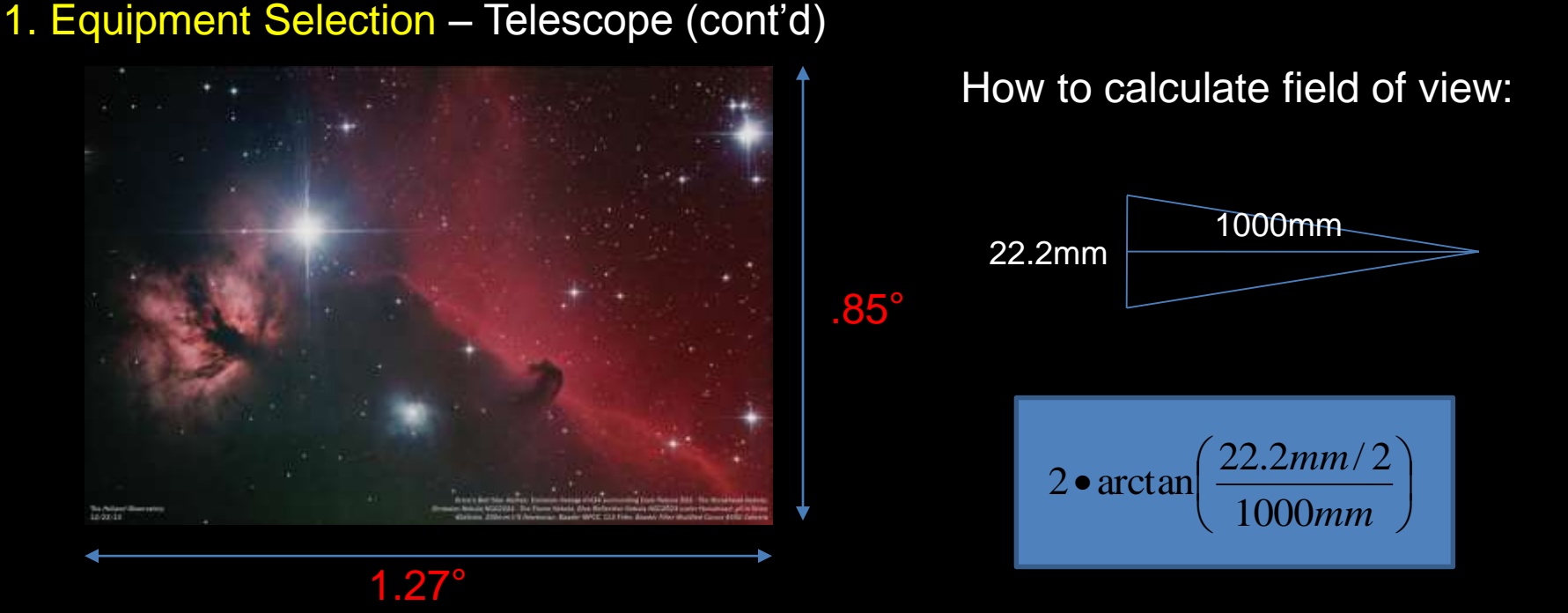

How to fit target within image –

 Field of View: the angle subtended by an image sensor's horizontal and vertical dimensions

• Example: Canon APS-C sensor measures 22.2mm x 14.8mm. With a 1000mm fl telescope has a horizontal field of view of 1.27°, and a vertical field of view of .85°.

Second parameter: Aperture which determines light gathering and resolution Note – focal ratio / f-stop [ = FL / Aperture ] determines exposure time Trade off – Bigger is better, B-U-T: cost, *weight*, ease of use....

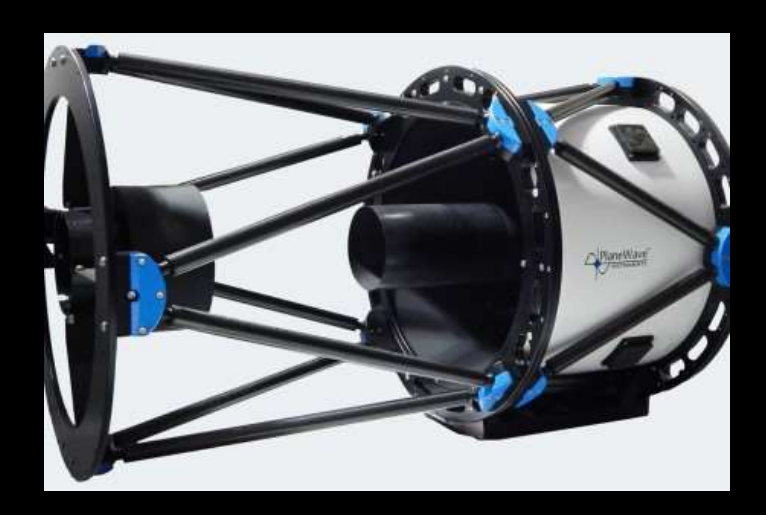

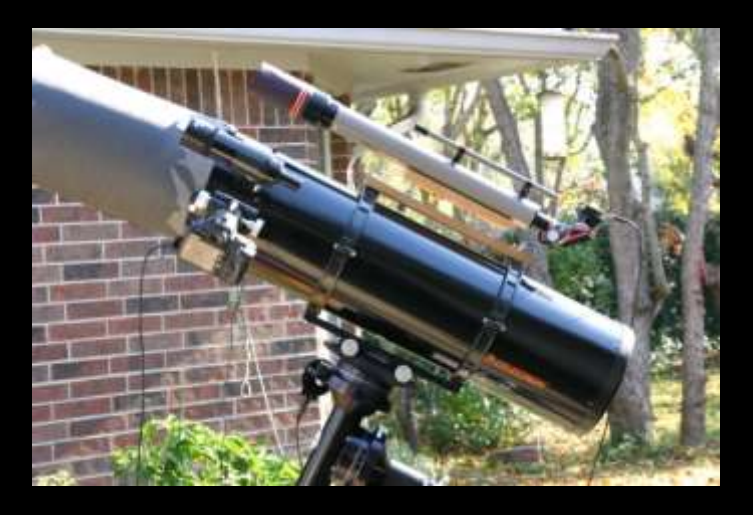

24" Planewave Instruments I wish, I wish.... \$50,000 8" (200mm) Newtonian Easy to use Low cost 1000mm FL, f/5

Major short coming of Newtonian telescope: Coma

In general, telescopes perform better on axis ( middle ) than off axis ( edges ).

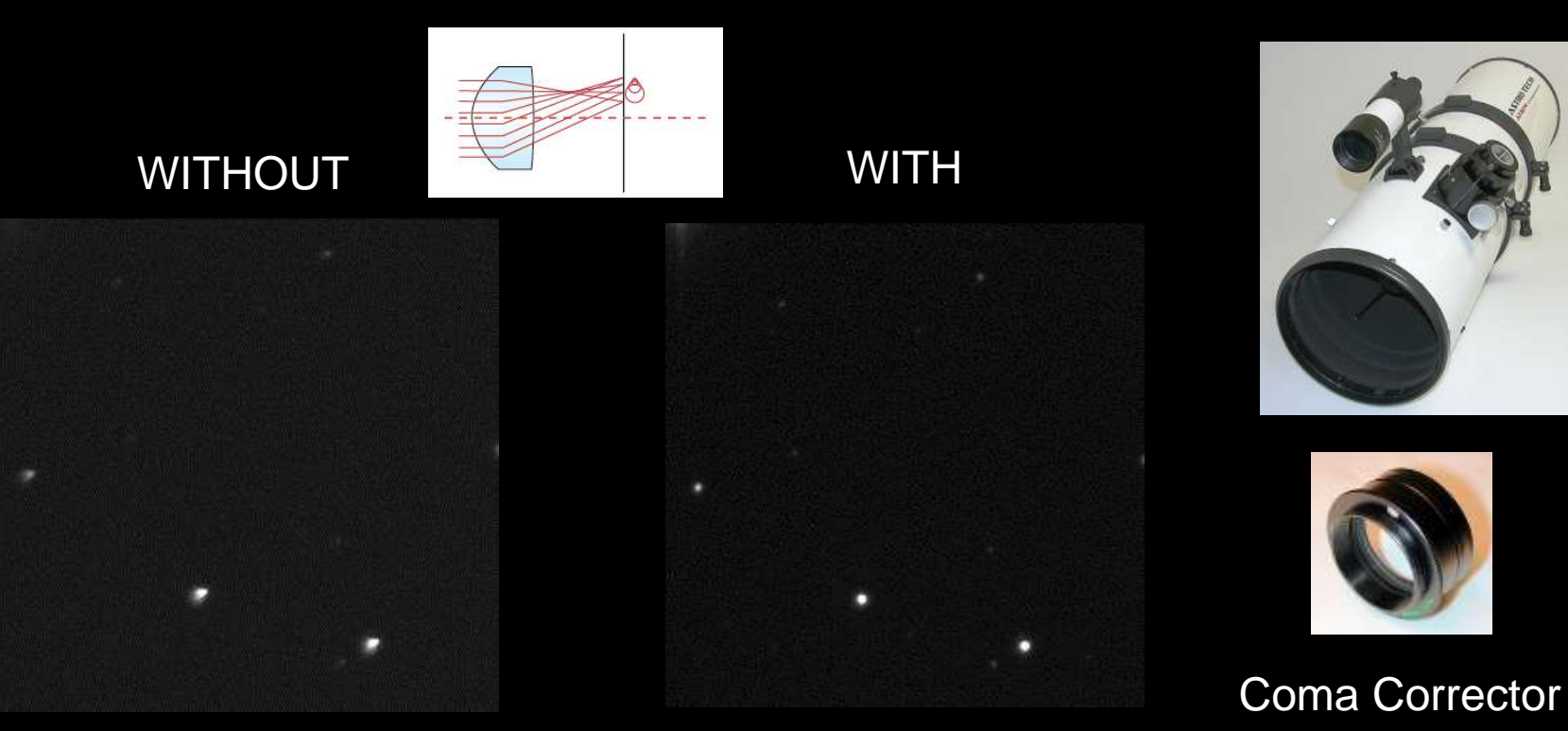

DSLR with T-Thread Adapter and Coma Corrector

.

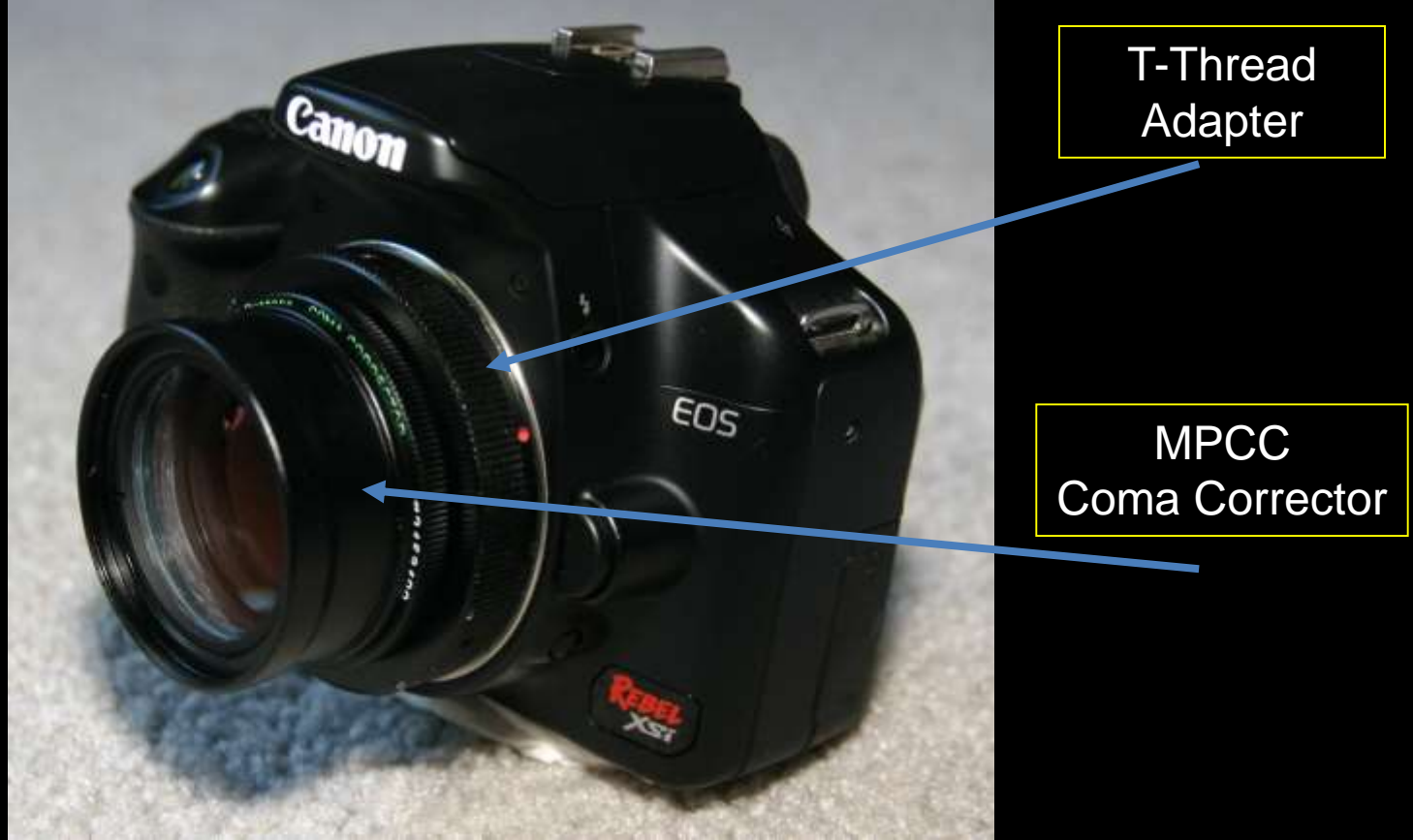

Next issue: Focus

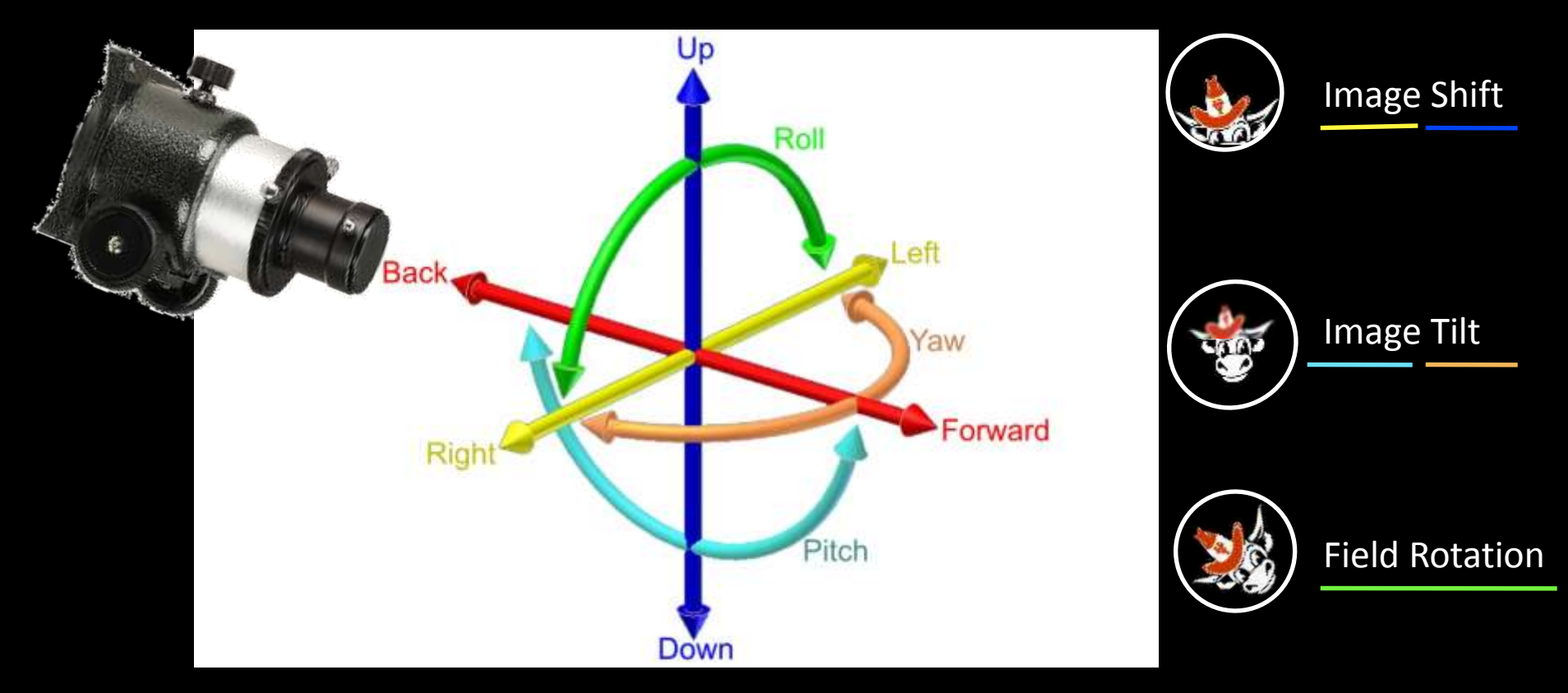

Slide courtesy of UT NASA\_Focuser Team

S. Douglas Holland

8" Newtonian with Feathertouch Crayford Focuser

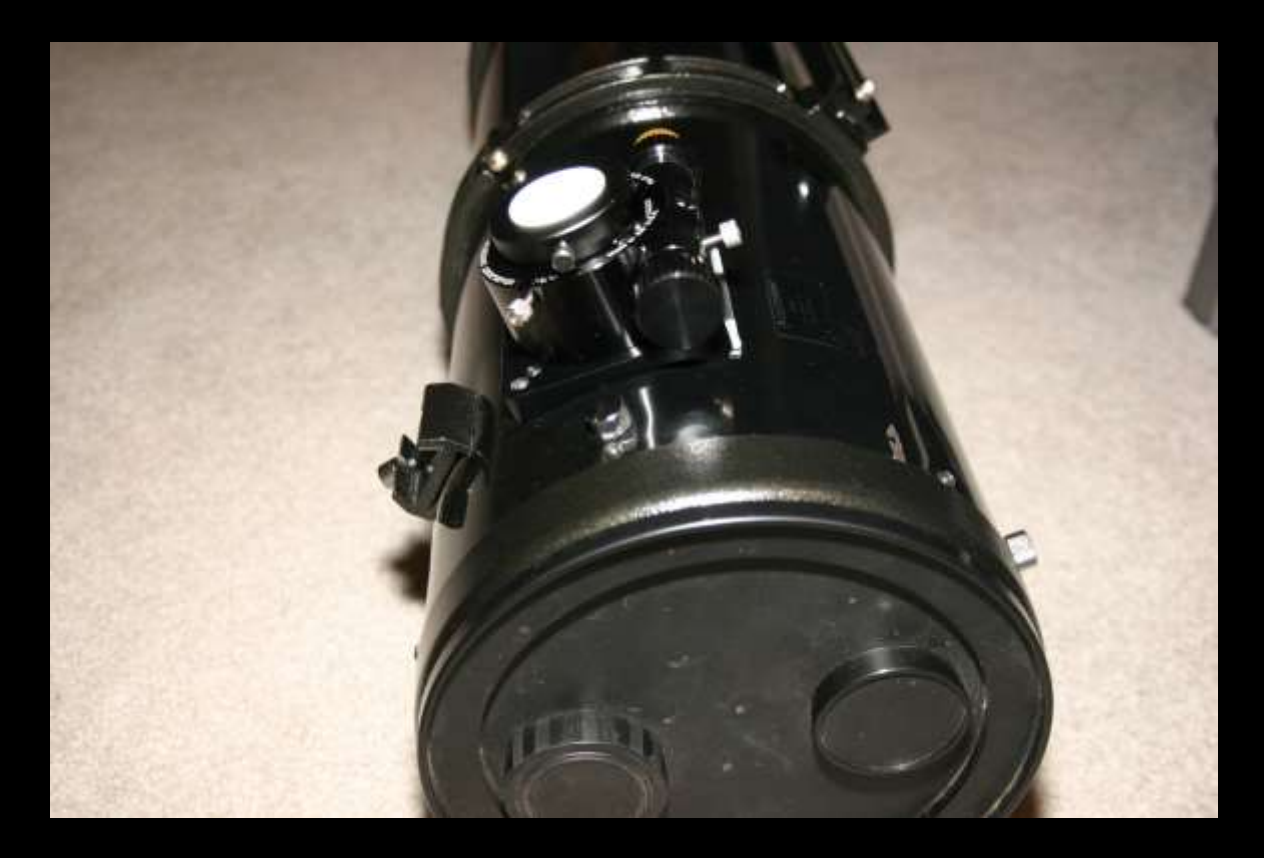

### Progress check -

- 1. Equipment Selection
- Camera
  - ✓ Canon DSLR
    - ✓ T-Mount Adapter
    - ✓ AC Adapter
    - ✓ Long USB Cable
    - ✓ Viewfinder Cover
    - ✓ Astronomik CLS Light Pollution Filter
- Telescope
  - ✓ 8" Newtonian, 1000mm FL, f/5
    - ✓ Coma Corrector
    - ✓ Good Focuser

### 1. Equipment Selection – Mount

Mount Requirements:

- 1. Support telescope
- 2. Track sky accurately

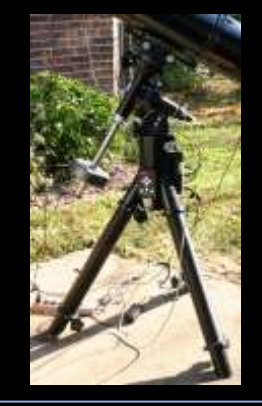

Losmandy G-11 w/ polar align scope

How to calculate image scale / resolution:

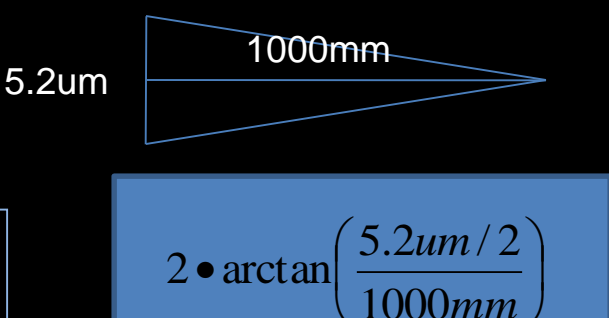

- Problem: Image pixel size corresponds to approx. 1 arc second (1") of angle
- It is difficult to get a mechanical telescope mount to track accurately for long exposure pictures within around 1" of accuracy. Otherwise, pixels are smeared due to tracking errors. Good optics are of no use with a bad mount.

Image Scale: the angle subtended by one pixel

• Example: a 5.2um pixel (Canon 450D) with a 1000mm fl telescope has an image scale of 1.07".

#### 1. Equipment Selection – Mount (cont'd)

Even the best mounts still have some errors, e.g. periodic error -

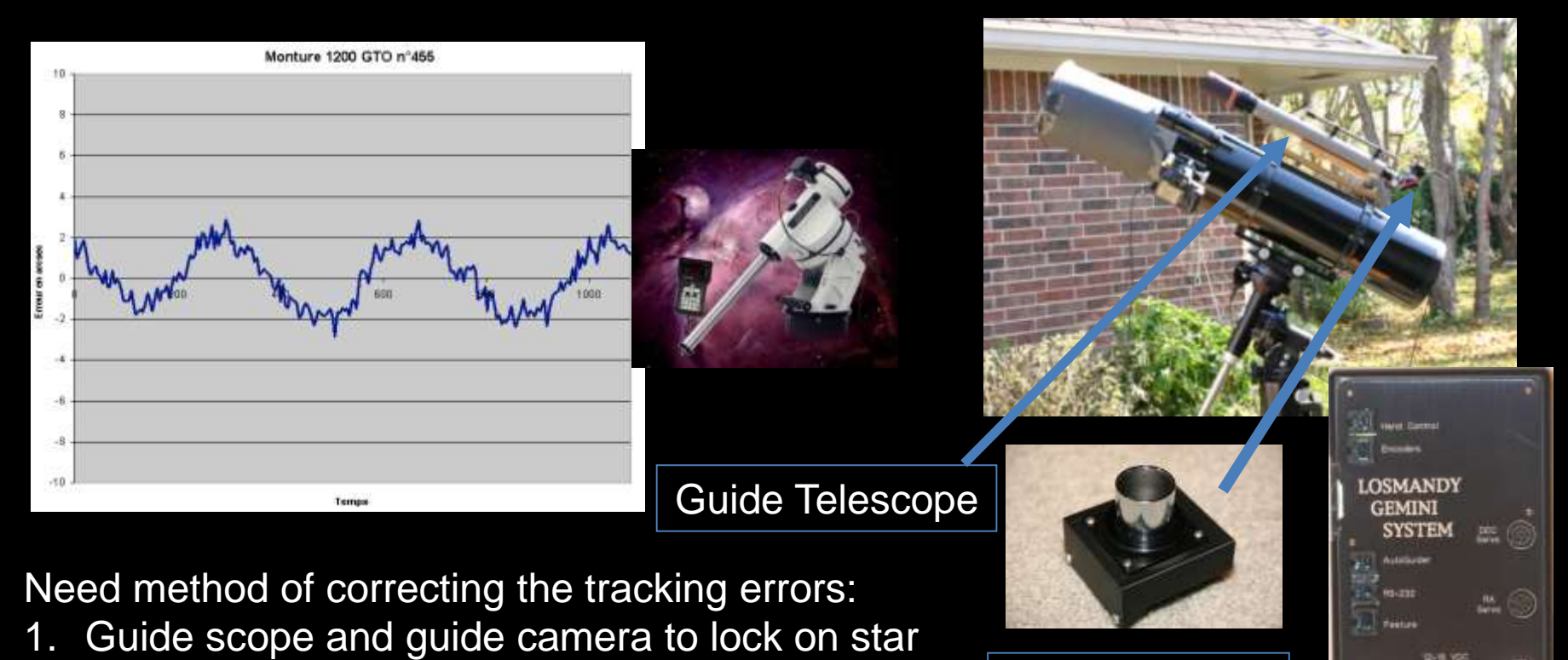

2. Send corrections to mount

**Guide Camera** 

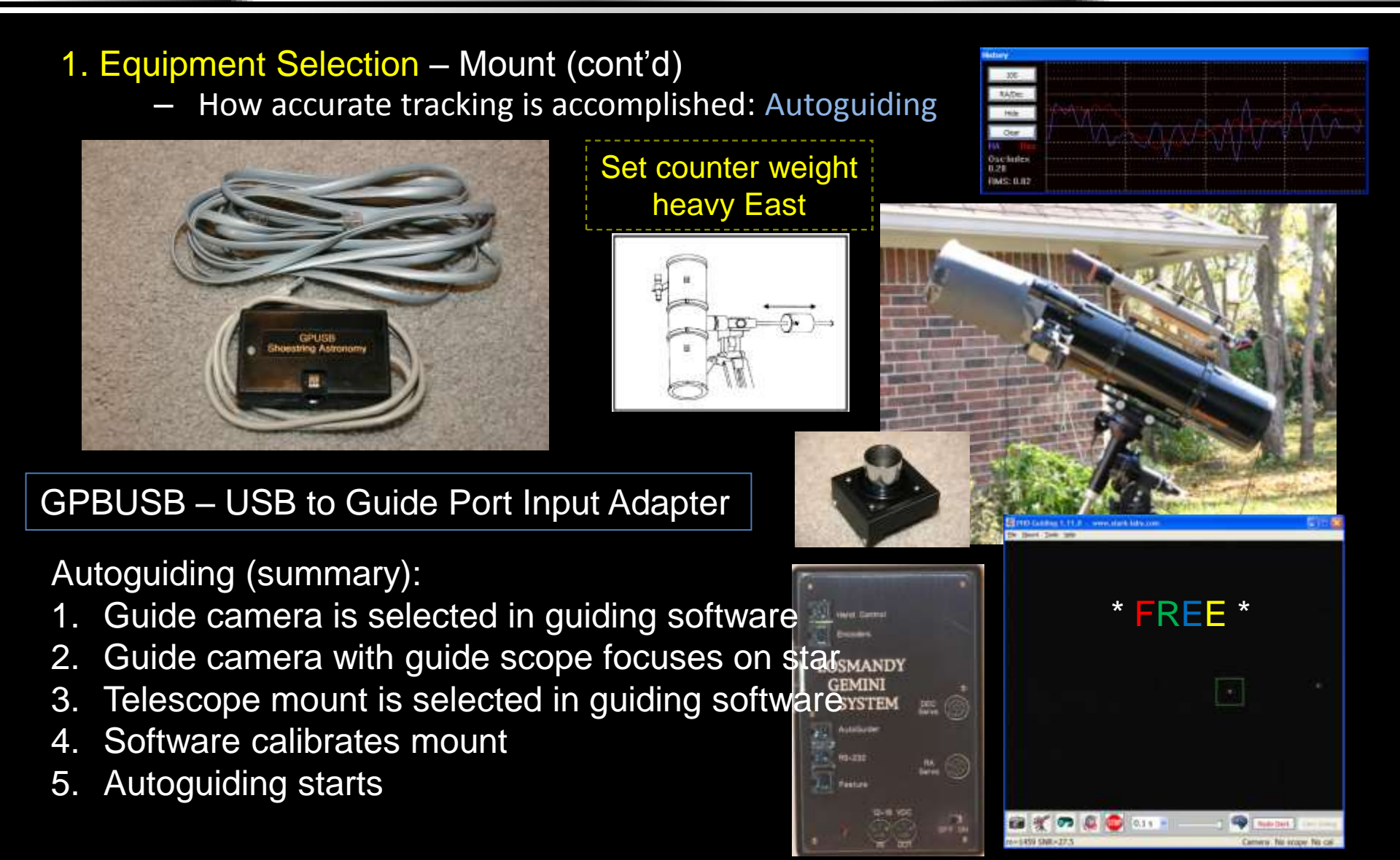

#### 1. Equipment Selection – Computer & Software

Programs Needed:

- 1. Mount Control: Guiding PHD Guiding
- 2. Camera Control: Backyard EOS
- 3. Image Calibration: Deep Sky Stacker
- 4. Post Processing: Photoshop

Computer Requirements: 1. USB Connections (3) a) Imaging Camera, b) Guide Camera c) Mount 2. Sufficient Speed & Memory **Deep Sky Stacker** 3. Lots of Hard Drive Space Each image: 14MBytes Final: 80x14MB = 1.12GB3. Ability to Make Screen Red Rubylith: Scope Stuff

\*\*\* Will be demonstrated in next section =>

S. Douglas Holland

## Progress check -

# 1. Equipment Selection

- Camera
  - ✓ Canon DSLR
    - ✓ T-Mount Adapter
    - ✓ AC Adapter
    - ✓ Long USB Cable
    - ✓ Viewfinder Cover
    - Astronomik CLS
       Light Pollution Filter
- Telescope
  - ✓ 8" Newtonian, 1000mm FL, f/5
    - ✓ Coma Corrector
    - ✓ Good Focuser

#### Mount

- ✓ Losmandy G-11 German
   Equatorial Mount
- ✓ Polar Alignment Scope
- ✓ GPUSB USB to Autoguide Input Adapter
- ✓ Guide Scope, Guide Camera
- Computer & Software
  - ✓ Laptop, USB ports, Large Disc
  - ✓ Rubylith Red Screen Cover
  - ✓ Software: PHD Guiding, Backyard EOS, Deep Sky Stacker, Photoshop

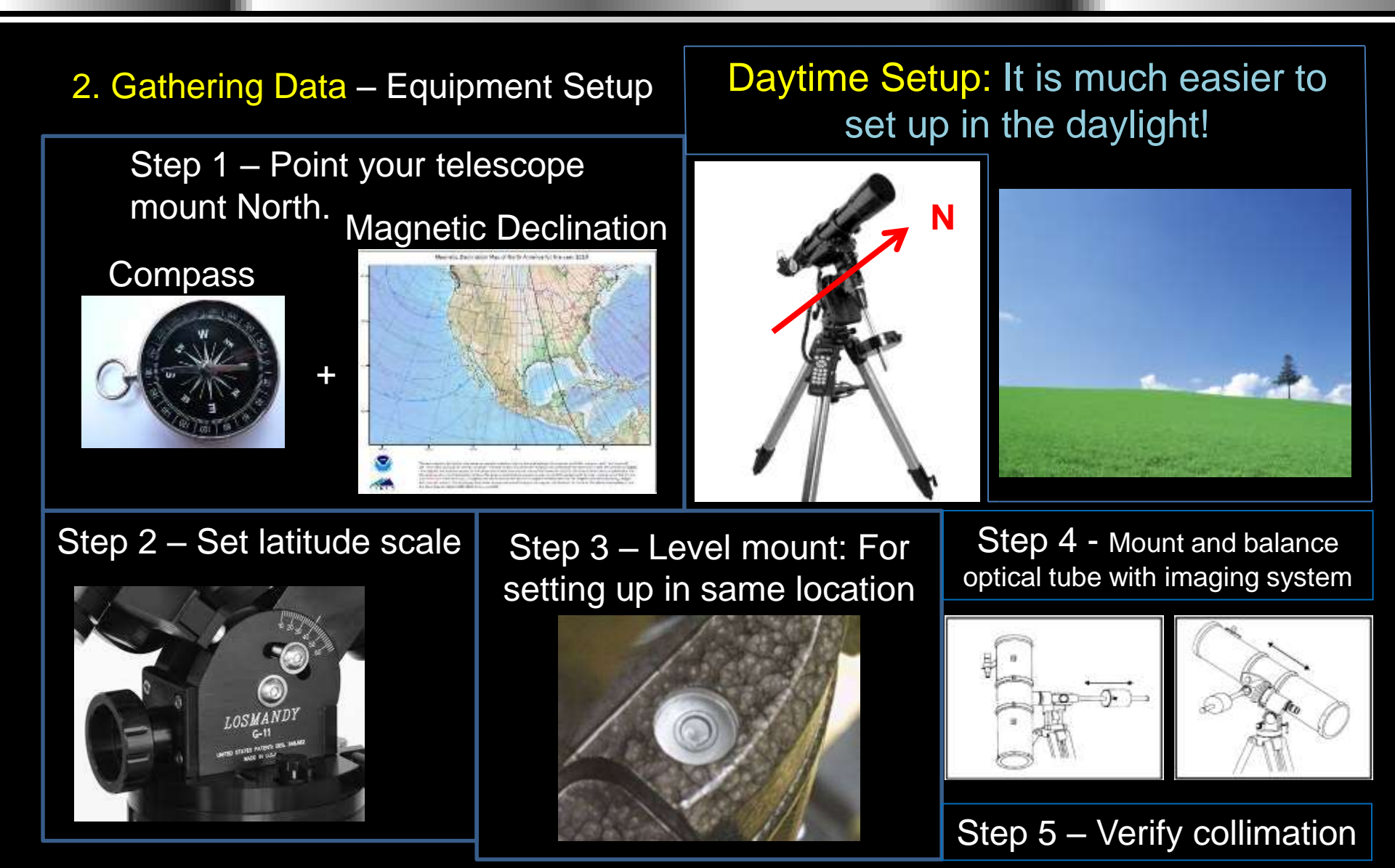

#### 2. Gathering Data – Equipment Setup (cont'd)

#### Nighttime Setup:

- Polar Alignment Options:
  - North Celestial Pole Polar Alignment Scope
    - Quick, easy. Good enough for many targets
  - Polar Alignment Software in Hand Controller
  - Declination Drift
    - More difficult, takes time. Best method
- GoTo Setup (with eyepiece, then remount camera)
  - User will center 2 or more bright stars allowing scope computer to create an accurate map of the sky (typically use 6 or 7 stars).
    - Afterwards, targets can be entered into scope computer and scope will slew to them.
    - Some scopes have 'Accurate GoTo' features that aid in finding faint objects
- Dew
  - Dew can form on scope, camera, filters, etc.
    - Just extending the length of the end of the scope will combat dew.
    - Raising optics above dew point prevents dew from forming (heater).
- Stray Light
  - You will need to address any sources of stray light (same dew extensions help).

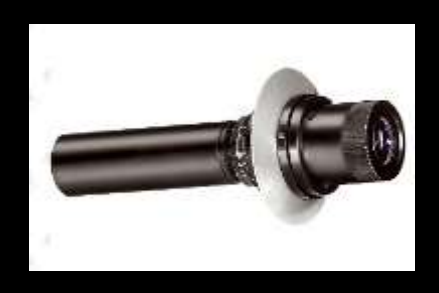

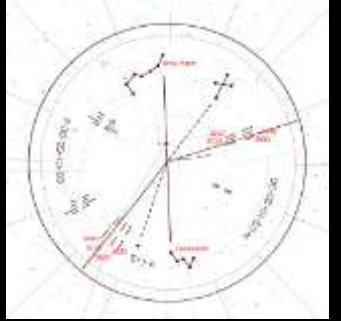

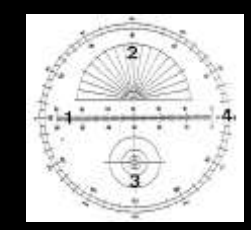

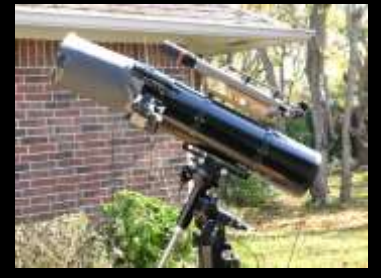

#### 2. Gathering Data – Equipment Setup (cont'd)

- There are many methods to obtain focus:
  - Hartman Mask, Measuring the Point Spread Function, Visual, Bahtinov Mask
    - Recommend Bahtinov Mask \*\*

– Can make your own

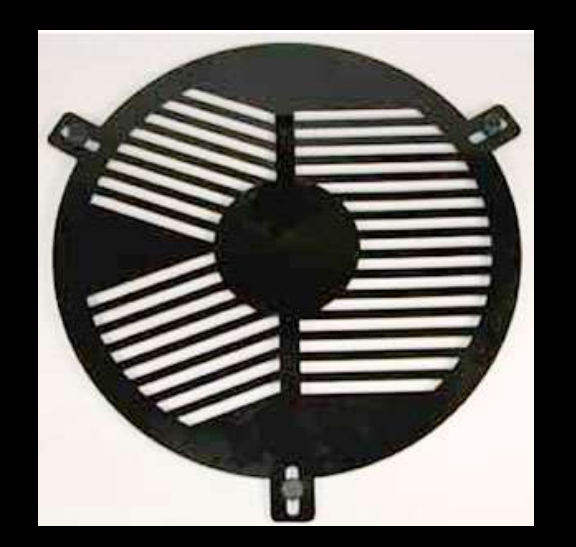

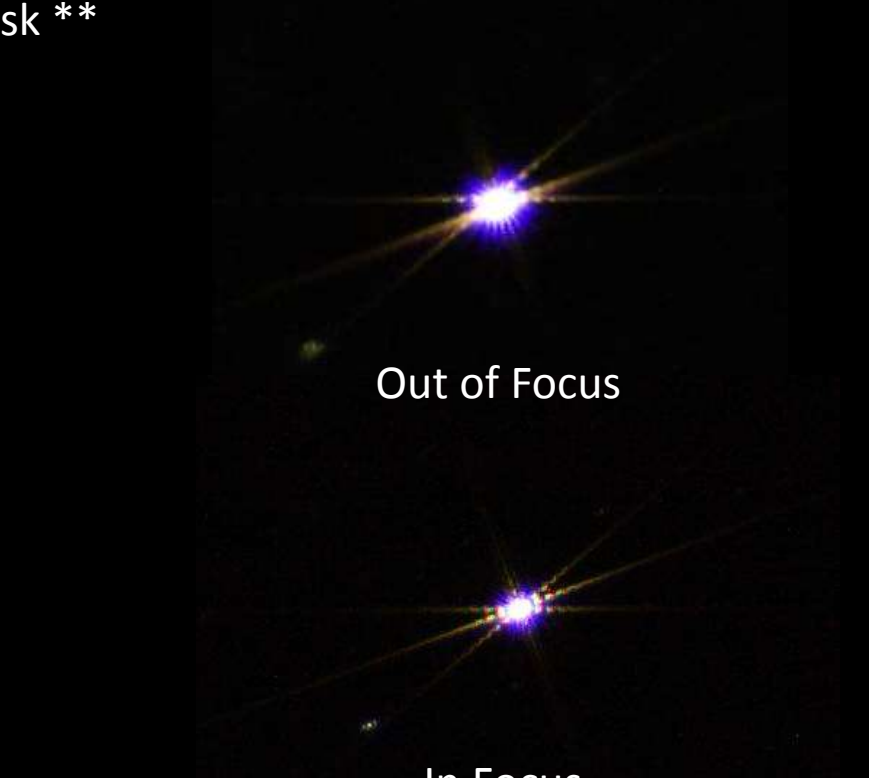

Focus

http://astrojargon.net/MaskGen.aspx?AspxAutoDetectCookieSupport=1

In Focus

S. Douglas Holland

#### 2. Gathering Data – Equipment Setup (cont'd)

.

### Focus

Another method – Measuring Point Spread Function: Full Width Half Max – minimum Standard Deviation – maximum

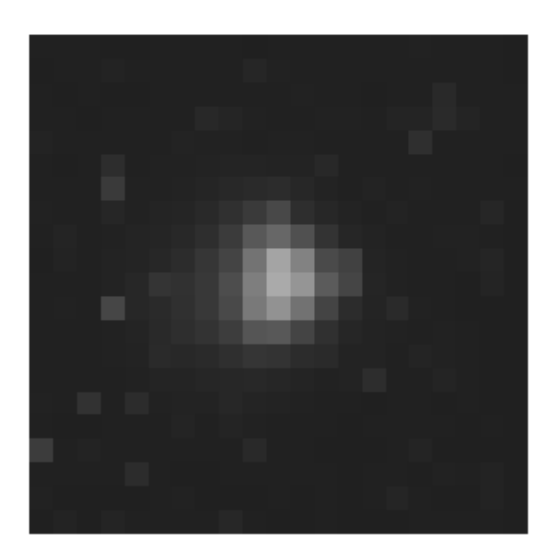

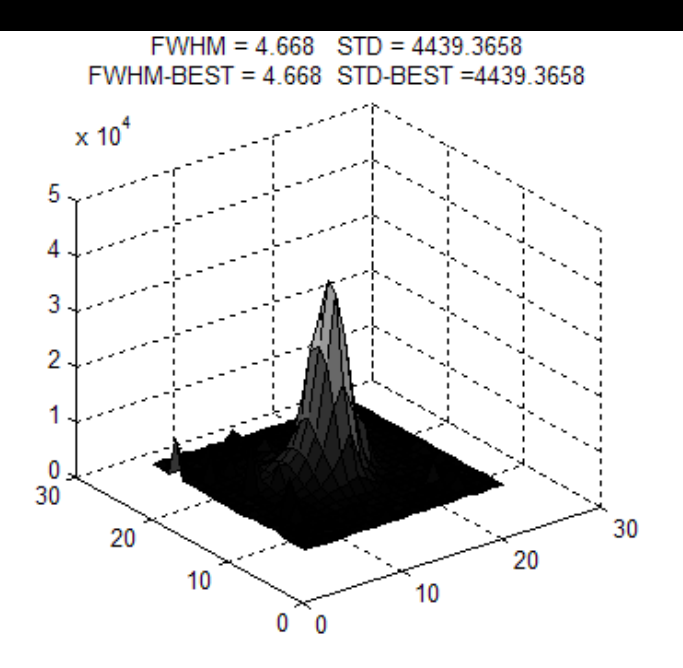

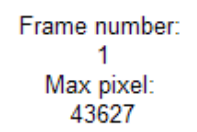

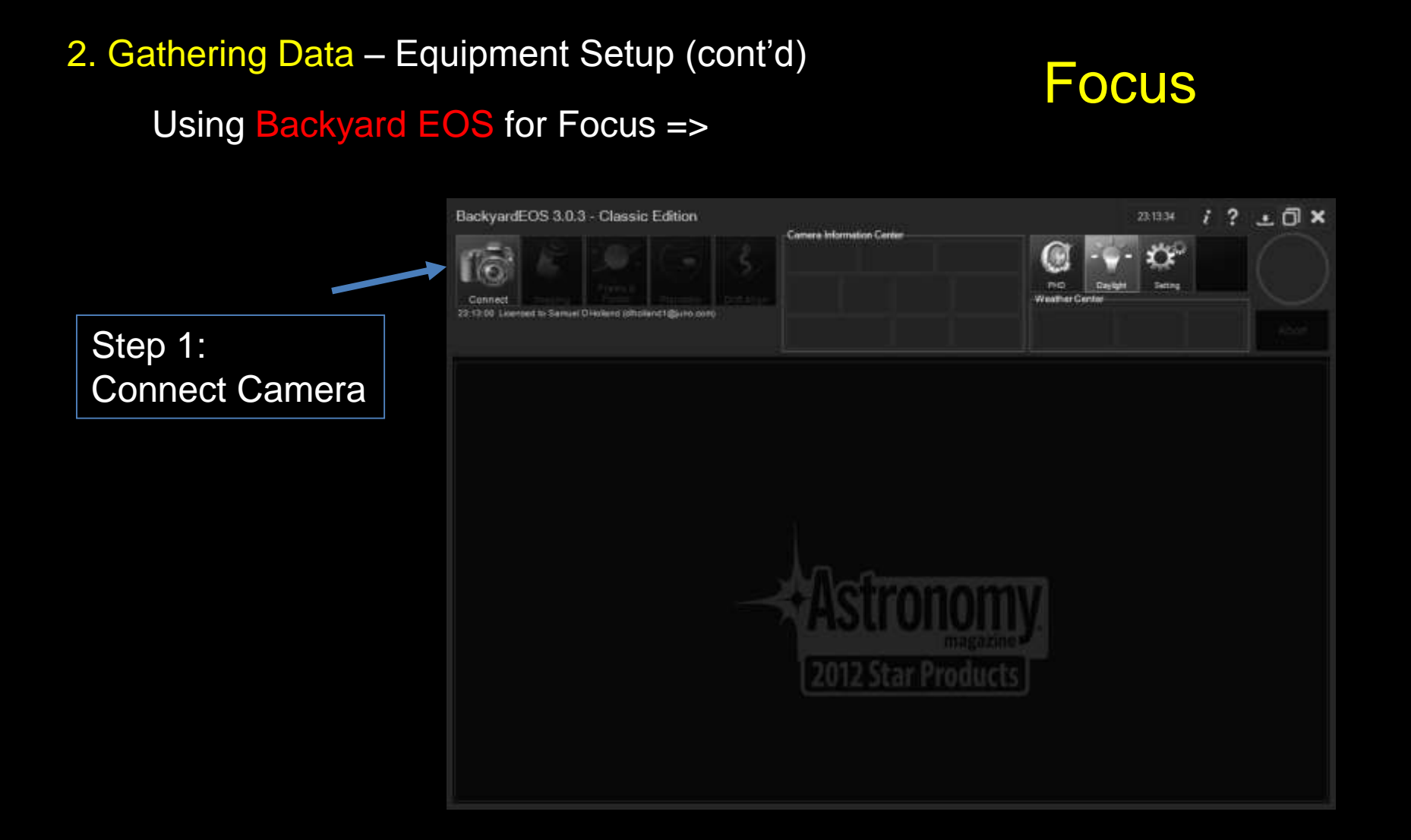

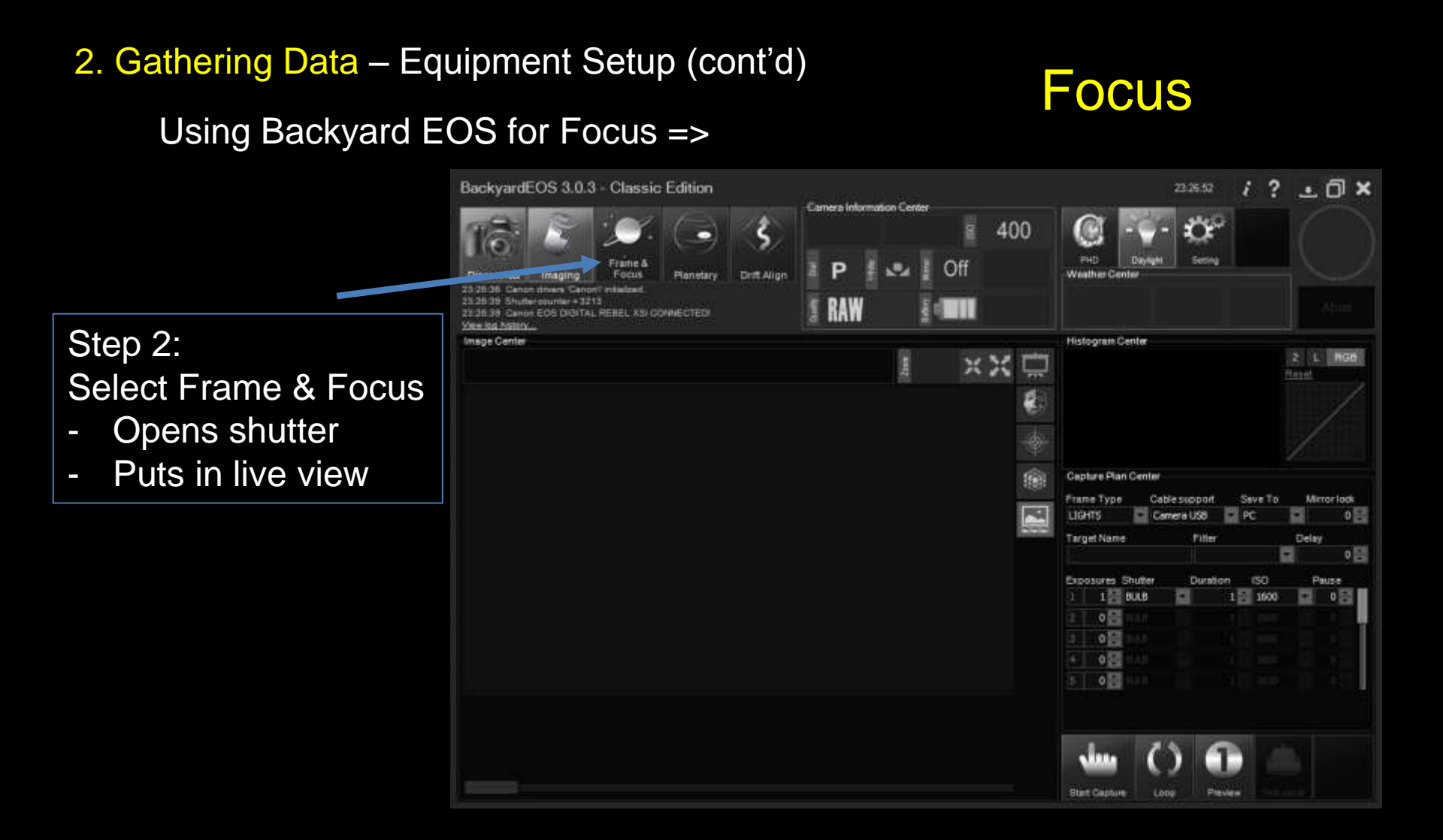

.

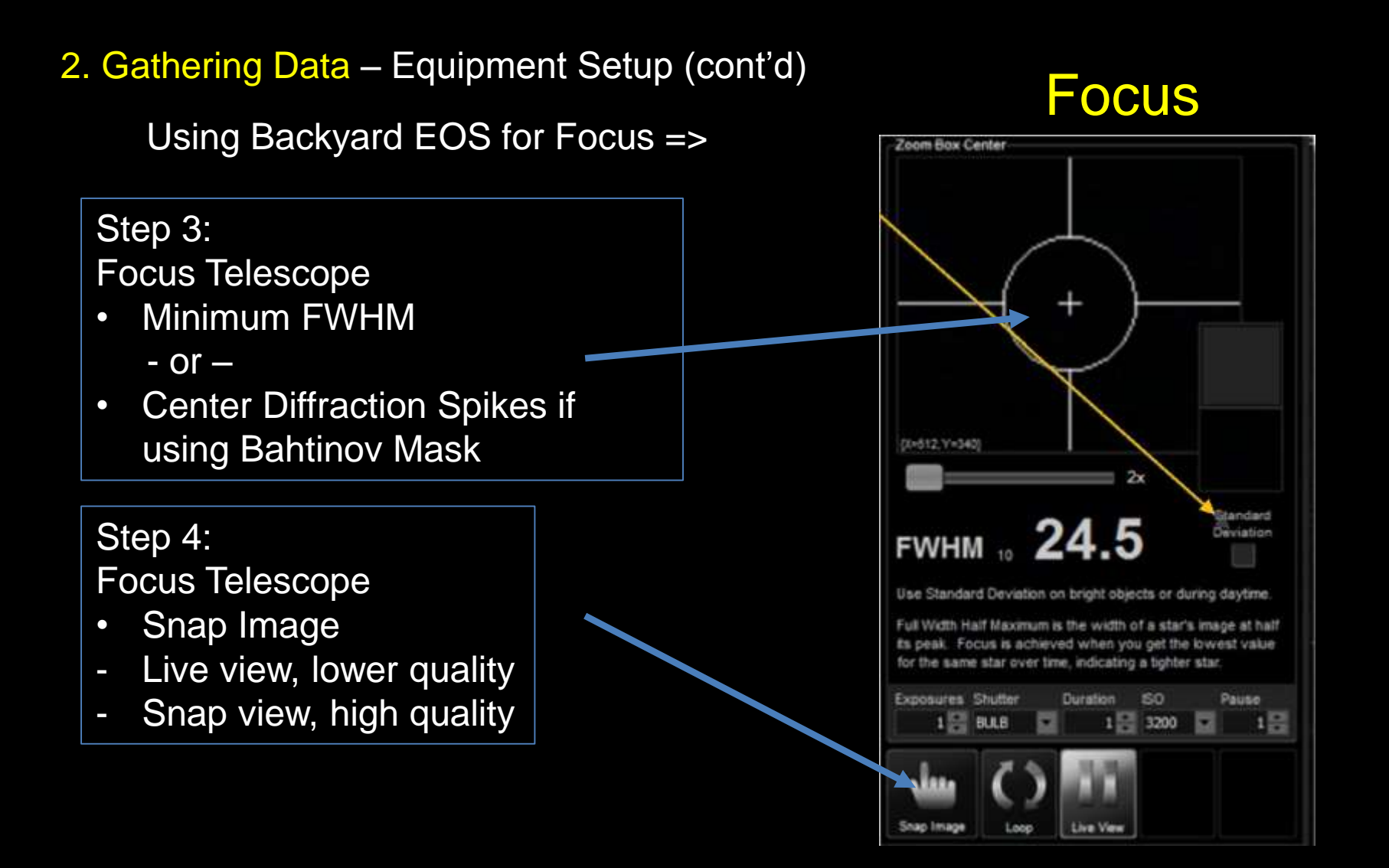

### 2. Gathering Data – Lights, Darks, Flat Lights, Flat Darks, Bias

- Finding Your Target
  - At Least Three Options
    - GoTo Scope select from list
      - Accurate GoTo function
    - Computer Control
      - Via scope RS-232 interface
      - ASCOM drivers
      - Planetarium Programs
        - » The Sky
        - » Cartes du Ciel
    - Star Hopping
      - Star charts
  - Note: Best results when target near Zenith due to atmosphere

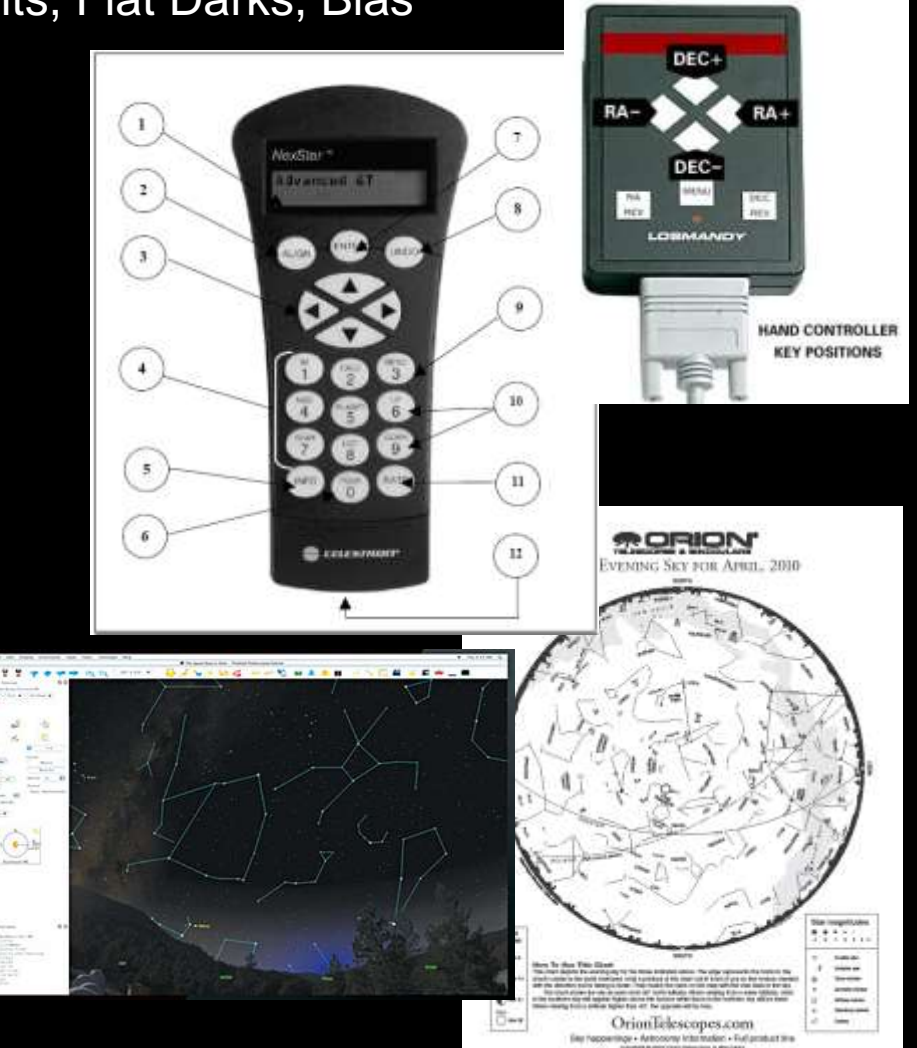

2. Gathering Data – Lights, Darks, Flat Lights, Flat Darks, Bias (cont'd)

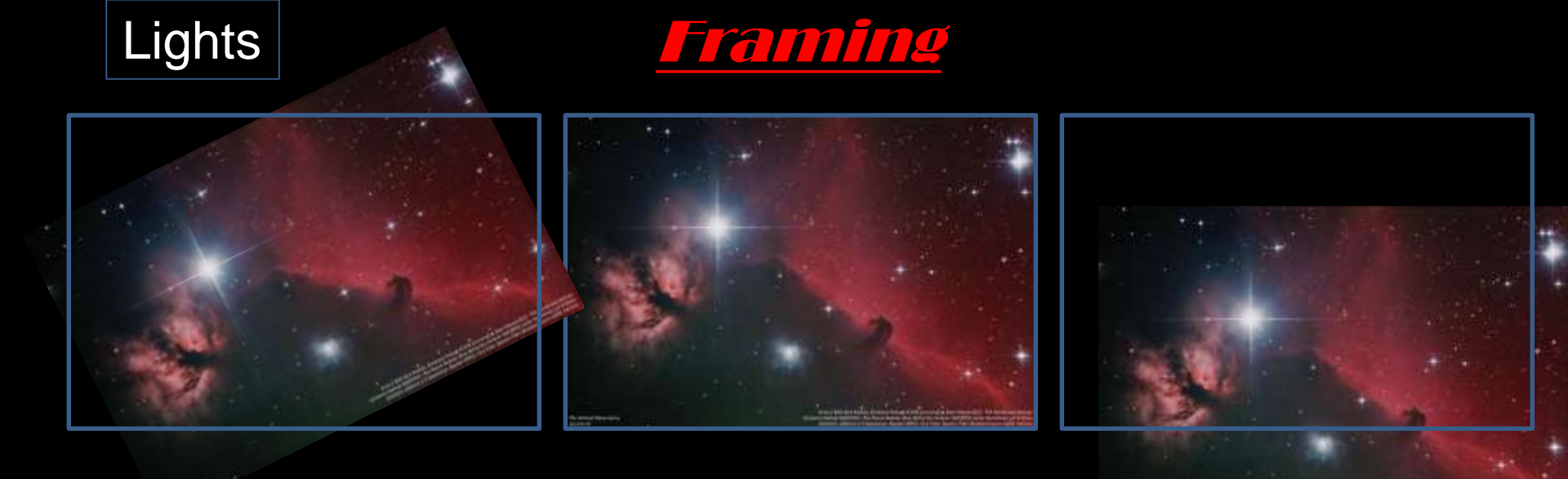

- 1. Getting Close –
- Precise Go-To, Adding nearby star to calibration stars
- 2. Fine Tune -
- Take short test images, compare to star charts, fine movements

#### 2. Gathering Data – Lights, Darks, Flat Lights, Flat Darks, Bias (cont'd)

In addition to images of targets, will need calibration frames

- Build up of noise due to heat / thermal energy
- Imperfections in optical system and less than clean optics

**Definitions:** 

.

Lights – Images of celestial object

Darks – Thermal noise (electron leakage), same duration, same temperature

Flat Lights – Evenly illuminated image showing imperfections in optics

Flat Darks – Thermal noise image, same duration, same temperature as Flat Lights

Bias – Image of shortest duration which provides offset from zero

S. Douglas Holland
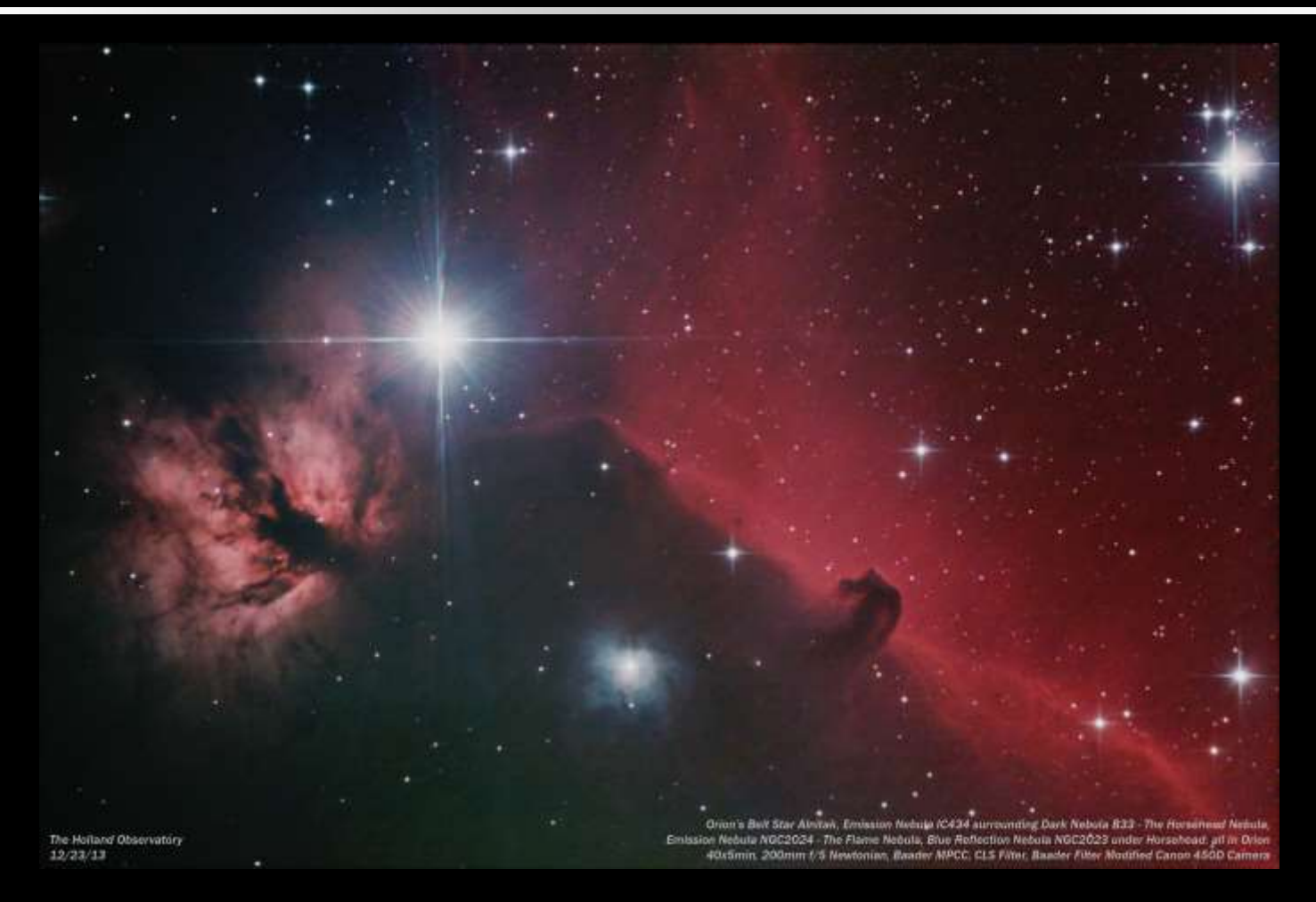

Lights: 40x5min Darks: 10x5min

Flat Lights: 10x1/250s Flat Darks: 10x1/250s Bias: 10x1/4000s All at ISO 400

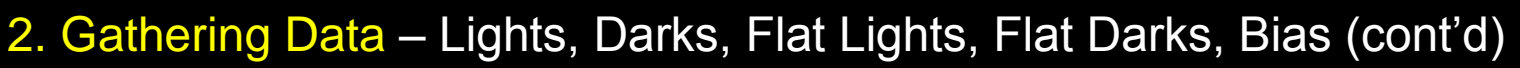

With dark frame subtraction only, Imperfections remain (dust donuts, vignetting)

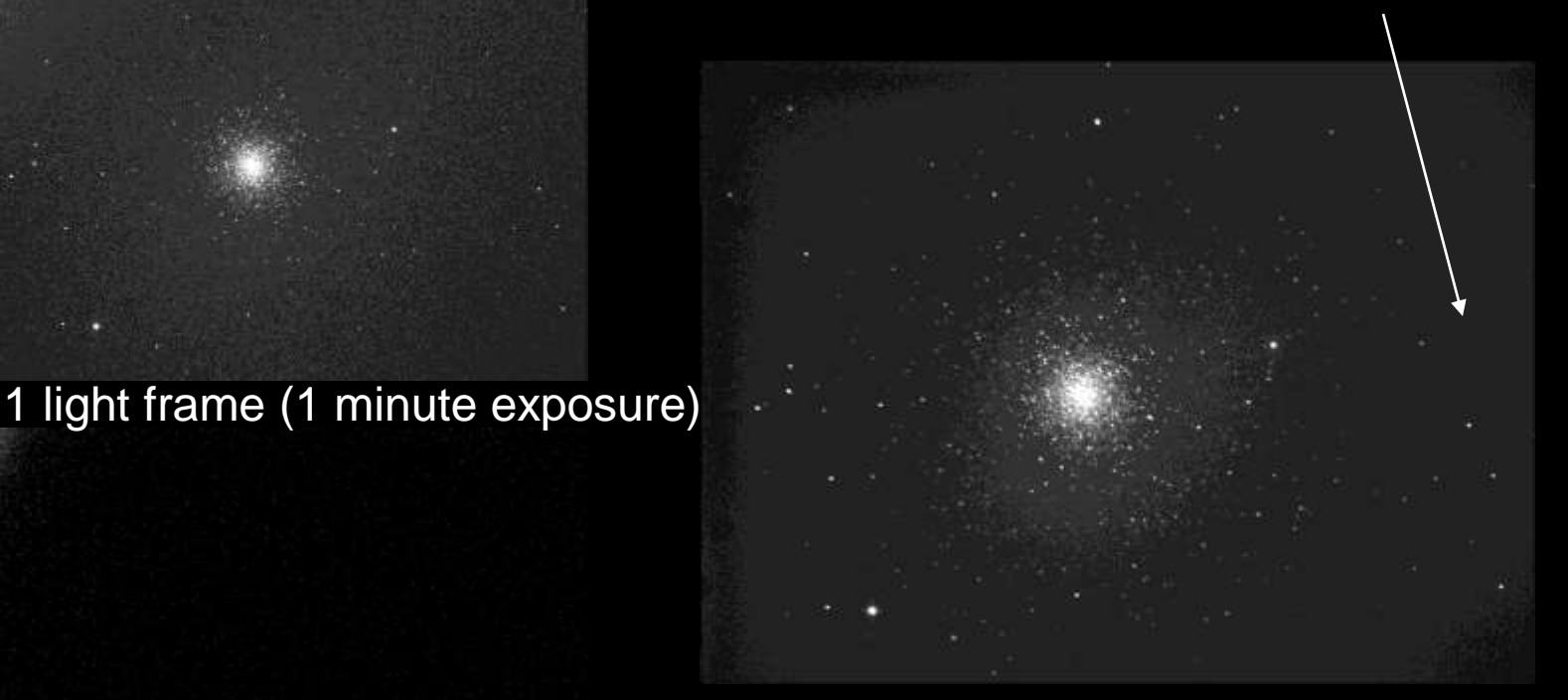

 $(42 \times 1 \text{ minute lights}) - (10 \times 1 \text{ minute dark}),$ Then aligned and stacked

1 dark frame (1 min)

Thermal

present

in both

light &

frames

dark

noise

 $(42 \times 1 \text{ minute lights}) - (10 \times 1 \text{ minute dark}),$ Then aligned and stacked

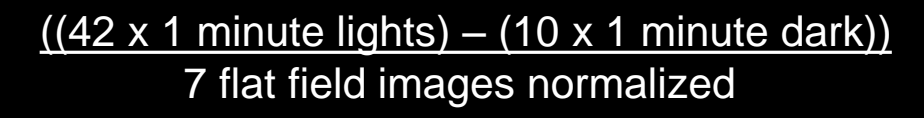

Flat field image

Multiple images are combined to improve the signal -

Why does aligning and stacking images increase the signal to noise ratio?

Answer – The signal adds linearly, the noise (being uncorrelated / orthogonal) adds as the square root of the sum of the squares.

Example: Take an image that has a signal of 2 and a noise level of 2. Its initial signal to noise ratio (SNR) is 2/2 = 1.

When we combine (2) images: signal = 2 + 2 = 4, noise = sqrt ( $2^2 + 2^2$ ) = 2.828, SNR = 4/2.828 = 1.414.

When we combine (4) images: signal = 2 + 2 + 2 + 2 = 8, noise = sqrt ( $2^2 + 2^2 + 2^2 + 2^2$ ) = 4, SNR = 8/4 = 2.

\*\*\* So, the more images we combine, the better the signal to noise ratio. => Works for lights, darks, flats, flat darks, and bias.

# Do you believe it?

Answer - The signal adds linearly, the noise (being uncorrelated / orthogonal) adds as the square root of the sum of the squares.

#### **UNCORRELATED NOISE**

# Why is this true?

#### **CORRELATED NOISE**

Note – there is correlated noise!!

 Combining images does NOT decrease correlated noise.

- Example: Fixed Pattern Noise
  - Use dithering

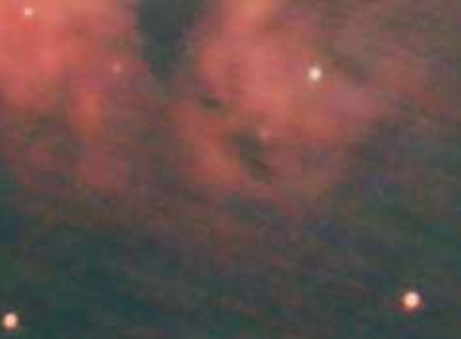

#### Pythagorean Theorem y $c^2 = a^2 + b^2$ b а С Х Noise a has no x value uncorrelated Noise b has no y value

#### 2. Gathering Data – Lights, Darks, Flat Lights, Flat Darks, Bias (cont'd)

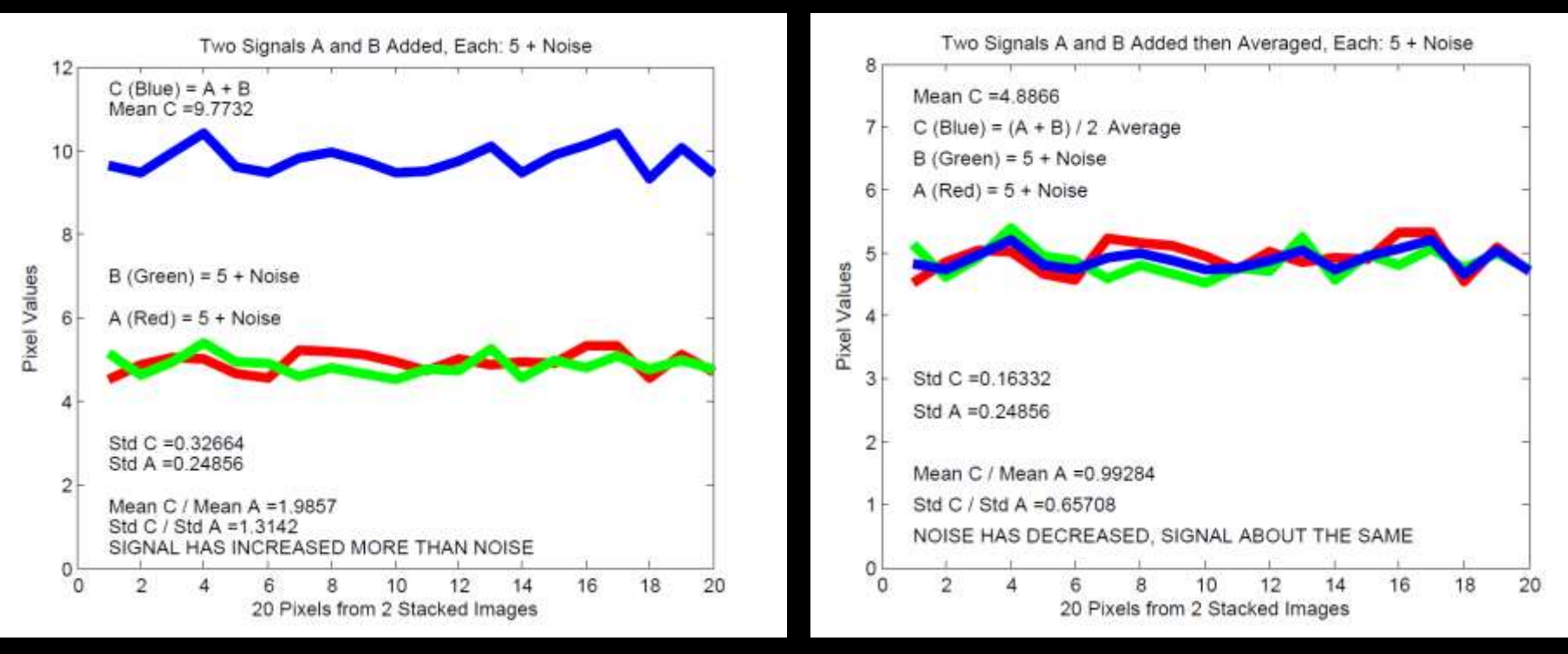

Example of combining (stacking) 2 signals with noise:

- Signal increases more than noise increases
- Combining signals increases signal to noise ratio (SNR)

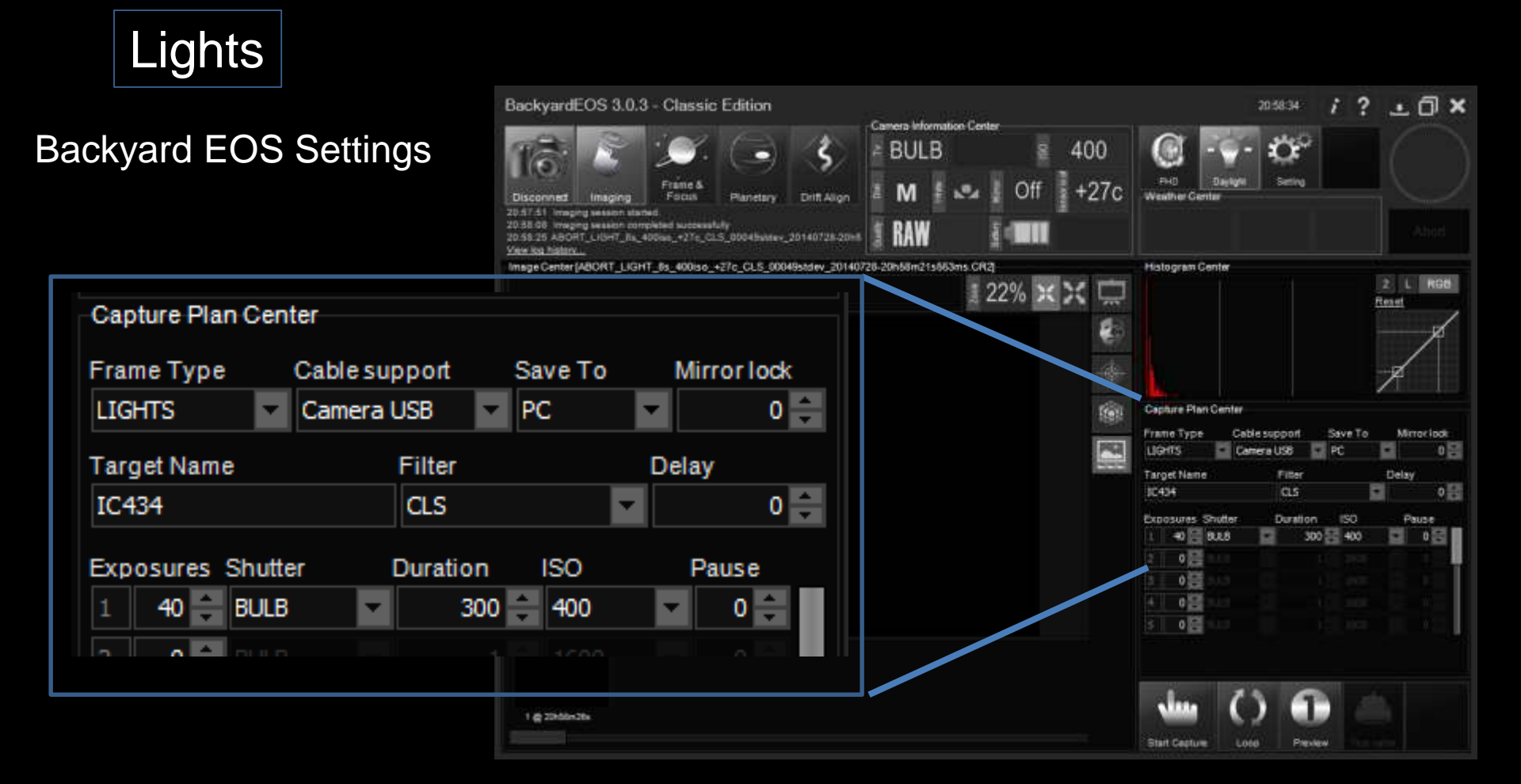

# Lights

## **Configure for Dithering**

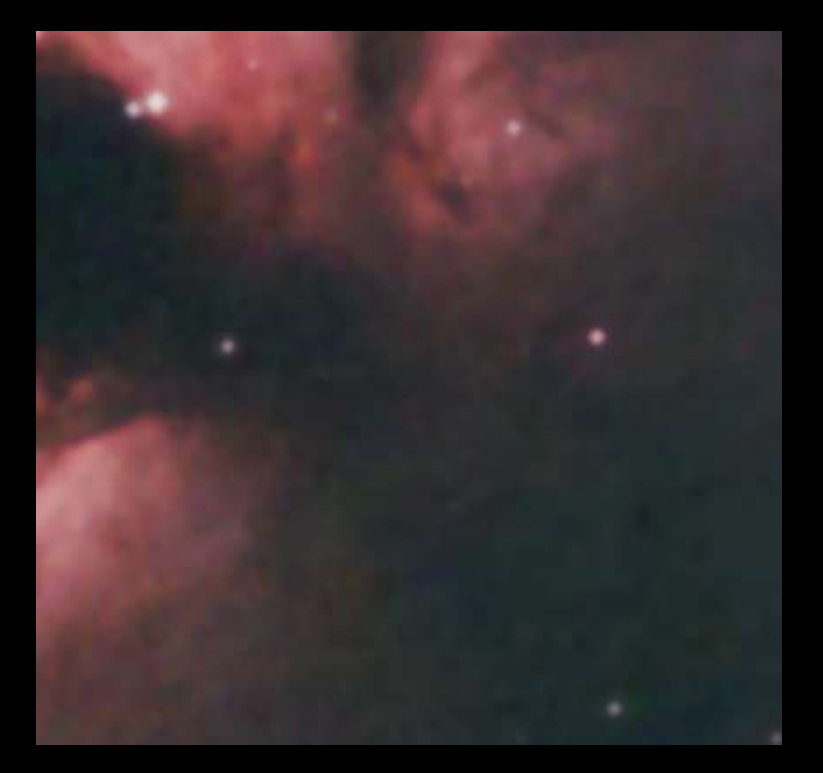

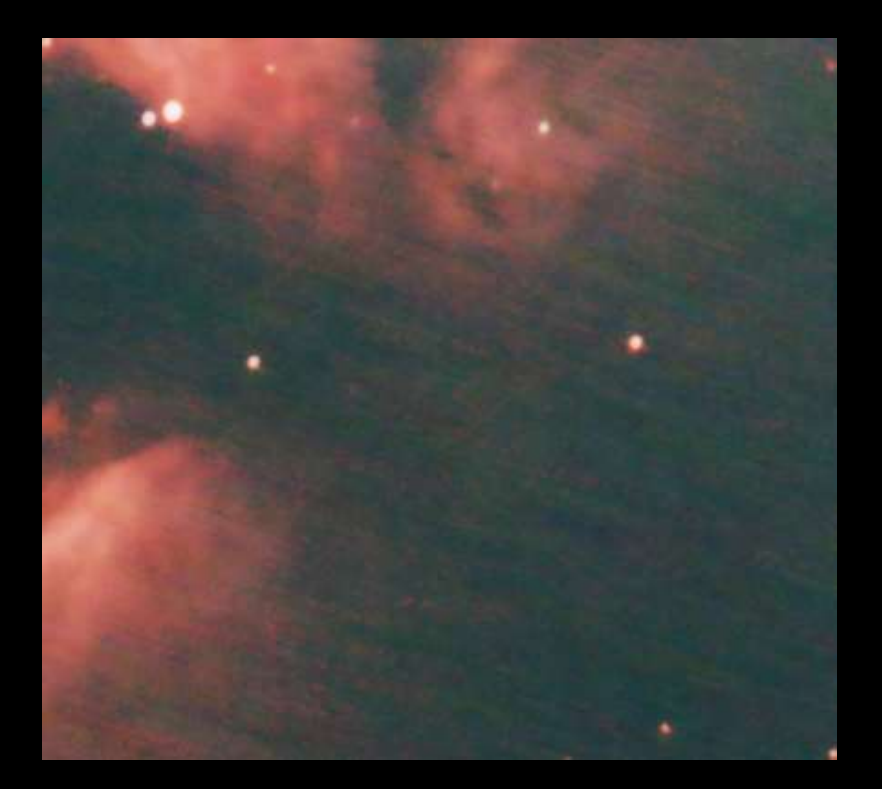

#### With Dithering

Without Dithering

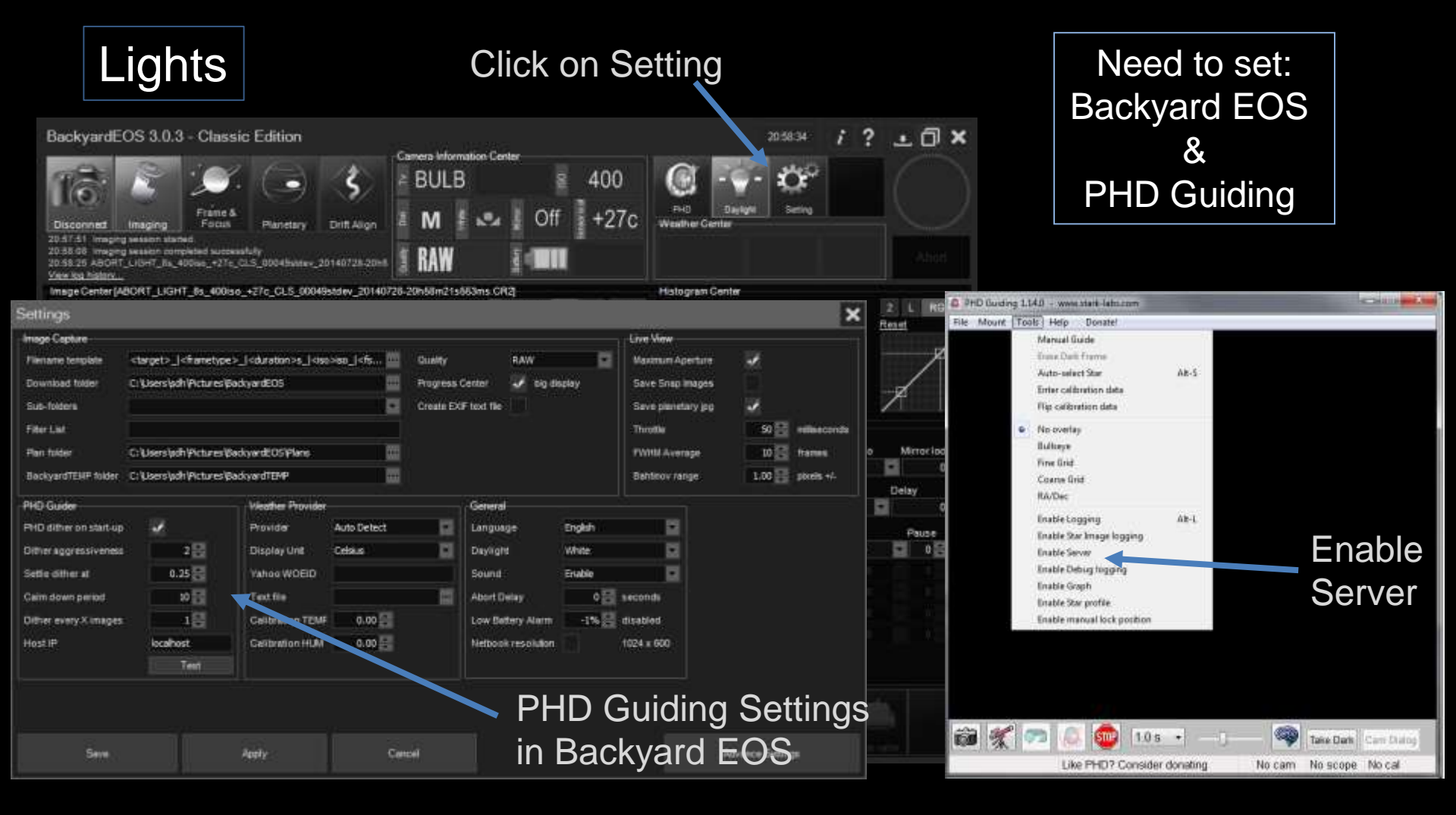

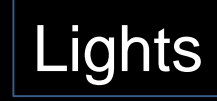

### Completed:

- ✓ Focused
- ✓ Image Framed
- ✓ Backyard EOS Set ready to take sequence of images
- ✓ Backyard EOS & PHD Guiding set for dithering

#### Left to Do:

- $\Rightarrow$  Set up and start autoguiding
- $\Rightarrow$  Start Backyard EOS image sequence
- $\Rightarrow$  Monitor system for errors

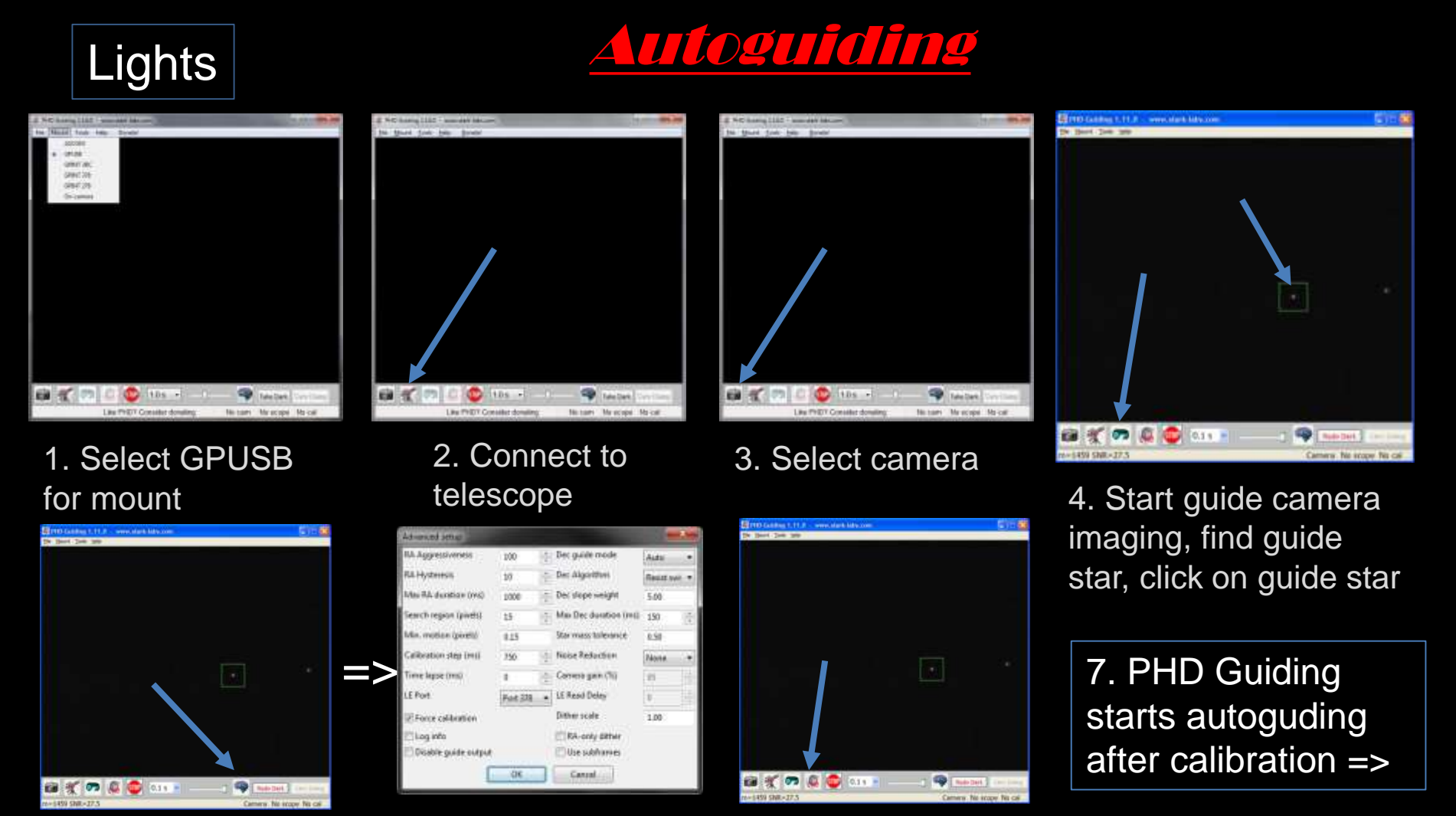

5. Adjust settings

#### 6. Perform calibration

2. Gathering Data – Lights, Darks, Flat Lights, Flat Darks, Bias (cont'd)

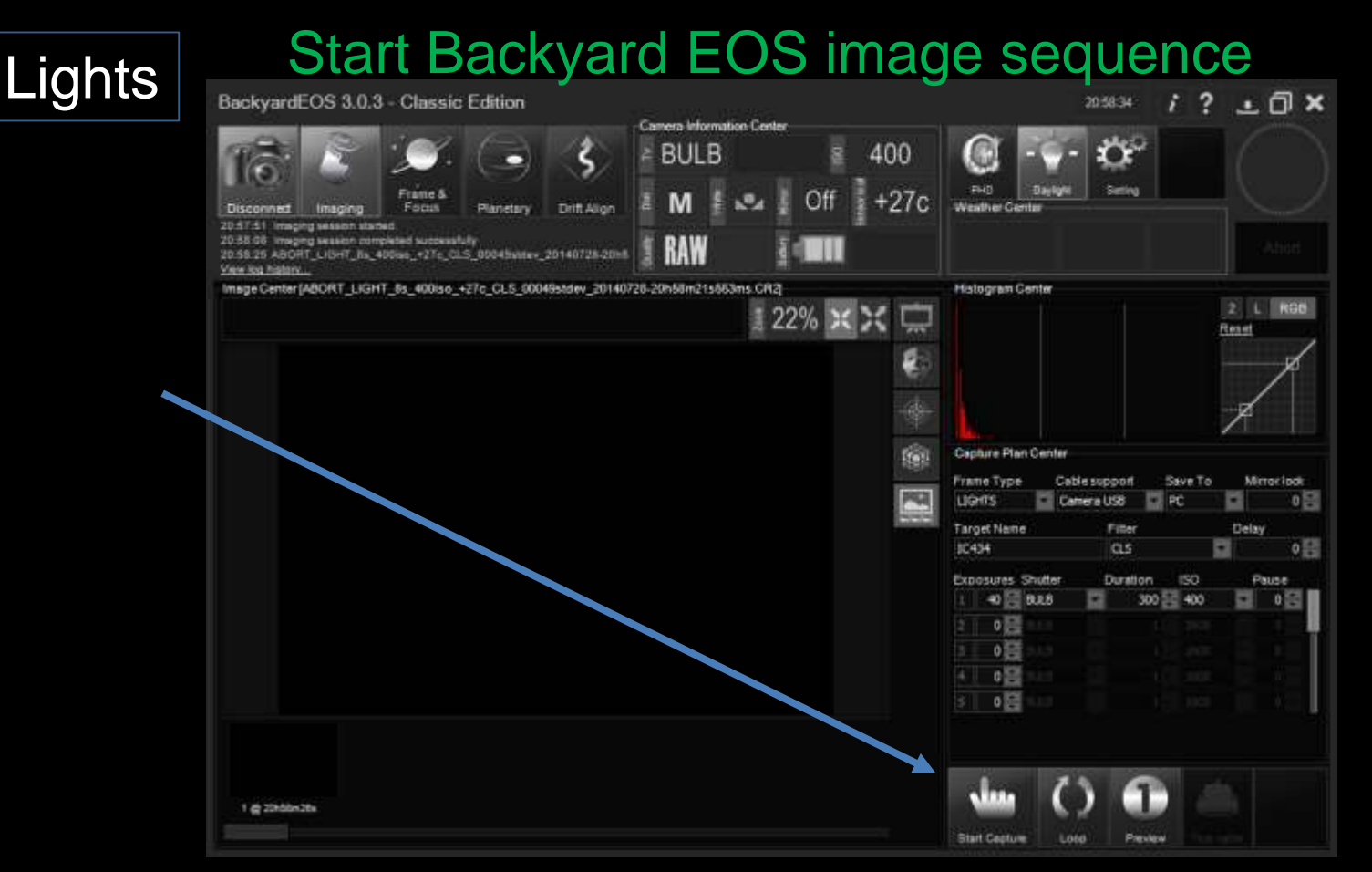

 $\Rightarrow$  Monitor system for errors [40x5mins = 3 hours, 20 minutes]

2. Gathering Data – Lights, Darks, Flat Lights, Flat Darks, Bias (cont'd)

#### Backyard EOS (BYE) Settings

| Cover Scope<br>Set BYE<br>Start Sequence                                                                                                    | Abort<br>Z L RGB<br>Reset |
|----------------------------------------------------------------------------------------------------|---------------------------|
| Disconnect       maging       Frame & Pocus       Planetary       Drift Align       M       M <th< td=""><td>Abort<br/>2 L RGB<br/>Reset</td></th<>                                                                                                    | Abort<br>2 L RGB<br>Reset |
| 23:20:02 Shutteroounter = 32:13<br>23:20:02 Canon EOS DIGITAL REBEL XSI CONNECTEDI<br>Target Name<br>Start Sequence<br>Exposures Shutter Duration ISO Pause<br>Histogram Center<br>Frame Type Cable support Save To Mirror lock<br>DARKS Camera USB PC 0<br>Capture Plan Center<br>Frame Type Cable support Save To Mirror lock<br>DARKS Camera USB PC 0<br>Capture Plan Center<br>Frame Type Cable support Save To Mirror lock<br>DARK SMIN CLS 0<br>DARK SMIN SCLS 0<br>DARKS Camera USB PC 0<br>DARKS Camera USB PC 0<br>DARK SMIN CLS 0<br>DARK SMIN CLS 0<br>DARKS Camera USB 0<br>DARKS Camera USB 0<br>DARKS 0<br>DARK SMIN CLS 0<br>DARKS 0<br>DARKS 0<br>DARKS 0<br>DARKS 0<br>DARKS 0<br>DARK SMIN CLS 0<br>DARKS 0<br>DARKS | Abort<br>2 L RGB<br>Reset |
| Capture Plan Center<br>Frame Type Cable support Save To Mirror lock<br>DARKS Camera USB PC 0<br>Target Name Filter Delay<br>DARK SMIN CLS 0<br>Capture Plan Center<br>Frame Type Cable support Save To Mirror lock<br>Camera USB PC 0<br>Capture Plan Center<br>Frame Type Cable support Save To Mirror lock<br>Camera USB PC 0<br>Capture Plan Center<br>Frame Type Cable support Save To Mirror lock<br>Camera USB PC 0<br>Capture Plan Center<br>Frame Type Cable support Save To Mirror lock<br>Capture Plan Center<br>Frame Type Cable support Save To Mirror lock<br>Capture Plan Center<br>Frame Type Cable support Save To Mirror lock<br>Capture Plan Center<br>Frame Type Cable support Save To Mirror lock<br>Capture Plan Center<br>Frame Type Cable support Save To Mirror lock                                                                                                    | 2 L RGB<br><u>Reset</u>   |
| Cover Scope       DARKS       Camera USB       PC       0       0         Set BYE       DARK 5MIN       CLS       0       0       0       0       0       0       0       0       0       0       0       0       0       0       0       0       0       0       0       0       0       0       0       0       0       0       0       0       0       0       0       0       0       0       0       0       0       0       0       0       0       0       0       0       0       0       0       0       0       0       0       0       0       0       0       0       0       0       0       0       0       0       0       0       0       0       0       0       0       0       0       0       0       0       0       0       0       0       0       0       0       0       0       0       0       0       0       0       0       0       0       0       0       0       0       0       0       0       0       0       0       0       0       0       0       0       0                                                                                                    |                           |
| Cover Scope<br>Set BYE<br>Start Sequence<br>Exposures Shutter<br>Darks Duration<br>Start Sequence                                                                                                    |                           |
| Set BYE DARK 5MIN CLS OF Capture Plan Center<br>Start Sequence Exposures Shutter Duration ISO Pause DARKS Camera USB P                                                                                                    |                           |
| Start Sequence Exposures Shutter Duration ISO Pause                                                                                                    | wa To Mirror Jock         |
|                                                                                                    | C D O                     |
| 10 BULB 300 400 0 0 Target Name Filter<br>DARK SMIN CLS                                                                                                    | Delay                     |
| Note –                                                                                                    | ISO Pause<br>400 0        |
| Ideally dark frames at same temperature as lights                                                                                                    | 1600 0                    |
| During this imaging sossion, tomporature ranged                                                                                                    | 1600 0                    |
| from 7 to 18°C (BYE stores in file name)                                                                                                    | 1600                      |
| TC434_LIGHT_300s_400iso_+8c_CLS_948stdev_20131223-23h22m21s181ms.CR2                                                                                                    |                           |

\* Dark current doubles for every approx. 6°C

#### 2. Gathering Data – Lights, Darks, Flat Lights, Flat Darks, Bias (cont'd)

#### Backyard EOS (BYE) Settings

| 21:10:33 Canon EOS DIGI<br>View log history | 3213<br>TAL REBEL XSI CONNECTEDI | Allino RA |             |             |                           |               |        |
|---------------------------------------------|----------------------------------|-----------|-------------|-------------|---------------------------|---------------|--------|
| Image Center                                |                                  |           | шоо         | * X 🗖       | togram Cent <del>er</del> |               | 2      |
| Capture Plan Cente                          | er                               |           |             |             |                           |               | 14630  |
| Frame Type (                                | Cablesupport                     | Save To N | lirror lock |             |                           |               |        |
| FLATS                                       | Camera USB 🔽                     | PC 💌      | 0           |             | tere Plan Conter          |               |        |
| Target Name                                 | Filter                           | De        | av          | Fra         | meType Ca                 | blesupport Sa | veTo I |
| FLAT LIGHTS                                 | CLS                              |           | 0           | FLA<br>NIME | ATS Ca                    | mera USB PC   | C De   |
|                                             |                                  |           |             | FL4         | AT LIGHTS                 | CLS           |        |
| Exposures Shutter                           | Duration                         | ISO       | Pause       | Exp         | osures Shutter            | Duration      | ISO    |
| 1 10 1-250                                  |                                  | 400       | 0           | 2           | 0                         |               | 400    |
|                                             |                                  |           |             | 3           | 0 🖨 1802.6                |               |        |
|                                             |                                  |           |             |             | I O 🚍 BULB                |               |        |
|                                             |                                  |           |             |             |                           |               |        |

Light Box Flats

**T-Shirt Fl** 

FLAT L

ЦΤС

#### 2. Gathering Data – Lights, Darks, Flat Lights, Flat Darks, Bias (cont'd)

.

□ Set BYE

#### Backyard EOS (BYE) Settings

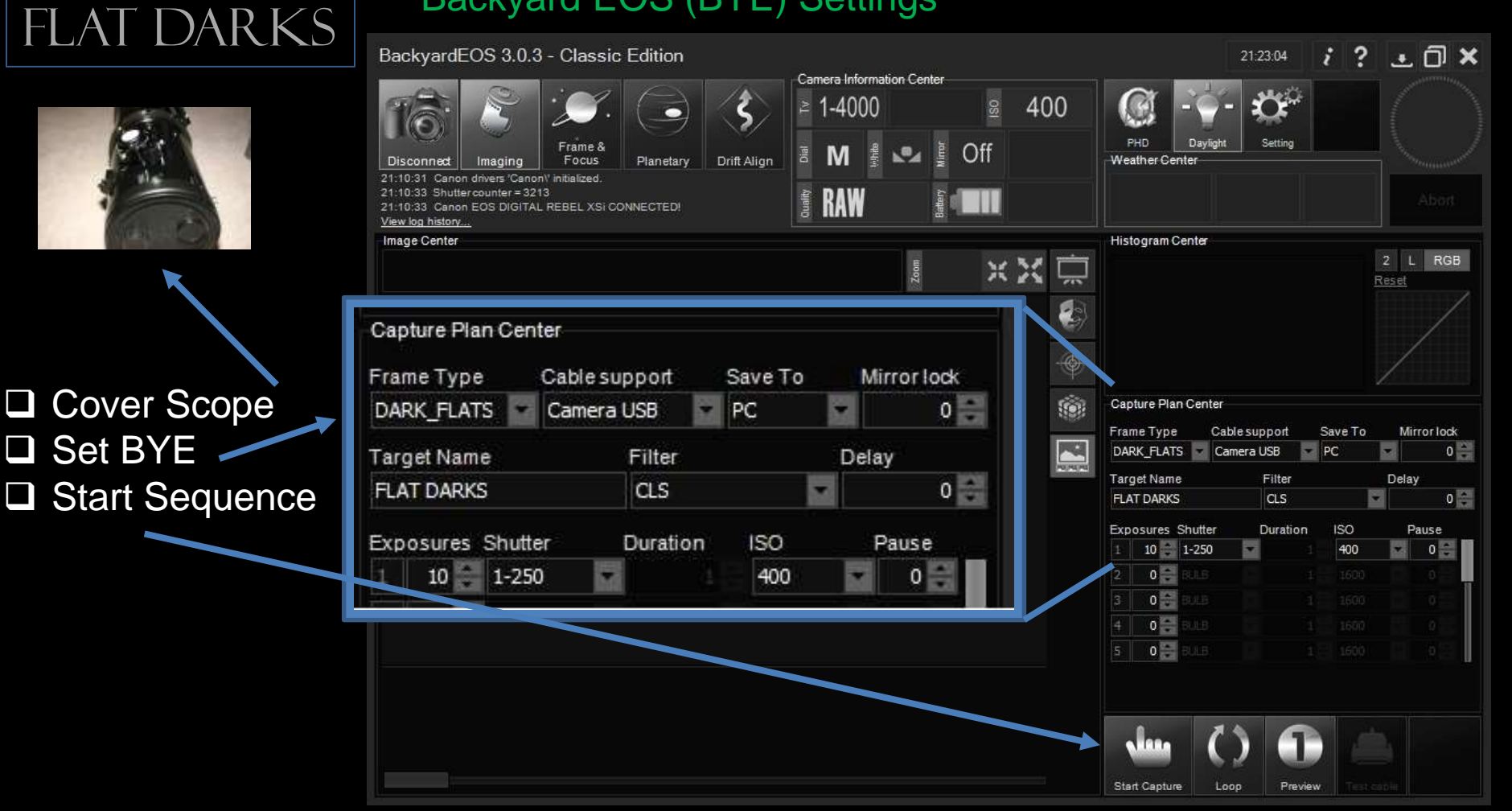

BIAS

#### Backyard EOS (BYE) Settings

| BIAO           | BackyardEOS 3.0.3 -                                                                                                    | Classic Edition                                         | 6 I f                 | - K C       |               |                               | 22:26:05                                                  | ? ± 🗇 🗙                 |
|----------------|----------------------------------------------------------------------------------------------------|---------------------------------------------------------|-----------------------|-------------|---------------|-------------------------------|-----------------------------------------------------------|-------------------------|
|                | Disconnect Imaging<br>21:10:31 Canon drivers 'Canon' in<br>21:10:33 Shutter counter = 3213<br>21:10:33 Cenon EOS DIGITAL RE<br>View log histor | Frame & Planetary Dr<br>Hialized.<br>BEL XSI CONNECTED! | \$<br>t Align the RAW |             | 400           | PHD Dayling<br>Weather Center | ht Setting                                                | Abor                    |
|                | Image Center                                                                                                    |                                                         |                       |             | استبدأ برابون | Histogram Center              |                                                           | 2 1 208                 |
|                |                                                                                                    |                                                         |                       | Zoom        | XI            |                               |                                                           | Reset                   |
|                | Capture Plan Cen                                                                                                    | ter                                                     |                       |             | T             |                               |                                                           |                         |
| Cover Scope    | Frame Type                                                                                                    | Cablesupport                                            | Save To               | Mirror lock | •             |                               |                                                           |                         |
|                | BIAS                                                                                                    | Camera USB                                              | PC -                  | 0           | <b>(</b>      | Capture Plan Cente            | r<br>Managaran ang sa sa sa sa sa sa sa sa sa sa sa sa sa |                         |
|                |                                                                                                    |                                                         | 169870                |             |               | Frame Type C<br>BIAS          | Cable support Sav<br>Camera USB 🔽 PC                      | ve To Mirror lock       |
| Start Sequence | Target Name                                                                                                    | Filter                                                  | C                     | elay        | 20,201,201    | Target Name                   | Filter                                                    | Delay                   |
|                | BIAS                                                                                                    | CLS                                                     |                       | 0           |               | BIAS                          | CLS                                                       | • • • •                 |
|                | Exposures Shutte                                                                                                    | r Duration                                              | ISO                   | Pause       |               | Exposures Shutter             | Duration I                                                | SO Pause<br>400 🔽 0 😂 🗖 |
|                | 10 1-400                                                                                                    | 10 -                                                    | 400                   | 0           |               | 2 0 😅 BLLB                    |                                                           | 1600                    |
|                | 10 1 100                                                                                                    |                                                         | 100                   |             |               | 3 0 🖨 BOLB                    |                                                           | 1600 0                  |
| l              |                                                                                                    |                                                         |                       |             |               | 4 0 BLLB                      |                                                           | 1680 0                  |
|                |                                                                                                    |                                                         |                       |             |               | 5 0 2 0.10                    |                                                           | 1600                    |
|                |                                                                                                    |                                                         |                       |             |               |                               |                                                           |                         |
|                |                                                                                                    |                                                         |                       |             |               |                               |                                                           |                         |
|                |                                                                                                    |                                                         |                       |             |               |                               |                                                           |                         |
|                |                                                                                                    |                                                         |                       |             |               | Start Capture                 | Loop Preview                                              |                         |

#### 3. Processing Image – Align and Stack

Deep Sky Stacker

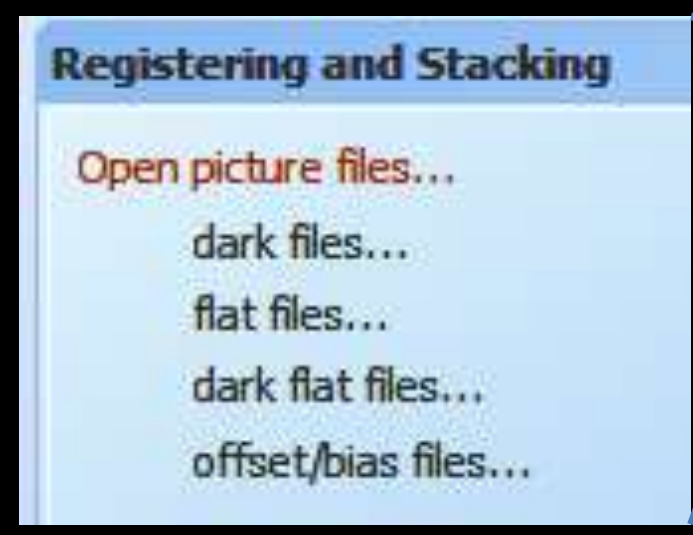

Click here to load: Lights (Open picture files...) Darks (dark files...) Flat Lights (flat files...) Flat Darks (dark flat files...) Bias (offset/bias files...)

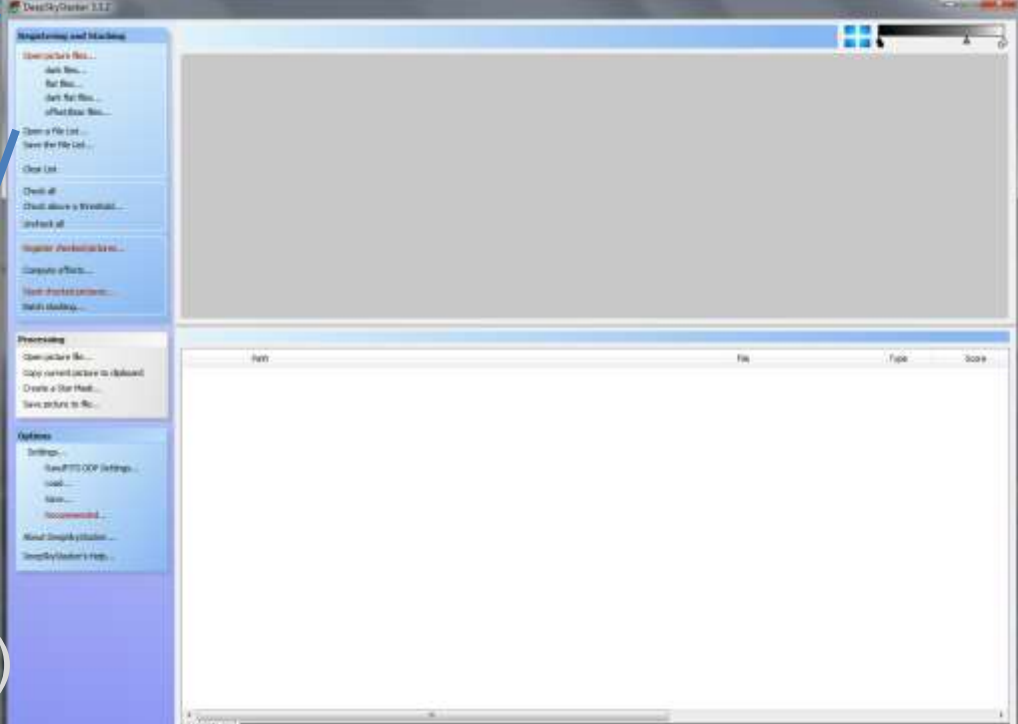

Align / Register: Moves images around so that features line up (translate & rotate). Stack: Combines images to increase Signal to Noise ratio (SNR). 3. Processing Image – Align and Stack (cont'd) Deep Sky Stacker

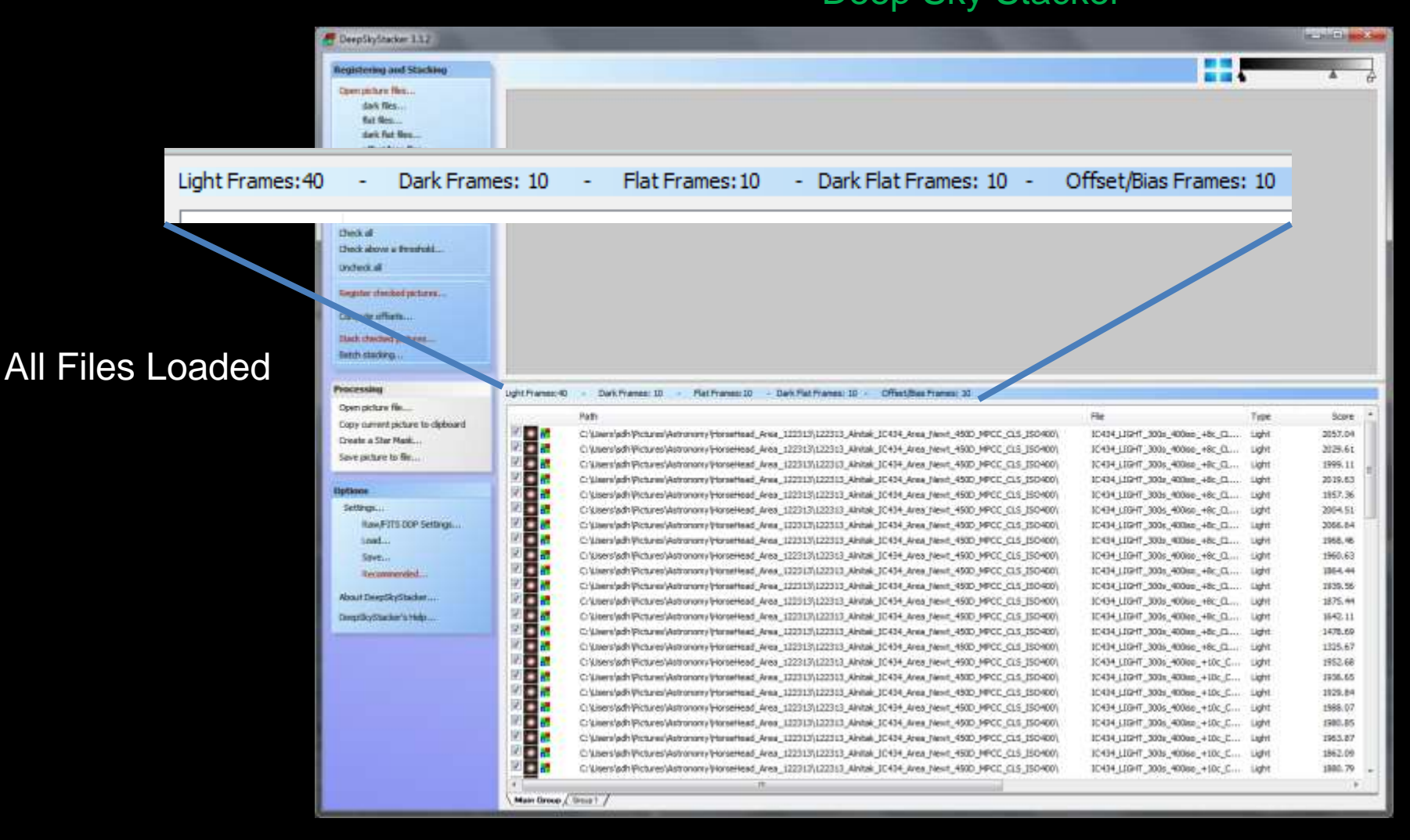

### 3. Processing Image – Align and Stack (cont'd) Deep Sky Stacker

Click: Register checked pictures

Click: Recommend Settings

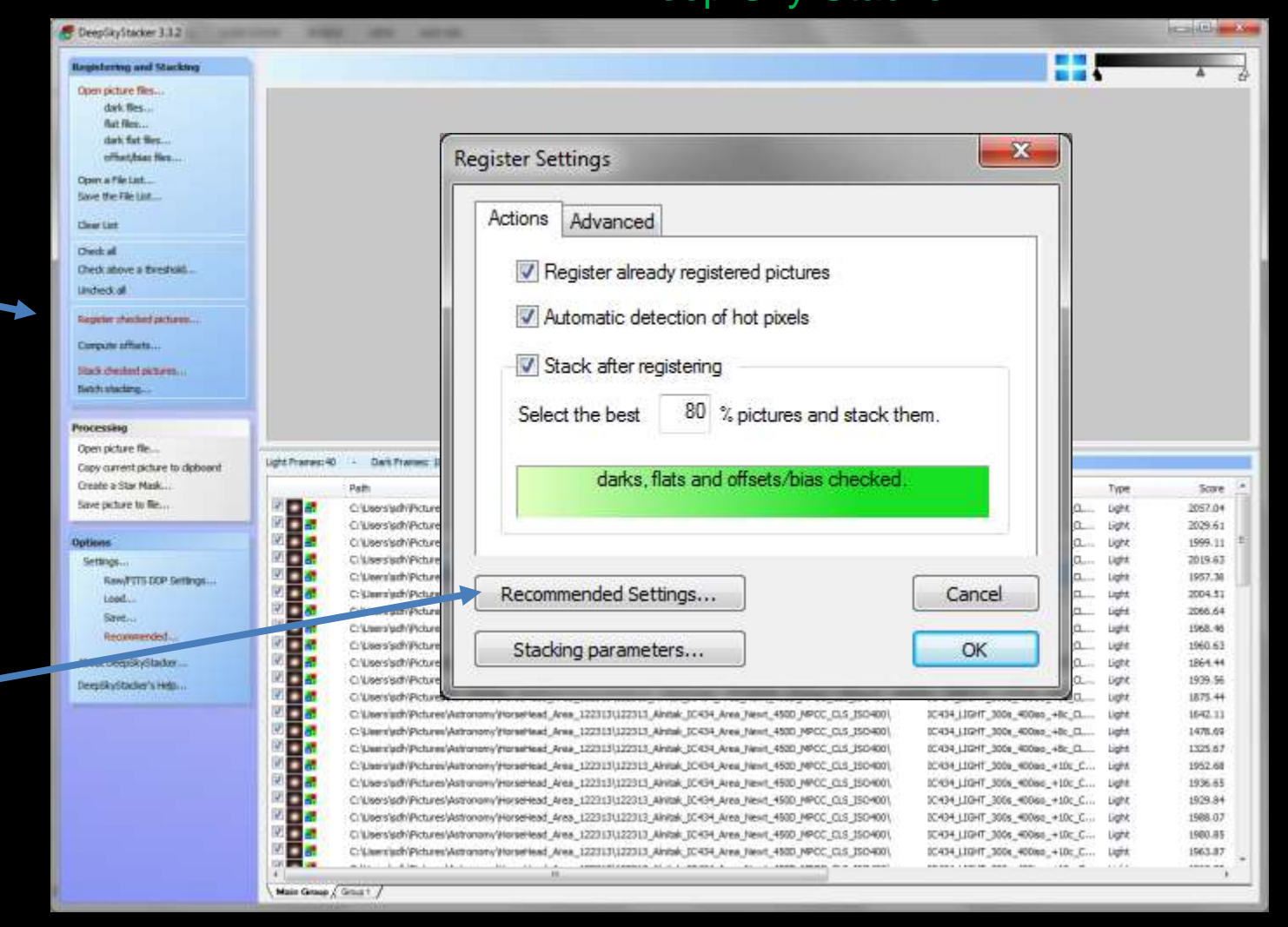

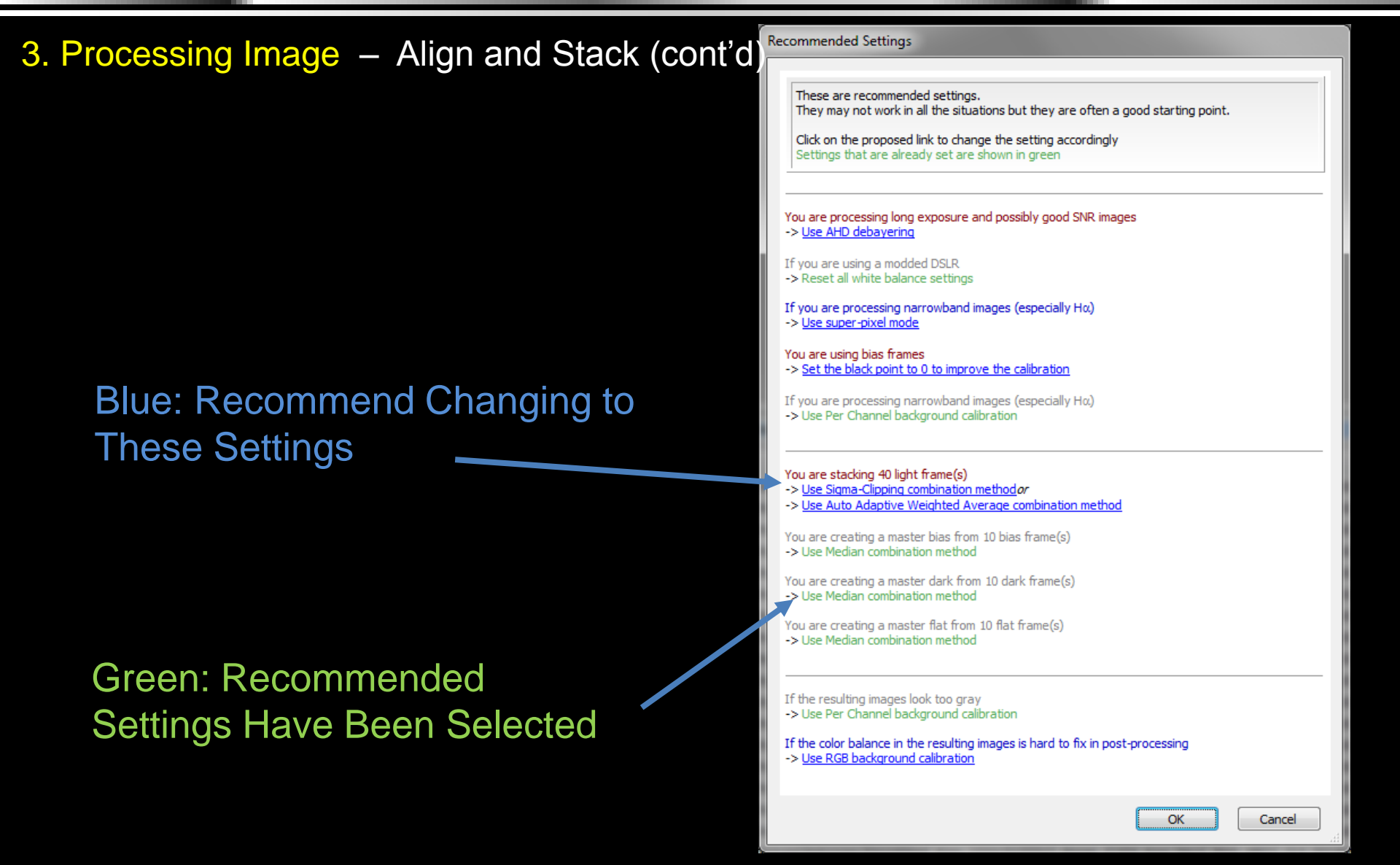

#### 3. Processing Image – Align and Stack (cont'd) Deep Sky Stacker

10 N CeepSkyStacker 3.3.2 Registering and Stacking Open picture files. dak files. But then darb fat firt. X **Register Settings** official first Conv a File Last. love the File Lot Actions Advanced Gener Lint Direct all Register already registered pictures their above a Exertoid. Induction of Automatic detection of hot pixels Repeter shedled pictures. Compute officets... Stack after registering Stadi chested pictures. **Sabihi shacking** 100 % pictures and stack them. Select the best Processing Open picture file. Light Pranes: 40 Dark Frames Copy current picture to dioboant darks, flats and offsets/bias checked Create a Star Mask. Path Type Scare Save picture to file... C: Leosinghi Pictu 2057.04 a.... Light; 0 C/Lisers'saft/Picta **Light** 2029.61 Cillisers'schiPictu 0.... 1999.11 Light Chilsers'advPict a.... 2019-63 Date Settings. a.... 1957.36 Chilesen/arth/Picts Light Rev/FITS DOP Settings Recommended Settings... C: Uners'sch/Pict Cancel п.... 2004.51 Light Lood. α.... C: Users'auff/Picts GigHt. 2066.64 Save .. ū.... C:/Laers/pdf//Pick Light 1968.46 Recommended. a C-Leesach/Par Stacking parameters... OK Light 1960.63 About DeepSkyStadue chusers'sch/Pictu 0.... Light 1864.44 C/Lise's'sid//Pict 0. Date 1939.56 CONTRACTOR OF A LINE OF A LINE OF A Cillsets'schiPict 1875.44 Π. Light C: Litersigh/Pictures/Astronom/Horse/Leaf. Area. 122313(122313, Aintak, IC434, Area. News, 4500, MPCC, CL5, ISC400). 1642.13 10434 LIGHT 300e 400eo +8c Cl .... Light C-Querrigch/Pictures/Astronomy/Itoraethaud Area 122313/122313 Aintak IC434 Area Newt, 4500 MPCC CL5 15C400/ IC434 (10247 300s 400so +8c Cl .... Date 1478.69 C: Usercladh/Pictures/Astronom//tonsetteed\_Area\_122313/122313\_Aintak\_3C434\_Area\_Next\_4520\_MPCC\_CL5\_350400\ IC434\_L10HT\_300e\_400es\_+8c\_0.... Light 1325.67 C:/Listin/jath/Pictures/Astronomy/HorseHead\_Area\_122313(J22313,Ahilak\_LO434,Area\_Hen/L4530\_MPCC\_CL3\_150400), 1C434\_L10HT\_300a\_400aa\_+10c\_C... 1952.68 Light C/Lisers/adf/Pictures/Astronom/IntraeHead Area 122313/122313 Anitak ICHS4 Area Newt, 4500 MPCC CLS 15C4001. 1C404 LIGHT 300s 400sc +10c C ... Light 1936.65 Cr/Users/adh/Pictures/Astronom/HerseHead\_Area\_122213/L122313\_Ahitak\_JCH34\_Area\_Next\_4500\_NPCC\_CL5\_JSCH001, 3C434\_LIGHT\_3006\_40080\_+10c\_C... 1929.84 Light Cifusers/adh/Pictures/Astronomy/HorseHead Area 122313/122313 Ahibits IC434 Area Nexit 4500 MPCC CLS 1504001 3C434 LIGHT 300s 400se +10c C ... Light 1988.07 C/Lisers/arb/Pictures/Astronomy/Horperlead Area 1223131122313 Alubak IC4C4 Area Newt 4500 MPCC CLS 15C4001 IC404\_LIGHT\_300s\_400ss\_+10c\_C... Light 1980.85 C: Lisertisch/Picturet/Actionory/Monselead Area 122313(122313 Aintak IC434 Area Newt 4500 MPCC CL5 350400). 0C434\_L10HT\_300e\_400ec\_+10c\_C... Light 1963.87 Main Group / Grout /

#### Click: Stacking Parameters

#### 3. Processing Image – Align and Stack (cont'd) **Deep Sky Stacker** a state and DeepSkyStacker 3.3.2 Registering and Stacking Open picture files... Select Desired X dat fire ... Stacking Parameters Bat files ... dark fat firs. Changes For: official firs. Light Alignment Result Dark Flat Bias/Offset Intermediate Files Cosmetic 1 Open a File Last. Lights Date Has The Lot Stacking mode Clear List Darks Direct al Entropy Weighted Average Average thesk above a Exestual. (High Dynamic Range) Undied, all Flat Regeter shedled pictures. Median Maximum Compute officets. Bias Interferences of the state of the state Kappa-Sigma clipping 2.00 Kappa: Etc. Median Kappa-Sigma clipping Processing Open picture file. Light Prane Copy current picture to dipboant 5 Number of iterations: Auto Adaptive Weighted Average Create a Star Mask. Score Save pacture to file... 057.04 029.61 999.11 **Dollars** 019-63 Settings... DSS has help Per Channel Background Calibration 957.36 Rev/FITS DOP Settings 004.51 Lood. 6 066.64 files to aid in Savet ... 968.46 Recommended. 960.63 Temporary Files Folder: C:\Users\sdh\AppData\Local\Temp\ ... About SeepStyStadow. 164 44 understand . 939.56 Deep6kyStadier's Help-875.44 Cancel Reduce worker threads priority 642.11 settings 478.69 Use all available processors OK 325.67 952.68 936.65 929.84 1988.07 C/Users/sch/Pictures/Astronomy/HorseHead\_Area\_122313/122313\_Ahitak\_IC434\_Area\_Next\_4500\_MPCC\_CLS\_ISO4001 IC434\_LIGHT\_300s\_400se\_+10c\_C... Light Cillusersisch/Pictures/Astronomy/HorseHead Area, 1223133(122313), Ahibak JCH34, Area, Newt, 4500, MPCC, CLS, 15C4001, IC404\_LIGHT\_300s\_400ss\_+10c\_C... Light 1980.85 C: Liseniud/Pictures/Actionony/Morserlead\_Area\_122313(J22313\_Ahibak\_IC434\_Area\_Next\_4500\_NPCC\_CL5\_J5C400). 0C434\_L10HT\_300e\_400ed\_+10t\_C... Light 1963.87 -----Main Group / Grout /

#### **Recommended Settings** 3. Processing Image – Align and Stack (cont'd) These are recommended settings. They may not work in all the situations but they are often a good starting point. Click on the proposed link to change the setting accordingly Settings that are already set are shown in green You are processing long exposure and possibly good SNR images -> Use AHD debayering If you are using a modded DSLR -> Reset all white balance settings If you are processing narrowband images (especially Hα) -> Use super-pixel mode You are using bias frames Now 'light frames' stacking -> Set the black point to 0 to improve the calibration If you are processing narrowband images (especially $H\alpha$ ) shows a GREEN selection -> Use Per Channel background calibration You are stacking 40 light frame(s) -> Use Sigma-Clipping combination method or -> Use Auto Adaptive Weighted Average combination method You are creating a master bias from 10 bias frame(s) -> Use Median combination method You are creating a master dark from 10 dark frame(s) -> Use Median combination method You are creating a master flat from 10 flat frame(s) -> Use Median combination method If the resulting images look too gray -> Use Per Channel background calibration If the color balance in the resulting images is hard to fix in post-processing -> Use RGB background calibration OK Cancel

## 3. Processing Image – Align and Stack (cont'd) Deep Sky Stacker

#### Start Align & Stack: Click OK

.

| CeepSkyStacker 3.12                                               |                                                                                                    |                                   | 1        |
|-------------------------------------------------------------------|----------------------------------------------------------------------------------------------------|-----------------------------------|----------|
| Registering and Stacking                                          |                                                                                                    |                                   | A        |
| Open picture files<br>dark files<br>fuet files<br>dark fatt files | Destitue Californi                                                                                                    | ×                                 | u        |
| Open a file Last                                                  | Register Settings                                                                                                    |                                   |          |
| Save the File List                                                | Actions Advanced                                                                                                    |                                   |          |
| Cher List                                                         | Auvanceu                                                                                                    |                                   |          |
| Deck all<br>Check above a threshold<br>Undeck all                 | Register already registered pictures                                                                                                    |                                   |          |
| Register shadled pictures                                         | Automatic detection of hot pixels                                                                                                    |                                   |          |
| Corpute officets                                                  | Stack after renietering                                                                                                    |                                   |          |
| State chesteric petitions                                         | Jack alter registering                                                                                                    |                                   |          |
|                                                                   | Select the best 100 % pictures and stack them.                                                                                                    |                                   |          |
| Processing                                                        |                                                                                                    |                                   |          |
| Capy current picture to dipboant                                  | Light Pranes: 40 / 1 Dails Tranes:                                                                                                    |                                   |          |
| Create a Star Mask                                                | darks, flats and offsets/bias checked.                                                                                                    | Type                              | Score .* |
| Save provide the                                                  | 🖉 🖬 CibersishiPau                                                                                                    | LO Ught                           | 2057.04  |
| Demonstr                                                          | 1/2 d C/Uwrsigh/Pictu                                                                                                    | LO. HØM                           | 2029.61  |
| Oppos                                                             |                                                                                                    | Co Uge                            | 1999.11  |
| East FITS FED Cathoos                                             | C'uwriath Pctu                                                                                                    | a light                           | 1957.36  |
| Lond.                                                             | Recommenced Softings                                                                                                    | Cancel and wet                    | 2004.51  |
| Sent                                                              | R d Citaeriadi/Pola                                                                                                    | La                                | 2066.64  |
| Recommended                                                       | C/LawrykdW/kda                                                                                                    | upt                               | 1968.46  |
|                                                                   | Stacking parameters                                                                                                    | OK La Light                       | 1960-63  |
| About Dequskystaduer                                              |                                                                                                    |                                   | 1864.44  |
| Deep5kyStacker's Help                                             |                                                                                                    | G List                            | 1875.44  |
|                                                                   | P a c Uservisch/Pictures/Astronom/Vione/text Area 1223131(2231) Antiak IC434 Area Text 4500 MPCC DS 1504001 2C4                                                                                                    | 34 LIGHT 300t #00es +Br D Light   | 1642.13  |
|                                                                   | C Querry hydr/Polares/Astronomy/HonePland, Area, 122113(122313, Area, 120434, Area, 1400, MPCC, CLS, 150400) 1040                                                                                                    | 54_L10247_300x_400xxx_+8c_0       | 1478.09  |
|                                                                   | 🕅 🔤 🚮 C: (Demilach/Pictures/Astronomy/Intrastread_Area_122313),122313, Antak, JC434, Area, Jeest, 4500, MPCC, CL5, JSO400). IC40                                                                                                    | 34_LIGHT_300e_400ec_+8c_0 Light   | 1325.67  |
|                                                                   | 🔣 🛄 🐻 C. (Jaamijad) Picturei (Astronom / Intradriaad_Anal_122313 (122313 Ahrlak, UCKH, Area, New 1, 4530 (MCC_015, 150-400), UCK                                                                                                    | 34_11GHT_300a_400aa_+10c_C Light  | 1952.68  |
|                                                                   | C/Users/ad/Pictures/Astronom/HorseHead_Area_122313[122313_AHitak_JCH34_Area_Hext_4580_MPCC_015_350400] ICH                                                                                                    | 34_LIGHT_300s_400sec_+10c_C Light | 1936-65  |
|                                                                   | C/Users/sd/Pictures/Astronomy/HisraeHead_Area_122213/1222313_Ahitak_IC434_Area_Next_4500_MPCC_0.5_ISO4001 IC40                                                                                                    | 34_LDGHT_3006_4008so_+10c_C Light | 1929-84  |
|                                                                   | International Contraction State State S | 34_LDGHT_300s_400ssc_+10c_C Light | 1988-07  |
|                                                                   | Citysessporecturessystement was a set and a set and   | 24_LD241_2006_40080_+D0c_C Ught   | 1980.85  |
|                                                                   |                                                                                                    | A THE WAY AND A THE TOTAL THE T   | 1963-87  |
|                                                                   |                                                                                                    |                                   |          |
|                                                                   | Caracterized Street 1                                                                                                    |                                   |          |

## 3. Processing Image – Align and Stack (cont'd) Deep Sky Stacker

Procesing Images

Can Take a Long Time

Approx. 20 minutes on my laptop

| R                                                        | egistering pictures                                                                                                    | and the second second se                                                                                                    |
|----------------------------------------------------------|----------------------------------------------------------------------------------------------------|----------------------------------------------------------------------------------------------------|
|                                                          | Registering 23 of 40<br>Registering<br>22313\122313_Alnitak_IC434_Area_Newt_450D_MPCC_CLS_ISO400                                                                                                    | \IC434_LIGHT_300s_400iso_                                                                                                    |
|                                                          |                                                                                                    |                                                                                                    |
|                                                          |                                                                                                    |                                                                                                    |
| 1444<br>22<br>22                                         | Estimated remaining time: 1 mn 28 s                                                                                                    | Stop                                                                                                    |
| SKNN 4                                                   | Estimated remaining time: 1 mn 28 s                                                                                                    | Stop                                                                                                    |
|                                                          | Estimated remaining time: 1 mn 28 s<br>C1/Jac 25th/Pictures/Astronomy/Honderlead, Area, 122113/(22213_Abrok_)C434_Area_Hext_4500_HPCC_03_350400/<br>C1/Jacc1adh/Pictures/Astronomy/Honderlead, Area_122213/(22213_Abrok_)C434_Area_Hext_4500_HPCC_03_350400/                                                                                                    | Stop                                                                                                    |
|                                                          | Estimated remaining time: 1 mn 28 s<br>C13estyd/Pictures/Astronory/Norse/Market.2013(1222)13_Akrisk_JC494_Area_Next_4600_MPCC_03_350400(<br>C13estyd/Pictures/Astronory/Norse/Market.22213(1222)13_Akrisk_JC494_Area_Next_4900_MPCC_03_350400(<br>C13estrijd/Pictures/Astronory/Norse/Market.22213(1222)13_Akrisk_JC494_Area_Next_4900_MPCC_03_350400(                                                                                                    | Stop                                                                                                    |
|                                                          | Estimated remaining time: 1 mn 28 s<br>C/Usersisth/Picturer/Watronom/HonePiesd Area, 122113/(122013_Area, 13:04, Area, 1400_MPCC_0.3_(15:040)<br>C/Usersisth/Picturer/Watronom/HonePiesd Area, 122113(122013_Area, 13:04, Area, 1400_MPCC_0.3_(15:040)<br>C/Usersisth/Picturer/Watronom/HonePiesd Area, 122113(122013_Area, 13:04, Area, 1400_MPCC_0.3_(15:040)<br>C/Usersisth/Picturer/Watronom/HonePiesd Area, 122113(122013_Area, 13:04, Area, 1400_MPCC_0.3_(15:040)<br>C/Usersisth/Picturer/Watronom/HonePiesd Area, 122113(122013_Area, 13:04, Area, 1400_MPCC_0.3_(15:040)<br>C/Usersisth/Picturer/Watronom/HonePiesd Area, 122113(122013_Area, 13:04, 10:04)<br>C/Usersisth/Picturer/Watronom/HonePiesd Area, 122113(122013_Area, 13:04, 10:04)<br>C/Usersisth/Picturer/Watronom/HonePiesd Area, 122113(122013_Area, 13:04)<br>C/Usersisth/Picturer/Watronom/HonePiesd Area, 122113(122013_Area, 13:04) | Stop                                                                                                    |
|                                                          | Estimated remaining time: 1 mn 28 s<br>Cluses advectore/later/Active/Active/Activ                                                | Stop                                                                                                    |
| <ul> <li>2 2 2 2 2 2 2 2 2 2 2 2 2 2 2 2 2 2 2</li></ul> | Estimated remaining time: 1 mn 28 s<br>Clusersigh/Picture/Astronom/HonseHead, Area, 122113 (122113, Antels, 10494, Area, Jewil, 4500, 14000, 05, 150400)<br>Clusersigh/Picture/Astronom/HonseHead, Area, 122113 (122113, Antels, 10494, Area, Jewil, 4500, 14000, 05, 150400)<br>Clusersigh/Picture/Astronom/HonseHead, Area, 122113 (122113, Antels, 10494, Area, Jewil, 4500, 14000, 05, 150400)<br>Clusersigh/Picture/Astronom/HonseHead, Area, 122113 (122113, Antels, 10494, Area, Jewil, 4500, 14000, 05, 150400)<br>Clusersigh/Picture/Astronom/HonseHead, Area, 122113 (122113, Antels, 10494, Area, Jewil, 4500, 14000, 05, 150400)<br>Clusersigh/Picture/Astronom/HonseHead, Area, 122113 (122113, Antels, 10494, Area, Jewil, 4500, 14000, 05, 150400)<br>Clusersigh/Picture/Astronom/HonseHead, Area, 122113 (122113, Antels, 10494, Area, Jewil, 4500, 14000, 05, 150400)<br>Clusersigh/Picture/Astronom/HonseHead, Area, 122113 (122113, Antels, 10494, Area, Jewil, 4500, 14000, 05, 150400)<br>Clusersigh/Picture/Astronom/HonseHead, Area, 122113 (122113, Antels, 10494, Area, Jewil, 4500, 14000, 05, 150400)<br>Clusersigh/Picture/Astronom/HonseHead, Area, 122113 (122113, Antels, 10494, Area, Jewil, 4500, 14000, 05, 150400)                                                                                                    | Stop           K404_U097_008_4008_46_0         Upt           K404_U097_008_4008_46_0         Upt           K404_U097_008_4008_46_0         Upt           K404_U097_008_4008_46_0         Upt           K404_U097_008_4008_46_0         Upt           K404_U097_008_4008_46_0         Upt           K404_U097_008_4008_46_0         Upt           K404_U097_008_4008_46_0         Upt           K404_U097_008_4008_46_0         Upt                                                                                                    |
| 2 2 2 2 2 2 2 2 2 2 2 2 2 2 2 2 2 2 2                    | Estimated remaining time: 1 mn 28 s<br>CNARED Staff Pictures (Astronomy Honselved, Area, 122313 (122313, Akrisk, 10494, Area, Yewr, 4400, MPCC, 0.3, (50400),<br>CNARED Staff Pictures (Astronomy Honselved, Area, 122313 (122313, Akrisk, 10494, Area, Yewr, 4400, MPCC, 0.3, (50400),<br>CNARED Staff (Pictures) (Astronomy Honselved, Area, 122313 (122313, Akrisk, 10494, Area, Yewr, 4400, MPCC, 0.3, (50400),<br>CNARED Staff (Pictures) (Astronomy Honselved, Area, 122313 (122313, Akrisk, 10494, Area, Yewr, 4400, MPCC, 0.3, (50400),<br>CNARED Staff (Pictures) (Astronomy Honselved, Area, 122313 (122313, Akrisk, 10494, Area, Yewr, 4400, MPCC, 0.3, (50400),<br>CNARED Staff (Pictures) (Astronomy Honselved, Area, 122313 (122313), Akrisk, 10494, Area, Yewr, 4500, MPCC, 0.3, (50400),<br>CNARED Staff (Pictures) (Astronomy Honselved, Area, 122313 (122313), Akrisk, 10494, Area, Yewr, 4500, MPCC, 0.5, (50400),<br>CNARED Staff (Pictures) (Astronomy Honselved, Area, 122313 (122313), Akrisk, 10494, Area, Yewr, 4500, MPCC, 0.5, (50400),<br>CNARED Staff (Pictures) (Astronomy Honselved, Area, 122313 (122313), Akrisk, 10494, Area, Yewr, 4500, MPCC, 0.5, (50400),<br>CNARED Staff (Pictures) (Astronomy Honselved, Area, 122313 (122313), Akrisk, 10494, Area, Yewr, 4500, MPCC, 0.5, (50400),<br>CNARED Staff (Pictures) (Astronomy Honselved, Area, 122313 (122313), Akrisk, 10494, Area, Yewr, 4500, MPCC, 0.5, (50400),<br>CNARED Staff (Pictures) (Astronomy Honselved, Area, 122313 (122313), Akrisk, 10494, Area, Yewr, 4500, MPCC, 0.5, (50400),<br>CNARED Staff (Pictures) (Astronomy Honselved, Area, 122313 (122313), Akrisk, 10494, Area, Yewr, 4500, MPCC, 0.5, (50400),<br>CNARED Staff (Pictures) (Astronomy Honselved, Area, 122313 (122313), Akrisk, 10494, Area, Yewr, 4500, MPCC, 0.5, (50400),<br>CNARED Staff (Pictures) (Astronomy Honselved, Area, 122313 (122313), Akrisk, 10494, Area, Yewr, 4500, MPCC, 0.5, (50400),<br>CNARED Staff (Pictures) (Astronomy Honselved, Area, 122313 (122313), Akrisk, 10494, Area, 14400, (1440, 1440), (1440, 1440), (1440, 1440), (1440, 1440), (1440, 1440), (1440,                  | Stop           1044_0097_008_4008_48_0                                                                                                    |
| N S N S N S N S N S N S N S N S N S N S                  | Estimated remaining time: 1 mn 28 s<br>Classifyth/Edure/Astronom/NorseHead, Area, 122131(122313, Arists, 10494, Area, Newl, 4000, MPCC, 0.5, 150400)<br>Classifyth/Edure/Astronom/NorseHead, Area, 122313(122313, Arists, 10494, Area, Newl, 4000, MPCC, 0.5, 150400)<br>Classifyth/Pedure/Astronom/NorseHead, Area, 122313(122313, Arists, 10494, Area, Newl, 4000, MPCC, 0.5, 150400)<br>Classifyth/Pedure/Astronom/NorseHead, Area, 122313(122313, Arists, 10494, Area, Newl, 4000, MPCC, 0.5, 150400)<br>Classifyth/Pedure/Astronom/NorseHead, Area, 122313(122313, Arists, 10494, Area, Newl, 4000, MPCC, 0.5, 150400)<br>Classifyth/Pedure/Astronom/NorseHead, Area, 122313(122313, Arists, 10494, Area, Newl, 4000, MPCC, 0.5, 150400)<br>Classifyth/Pedure/Astronom/NorseHead, Area, 122313(122313, Arists, 10494, Area, Newl, 4500, MPCC, 0.5, 150400)<br>Classifyth/Pedure/Astronom/NorseHead, Area, 122313(122313, Arists, 10494, Area, Newl, 4500, MPCC, 0.5, 150400)<br>Classifyth/Pedure/Astronom/NorseHead, Area, 122313(122313, Arists, 10494, Area, Newl, 4500, MPCC, 0.5, 150400)<br>Classifyth/Pedure/Astronom/NorseHead, Area, 122313(122313, Arists, 10494, Area, Newl, 4500, MPCC, 0.5, 150400)<br>Classifyth/Pedure/Astronom/NorseHead, Area, 122313(122313, Arists, 10494, Area, Newl, 4500, MPCC, 0.5, 150400)<br>Classifyth/Pedure/Astronom/NorseHead, Area, 122313(122313, Arists, 10494, Area, Newl, 4500, MPCC, 0.5, 150400)<br>Classifyth/Pedure/Astronom/NorseHead, Area, 122313(122313, Arists, 10494, Area, Newl, 4500, MPCC, 0.5, 150400)<br>Classifyth/Pedure/Astronom/NorseHead, Area, 122313(122313, Arists, 10494, Area, Newl, 4500, MPCC, 0.5, 150400)<br>Classifyth/Pedure/Astronom/NorseHead, Area, 122313(122313, Arists, 10494, Area, Newl, 4500, MPCC, 0.5, 150400)<br>Classifyth/Pedure/Astronom/NorseHead, Area, 122313(122313, Arists, 10494, Area, Newl, 4500, MPCC, 0.5, 150400)<br>Classifyth/Pedure/Astronom/NorseHead, Area, 122313(122313, Arists, 10494, Area, Newl, 4500, MPCC, 0.5, 150400)<br>Classifyth/Pedure/Astronom/NorseHead, Area, 122313(122313, Arists, 10494, Area, Newl, 4500, MPCC, 0.5, 1504              | Stop           K44_U007_308_4000_46_0         light           K44_U007_308_4000_46_0         light                                                                                                    |
|                                                          | Estimated remaining time: 1 mn 28 s Cillaers whited remaining time: 1 mn 28 s Cillaers whited remaining time: 2 mn 28 s Cillaers whited remaining time: 2 mn 28 s Cillaers white time: 2 mn 28 s Cilla                                                  | Stop           R444_0007_3008_40008_46_0         light           R444_007_3008_40008_46_0         light           R444_007_3008_4008_46_0         light           R444_007_3008_4008_46_0         light           R444_007_3008_4008_46_0         light                                                                                                    |
|                                                          | Estimated remaining time: 1 mn 28 s<br>Cillaersteh/Picture/Astronom/HonseHead, Area, 122131(22313, Ainela, 10494, Area, Jewit, 4500, JPCC, 0.5, JSO400)<br>Cillaersteh/Picture/Astronom/HonseHead, Area, 122131(22313, Ainela, 10494, Area, Jewit, 4500, JPCC, 0.5, JSO400)<br>Cillaersteh/Picture/Astronom/HonseHead, Area, 122331(22313, Ainela, 10494, Area, Jewit, 4500, JPCC, 0.5, JSO400)<br>Cillaersteh/Picture/Astronom/HonseHead, Area, 122331(22313, Ainela, 10494, Area, Jewit, 4500, JPCC, 0.5, JSO400)<br>Cillaersteh/Picture/Astronom/HonseHead, Area, 122331(22313, Ainela, 10494, Area, Jewit, 4500, JPCC, 0.5, JSO400)<br>Cillaersteh/Picture/Astronom/HonseHead, Area, 122331(22313, Ainela, 10494, Area, Jewit, 4500, JPCC, 0.5, JSO400)<br>Cillaersteh/Picture/Astronom/HonseHead, Area, 122331(22313, Ainela, 10494, Area, Jewit, 4500, JPCC, 0.5, JSO400)<br>Cillaersteh/Picture/Astronom/HonseHead, Area, 122331(22313, Ainela, 10494, Area, Jewit, 4500, JPCC, 0.5, JSO400)<br>Cillaersteh/Picture/Astronom/HonseHead, Area, 122331(22313, Ainela, 10494, Area, Jewit, 4500, JPCC, 0.5, JSO400)<br>Cillaersteh/Picture/Astronom/HonseHead, Area, 122331(22313, Ainela, 10494, Area, Jewit, 4500, JPCC, 0.5, JSO400)<br>Cillaersteh/Picture/Astronom/HonseHead, Area, 122331(22313, Ainela, 10494, Area, Jewit, 4500, JPCC, 0.5, JSO400)<br>Cillaersteh/Picture/Astronom/HonseHead, Area, 122331(22313, Ainela, 10494, Area, Jewit, 4500, JPCC, 0.5, JSO400)<br>Cillaersteh/Picture/Astronom/HonseHead, Area, 122331(22313, Ainela, 10494, Area, Jewit, 4500, JPCC, 0.5, JSO400)<br>Cillaersteh/Picture/Astronom/HonseHead, Area, 122331(22313, Ainela, 10494, Area, Jewit, 4500, JPCC, 0.5, JSO400)<br>Cillaersteh/Picture/Astronom/HonseHead, Area, 122331(22313, Ainela, 10494, Area, Jewit, 4500, JPCC, 0.5, JSO400)<br>Cillaersteh/Picture/Astronom/HonseHead, Area, 122331(22313, Ainela, 10494, Area, Jewit, 4500, JPCC, 0.5, JSO400)<br>Cillaersteh/Picture/Astronom/HonseHead, Area, 122331(22313, Ainela, 10494, Area, Jewit, 4500, JPCC, 0.5, JSO400)<br>Cillaersteh/Picture/Astronom/HonseHead, Area, 122331(22313, Ainela, 104              | Stop           K404_U007_008_4008_46_0         Upt           K404_U007_008_4008_46_0         Upt           K404_U007_008_4008_46_0_0_16_0         Upt           K404_U007_008_4008_46_0_0_16_0_0_16_0_0_16_0_0_16_0_0_16_0_0_16_0_0_16_0_0_16_0_0_16_0_0_16_0_0_16_0_0_16_0_0_16_0_0_0_0                                                                                                    |
|                                                          | Estimated remaining time: 1 mn 28 s  Class sphillecture/kitronerv/fibrished_Area_122131(22313_Artisk_10-69_Area_Hewt_4500_HPCC_03_350-00). Class sphillecture/kitronerv/fibrished_Area_122313(22313_Artisk_10-69_Area_Hewt_4500_HPCC_03_350-00). Class sphillecture/kitronerv/fibrished_Area_122313(22313_Artisk_10-69_Area_Hewt_4500_HPCC_03_350-00). Class sphillecture/kitronerv/fibrished_Area_122313(22313_Artisk_10-69_Area_Hewt_4500_HPCC_03_350-00). Class sphillecture/kitronerv/fibrished_Area_122313(22313_Artisk_10-69_Area_Hewt_4500_HPCC_03_350-00). Class sphillecture/kitronerv/fibrished_Area_122313(22313_Artisk_10-69_Area_Hewt_4500_HPCC_03_350-00). Class sphillecture/kitronerv/fibrished_Area_122313(22313_Artisk_10-69_Area_Hewt_4500_HPCC_03_350-00). Class sphillecture/kitronerv/fibrished_Area_122313(22313_Artisk_10-69_Area_Hewt_4500_HPCC_03_350-00). Class sphillecture/kitronerv/fibrished_Area_122313(22313_Artisk_10-69_Area_Hewt_4500_HPCC_03_350-00). Class sphillecture/kitronerv/fibrished_Area_122313(22313_Artisk_10-64_Area_Hewt_4500_HPCC_03_350-00). Class sphillecture/kitronerv/fibrished_Area_122313(22313_Artisk_10-64_Area_Hewt_4500_HPCC_03_350-00). Class sphillecture/kitronerv/fibrished_Area_122313(22313_Artisk_10-64_Area_Hewt_450_HPCC_03_350-00). Class sphillecture/kitronerv/fibrished_Area_122313(22313_Artisk_10-64_Area_Hewt_450_HPCC_03_350-00). Class sphillecture/kitronerv/fibrished_Area_122313(22313_Artisk_10-64_Area_Hewt_450_HPCC_03_350-00). Class sphillecture/kitronerv/fibrished_Area_122313(22313_Artisk_10-64_Area_Hewt_450_HPCC_03_350-00). Class sphillecture/kitronerv/fibrished_Area_122313(22313_Artisk_10-64_Area_Hewt_450_HPCC_03_350-00). Class sphillecture/kitronerv/fibrished_Area_122313(22313_Artisk_10-64_Area_Hewt_450_HPCC_03_350-00). Class sphillecture/kitronerv/fibrished_Area_122313(22313_Artisk_10-64_Area_Hewt_450_HPCC_03_350-00). Class sphillecture/kitronerv/fibrished_Area_122313(22313_Artisk_10-64_Area_Hewt_450_HPCC_03_350-00). Class sphillecture/kitronerv/fibrished_Area_122313(22313_Artisk_10-64_Area_Hewt                                                  | Stop           1044_0097_008_4008_46_0         004           1044_0097_008_4008_46_0         004           1044_0097_008_4008_46_0         004           1044_0097_008_4008_46_0         004           1044_0097_008_4008_46_0         004           1044_0097_008_4008_46_0         004           1044_0097_008_4008_46_0         004           1044_0097_008_4008_46_0         004           1044_0097_008_4008_46_0         004           1044_0097_008_4008_46_0         004           1044_0097_008_4008_46_0         004           1044_0097_008_4008_46_0         004           1044_0097_008_4008_46_0         004           1044_0097_008_4008_46_0         004           1044_0097_008_4008_46_0         004           1044_0097_008_4008_46_0         004                                                                                                    |
|                                                          | Estimated remaining time: 1 mn 28 s  C:Usersph?Pcture/kdronom/forsefeed_Area_122013(122013_Area_10-494_Area_1eer(_4500_PPCC_03_150-400) C:Usersph?Pcture/kdronom/forsefeed_Area_122013(122013_Area_10-490_Pecc_03_150-400) C:Usersigh?Pcture/kdronom/forsefeed_Area_122013(122013_Area_10-490_Pecc_03_150-400) C:Usersigh?Pcture/kdronom/forsefeed_Area_122013(122013_Area_10-490_Pecc_03_150-400) C:Usersigh?Pcture/kdronom/forsefeed_Area_122013(122013_Area_10-490_Pecc_03_150-400) C:Usersigh?Pcture/kdronom/forsefeed_Area_122013(122013_Area_10-490_Pecc_03_150-400) C:Usersigh?Pcture/kdronom/forsefeed_Area_122013(122013_Area_10-490_Pecc_03_150-400) C:Usersigh?Pcture/kdronom/forsefeed_Area_122013(122013_Area_10-490_Area_Neet_4500_Pecc_03_150-400) C:Usersigh?Pcture/kdronom/forsefeed_Area_122013(122013_Area_10-490_Area_Neet_4500_Pecc_03_150-400) C:Usersigh?Pcture/kdronom/forsefeed_Area_122013(122013_Area_10-490_Area_Neet_4500_Pecc_03_150-400) C:Usersigh?Pcture/kdronom/forsefeed_Area_122013(122013_Area_10-490_Area_Neet_4500_Pecc_03_150-400) C:Usersigh?Pcture/kdronom/forsefeed_Area_122013(122013_Area_10-490_Area_Neet_4500_Pecc_03_150-400) C:Usersigh?Pcture/kdronom/forsefeed_Area_122013(122013_Area_10-490_Area_Neet_4500_Pecc_03_150-400) C:Usersigh?Pcture/kdronom/forsefeed_Area_122013(122013_Area_10-490_Area_Neet_4500_Pecc_03_150-400) C:Usersigh?Pcture/kdronom/forsefeed_Area_122013(122013_Area_10-490_Area_Neet_450_Pecc_03_150-400) C:Usersigh?Pcture/kdronom/forsefeed_Area_122013(122013_Area_10-490_Area_Neet_450_Pecc_03_150-400) C:Usersigh?Pcture/kdronom/forsefeed_Area_122013(122013_Area_10-490_Area_Neet_450_Pecc_03_150-400) C:Usersigh?Pcture/kdronom/forsefeed_Area_122013(122013_Area_10-490_Area_Neet_450_Pecc_03_150-400) C:Usersigh?Pcture/kdronom/forsefeed_Area_122013(122013_Area_10-490_Area_Neet_450_Pecc_03_150-400) C:Usersigh?Pcture/kdronom/forsefeed_Area_122013(122013_Area_10-490_Area_Neet_450_Pecc_03_150-400) C:Usersigh?Pcture/kdronom/forsefeed_Area_122013(122013_Area_10-490_Area_Neet_450_Pecc_03_150-400) C:Usersigh?Pcture/kdronom/fo                                                  | Stop           K4H_JDHT_3008_40008_446_0         Lipit           K4H_JDHT_3008_40008_446_0         Lipit           K4H_JDHT_3008_40008_466_0         Lipit           K4H_JDHT_3004_40008_48008_480_0         Lipit           K4H_JDHT_3004_4008_40008_480_0         Lipit           K4H_JDHT_3004_4008_40008_480_0         Lipit           K4H_JDHT_3004_4008_40008_480_0         Lipit           K4H_JDHT_3004_4008_40008_480_0         Lipit           K4H_JDHT_3004_4008_40008_480_0         Lipit           K4H_JDHT_3004_4   |
|                                                          | Estimated remaining time: 1 mn 28 s Cillaerstein/Pictures/Astronomy/HonePiced_Area_1223131(22313_Akrist_CiC494_Area_text_4480_MPCC_0.5_(50400) Cillaerstein/Pictures/Astronomy/HonePiced_Area_1223131(22313_Akrist_CiC494_Area_text_4480_MPCC_0.5_(50400) Cillaerstein/Pictures/Astronomy/HonePiced_Area_1223131(22313_Akrist_CiC494_Area_text_4480_MPCC_0.5_(50400) Cillaerstein/Pictures/Astronomy/HonePiced_Area_1223131(22313_Akrist_CiC494_Area_text_4480_MPCC_0.5_(50400) Cillaerstein/Pictures/Astronomy/HonePiced_Area_1223131(22313_Akrist_CiC494_Area_text_4480_MPCC_0.5_(50400) Cillaerstein/Pictures/Astronomy/HonePiced_Area_1223131(22313_Akrist_CiC494_Area_text_4500_MPCC_0.5_(50400) Cillaerstein/Pictures/Astronomy/HonePiced_Area_1223131(22313_Akrist_CiC494_Area_text_4500_MPCC_0.5_(50400) Cillaerstein/Pictures/Astronomy/HonePiced_Area_1223131(22313_Akrist_CiC494_Area_text_4500_MPCC_0.5_(50400) Cillaerstein/Pictures/Astronomy/HonePiced_Area_1223131(22313_Akrist_CiC494_Area_text_4500_MPCC_0.5_(50400) Cillaerstein/Pictures/Astronomy/HonePiced_Area_1223131(22313_Akrist_CiC494_Area_text_4500_MPCC_0.5_(50400) Cillaerstein/Pictures/Astronomy/HonePiced_Area_1223131(22313_Akrist_CiC494_Area_Heart_4500_MPCC_0.5_(50400) Cillaerstein/Pictures/Astronomy/HonePiced_Area_1223131(22313_Akrist_CiC494_Area_Heart_4500_MPCC_0.5_(50400) Cillaerstein/Pictures/Astronomy/HonePiced_Area_1223131(22313_Akrist_CiC494_Area_Heart_4500_MPCC_0.5_(50400) Cillaerstein/Pictures/Astronomy/HonePiced_Area_1223131(22313_Akrist_CiC494_Area_Heart_4500_MPCC_0.5_(50400) Cillaerstein/Pictures/Astronomy/HonePiced_Area_1223131(22313_Akrist_CiC494_Area_Heart_4500_MPCC_0.5_(50400) Cillaerstein/Pictures/Astronomy/HonePiced_Area_1223131(22313_Akrist_CiC494_Area_Heart_4500_MPCC_0.5_(50400) Cillaerstein/Pictures/Astronomy/HonePiced_Area_1223131(22313_Akrist_CiC494_Area_Heart_4500_MPCC_0.5_(50400) Cillaerstein/Pictures/Astronomy/HonePiced_Area_1223131(22313_Akrist_CiC494_Area_Heart_4500_MPCC_0.5_(50400) Cillaerstein/Pictures/Astronomy/HonePiced_Area_1223131(22313_Akrist_CiC494_A                                                  | Stop           R444_0047_008_46008_46_0                                                                                                    |
|                                                          | Estimated remaining time: 1 mn 28 s  Clusersigh/Picture/Astronom/HonseHead, Area, 122131(122313, Area, 10494, Area, 19697, 4560, 19702, 0.5, 150400) Clusersigh/Picture/Astronom/HonseHead, Area, 122131(122313, Area, 10494, Area, 19697, 4560, 19702, 0.5, 150400) Clusersigh/Picture/Astronom/HonseHead, Area, 122313(122313, Area, 10494, Area, 19697, 4560, 19702, 0.5, 150400) Clusersigh/Picture/Astronom/HonseHead, Area, 122313(122313, Area, 10494, 10494, Area, 19697, 4560, 19702, 0.5, 150400) Clusersigh/Picture/Astronom/HonseHead, Area, 122313(122313, Area, 10494, 10494, Area, 19697, 4560, 19702, 0.5, 150400) Clusersigh/Picture/Astronom/HonseHead, Area, 122313(122313, Area, 10494, 10494, Area, 19697, 4560, 19702, 0.5, 150400) Clusersigh/Picture/Astronom/HonseHead, Area, 122313(122313, Area, 10494, 10494, Area, 19697, 4560, 19702, 0.5, 150400) Clusersigh/Picture/Astronom/HonseHead, Area, 122313(122313, Area, 10494, 10494, Area, 19697, 4560, 19702, 0.5, 150400) Clusersigh/Picture/Astronom/HonseHead, Area, 122313(122313, Area, 10494, 10494, Area, 19697, 4560, 19702, 0.5, 150400) Clusersigh/Picture/Astronom/HonseHead, Area, 122313(122313, Area, 10494, 10494, Area, 19697, 4500, 19702, 0.5, 150400) Clusersigh/Picture/Astronom/HonseHead, Area, 122313(122313, Area, 10494, 10494, Area, 19607, 4500, 19702, 0.5, 150400) Clusersigh/Picture/Astronom/HonseHead, Area, 122313(122313, Area, 10494, 10494, Area, 19607, 4500, 19702, 0.5, 150400) Clusersigh/Picture/Astronom/HonseHead, Area, 122313(122313, Area, 10494, 10494, Area, 19607, 4500, 19702, 0.5, 150400) Clusersigh/Picture/Astronom/HonseHead, Area, 122313(122313, Area, 10494, 10494, Area, 19607, 4500, 19702, 0.5, 150400) Clusersigh/Picture/Astronom/HonseHead, Area, 122313(122313, Area, 10494, 10494, Area, 19607, 4500, 19702, 0.5, 150400) Clusersigh/Picture/Astronom/HonseHead, Area, 122313(122313, Area, 10494, 10494, Area, 19807, 4500, 19702, 0.5, 150400) Clusersigh/Picture/Astronom/HonseHead, Area, 122313(122313, Area, 10494, 10494, Area, 1980, 19702, 0.5, 150400) Clusersigh/Pic                                                  | Stop                                                                                                    |
|                                                          | Estimated remaining time: 1 mn 28 s  Class sphilecture/kitroners/HorseHead, Area, 122131(22313, Ariak, 10494, Area, Newl, 4500, MPCC, 0.3, 350-400), Class sphilecture/kitroners/HorseHead, Area, 1222131(22313, Ariak, 10494, Area, Newl, 4500, MPCC, 0.3, 350-400), Class sphilecture/kitroners/HorseHead, Area, 1222131(22313, Ariak, 10494, Area, Newl, 4500, MPCC, 0.3, 350-400), Class sphilecture/kitroners/HorseHead, Area, 1222131(22313, Ariak, 10494, Area, Newl, 4500, MPCC, 0.3, 350-400), Class sphilecture/kitroners/HorseHead, Area, 1222131(22313, Ariak, 10494, Area, Newl, 4500, MPCC, 0.3, 350-400), Class sphilecture/kitroners/HorseHead, Area, 1222131(22313, Ariak, 10494, Area, Newl, 4500, MPCC, 0.3, 350-400), Class sphilecture/kitroners/HorseHead, Area, 1222131(22313, Ariak, 10494, Area, Newl, 4500, MPCC, 0.3, 350-400), Class sphilecture/kitroners/HorseHead, Area, 1222131(22313, Ariak, 10494, Area, Newl, 4500, MPCC, 0.3, 350-400), Class sphilecture/kitroners/HorseHead, Area, 1222131(22313, Ariak, 10494, Area, Newl, 4500, MPCC, 0.3, 350-400), Class sphilecture/kitroners/HorseHead, Area, 1222131(22313, Ariak, 10494, Area, Newl, 4500, MPCC, 0.3, 350-400), Class sphilecture/kitroners/HorseHead, Area, 1222131(22313, Ariak, 10494, Area, Newl, 4500, MPCC, 0.3, 350-400), Class sphilecture/kitroners/HorseHead, Area, 1222131(22313, Ariak, 10494, Area, Newl, 4500, MPCC, 0.3, 350-400), Class sphilecture/kitroners/HorseHead, Area, 122131(22313, Ariak, 10494, Area, Newl, 4500, MPCC, 0.3, 350-400), Class sphilecture/kitroners/HorseHead, Area, 122131(22313, Ariak, 10494, Area, Newl, 4500, MPCC, 0.3, 350-400), Class sphilecture/kitroners/HorseHead, Area, 122131(22313, Ariak, 10494, Area, Newl, 4500, MPCC, 0.3, 350-400), Class sphilecture/kitroners/HorseHead, Area, 122131(22313, Ariak, 10494, Area, Newl, 4500, MPCC, 0.3, 350-400), Class sphilecture/kitroners/HorseHead, Area, 122131(22313, Ariak, 10494, Area, Newl, 4500, MPCC, 0.3, 350-400), Class sphilecture/kitroners/HorseHead, Area, 122131(22313, Ariak, 10494, Area, Newl, 4500, MPC                                                  | Stop           1044_0097_008_4008_46_0084           1044_0097_008_4008_46_0084           1044_0097_008_4008_46_0084           1044_0097_008_4008_46_0084           1044_0097_008_4008_46_0084           1044_0097_008_4008_46_0084           1044_0097_008_4008_46_0084           1044_0097_008_4008_46_0084           1044_0097_008_4008_46_0084           1044_0097_008_4008_46_0084           1044_0097_008_4008_46_0084           1044_0097_008_4008_46_0084           1044_0097_008_4008_46_0084           1044_0097_008_4008_46_0084           1044_0097_008_4008_46_0084           1044_0097_008_4008_46_0084           1044_0097_008_4008_46_0084           1044_0097_008_4008_46_0084           1044_0097_008_4008_46_0084           1044_0097_008_4008_46_0084           1044_0097_008_4008_4608_46_0084           1044_0097_008_4008_4608_46_0084           1044_0097_008_4008_4608_460_0084           1044_0097_008_4008_4608_460_0084           1044_0097_008_4008_4608_460_0084                                                                                                    |
|                                                          | Estimated remaining time: 1 mn 28 s Ciliaessud/Picture/Astronomy/HorseHead_Area_122113(122013_Akrais_IC494_Area_Head_4600_MPCC_03_I50400) Ciliaessign/Picture/Astronomy/HorseHead_Area_122113(122013_Akrais_IC494_Area_Head_4600_MPCC_03_I50400) Ciliaessign/Picture/Astronomy/HorseHead_Area_122113(122013_Akrais_IC494_Area_Head_4600_MPCC_03_I50400) Ciliaessign/Picture/Astronomy/HorseHead_Area_122113(122013_Akrais_IC494_Area_Head_4600_MPCC_03_I50400) Ciliaessign/Picture/Astronomy/HorseHead_Area_122113(122013_Akrais_IC494_Area_Head_4600_MPCC_03_I50400) Ciliaessign/Picture/Astronomy/HorseHead_Area_122013(122013_Akrais_IC494_Area_Head_4600_MPCC_03_I50400) Ciliaessign/Picture/Astronomy/HorseHead_Area_122013(122013_Akrais_IC494_Area_Head_4600_MPCC_03_I50400) Ciliaessign/Picture/Astronomy/HorseHead_Area_122013(122013_Akrais_IC494_Area_Head_4600_MPCC_03_I50400) Ciliaessign/Picture/Astronomy/HorseHead_Area_122013(122013_Akrais_IC494_Area_Head_4600_MPCC_03_I50400) Ciliaessign/Picture/Astronomy/HorseHead_Area_122013(122013_Akrais_IC494_Area_Head_4600_MPCC_03_I50400) Ciliaessign/Picture/Astronomy/HorseHead_Area_122013(122013_Akrais_IC494_Area_Head_4600_MPCC_03_I50400) Ciliaessign/Picture/Astronomy/HorseHead_Area_122013(122013_Akrais_IC494_Area_Head_4600_MPCC_03_I50400) Ciliaessign/Picture/Astronomy/HorseHead_Area_122013(122013_Akrais_IC494_Area_Head_4600_MPCC_03_I50400) Ciliaessign/Picture/Astronomy/HorseHead_Area_122013(122013_Akrais_IC494_Area_Head_4600_MPCC_03_I50400) Ciliaessign/Picture/Astronomy/HorseHead_Area_122013(122013_Akrais_IC494_Area_Head_4600_MPCC_03_I50400) Ciliaessign/Picture/Astronomy/HorseHead_Area_122013(122013_Akrais_IC494_Area_Head_4600_MPCC_03_I50400) Ciliaessign/Picture/Astronomy/HorseHead_Area_122013(122013_Akrais_IC494_Area_Head_4600_MPCC_03_I50400) Ciliaessign/Picture/Astronomy/HorseHead_Area_122013(122013_Akrais_IC494_Area_Head_4600_MPCC_03_I50400) Ciliaessign/Picture/Astronomy/HorseHead_Area_122013(122013_Akrais_IC494_Area_Head_4600_MPCC_03_I50400) Ciliaessign/Picture/Astronomy/HorseHead_Area_122013(12                                                  | Stop           C44_D07_308_4000_46_0                                                                                                    |
|                                                          | Estimated remaining time: 1 mn 28 s CNAessed/Picture/Astronomy/Intrasteed_Area_122113(122313_Akted_10.494_Area_text_4500_MPCC_0.5_350400) CNAessed/Picture/Astronomy/Intrasteed_Area_122313(122313_Akted_10.494_Area_text_4500_MPCC_0.5_350400) CNAessed/Picture/Astronomy/Intrasteed_Area_122313(122313_Akted_10.494_Area_text_4500_MPCC_0.5_350400) CNAessed/Picture/Astronomy/Intrasteed_Area_122313(122313_Akted_10.494_Area_text_4500_MPCC_0.5_350400) CNAessed/Picture/Astronomy/Intrasteed_Area_122313(122313_Akted_10.494_Area_text_4500_MPCC_0.5_350400) CNAessed/Picture/Astronomy/Intrasteed_Area_122313(122313_Akted_10.494_Area_text_4500_MPCC_0.5_350400) CNAessed/Picture/Astronomy/Intrasteed_Area_122313(122313_Akted_10.494_Area_text_4500_MPCC_0.5_350400) CNAessed/Picture/Astronomy/Intrasteed_Area_122313(122313_Akted_10.494_Area_text_4500_MPCC_0.5_350400) CNAessed/Picture/Astronomy/Intrasteed_Area_122313(122313_Akted_10.494_Area_text_4500_MPCC_0.5_350400) CNAessed/Picture/Astronomy/Intrasteed_Area_122313(122313_Akted_10.494_Area_text_4500_MPCC_0.5_350400) CNAessed/Picture/Astronomy/Intrasteed_Area_122313(122313_Akted_10.494_Area_text_4500_MPCC_0.5_350400) CNAessed/Picture/Astronomy/Intrasteed_Area_122313(122313_Akted_10.494_Area_text_4500_MPCC_0.5_350400) CNAessed/Picture/Astronomy/Intrasteed_Area_122313(122313_Akted_10.494_Area_text_4500_MPCC_0.5_350400) CNAessed/Picture/Astronomy/Intrasteed_Area_122313(122313_Akted_10.494_Area_text_4500_MPCC_0.5_350400) CNAessed/Picture/Astronomy/Intrasteed_Area_122313(122313_Akted_10.494_Area_text_4500_MPCC_0.5_350400) CNAessed/Picture/Astronomy/Intrasteed_Area_122313(122313_Akted_10.494_Area_text_450_MPCC_0.5_350400) CNAEssed/Picture/Astronomy/Intrasteed_Area_122313(122313_Akted_10.494_Area_text_450_MPCC_0.5_350400) CNAEssed/Picture/Astronomy/Intrasteed_Area_122313(122313_Akted_10.494_Area_text_450_MPCC_0.5_350400) CNAEssed/Picture/Astronomy/Intrasteed_Area_122313(122313_Akted_10.494_Area_text_450_MPCC_0.5_350400) CNAEssed/Picture/Astronomy/Intrasteed_Area_122313(122313_Akted_10.494_Area_t                                                  | Stop           K404_LD0/T_2008_45008_460         Http:///           K404_LD0/T_2008_45008_462_0         Light           K404_LD0/T_2008_45008_462_0         Light           K404_LD0/T_2008_45008_410_C         Light           K404_LD0/T_2008_45008_410_C         Light           K40 |

#### 3. Processing Image – Align and Stack (cont'd) Deep Sky Stacker

Displays a version of the aligned and stacked image.

Saves file: Autosave.tif 32bits per color, 116MBytes

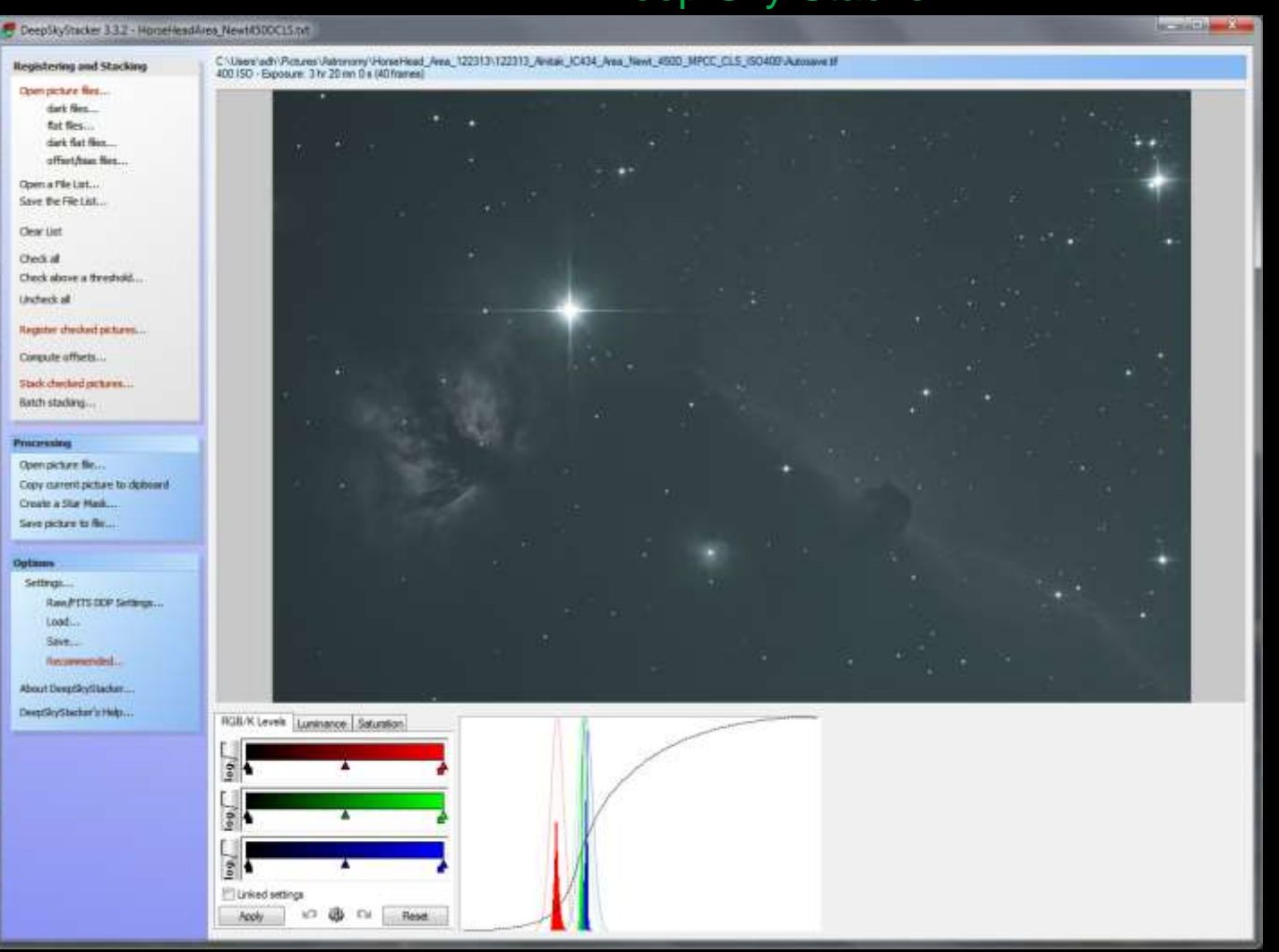

#### 3. Processing Image – Post Processing

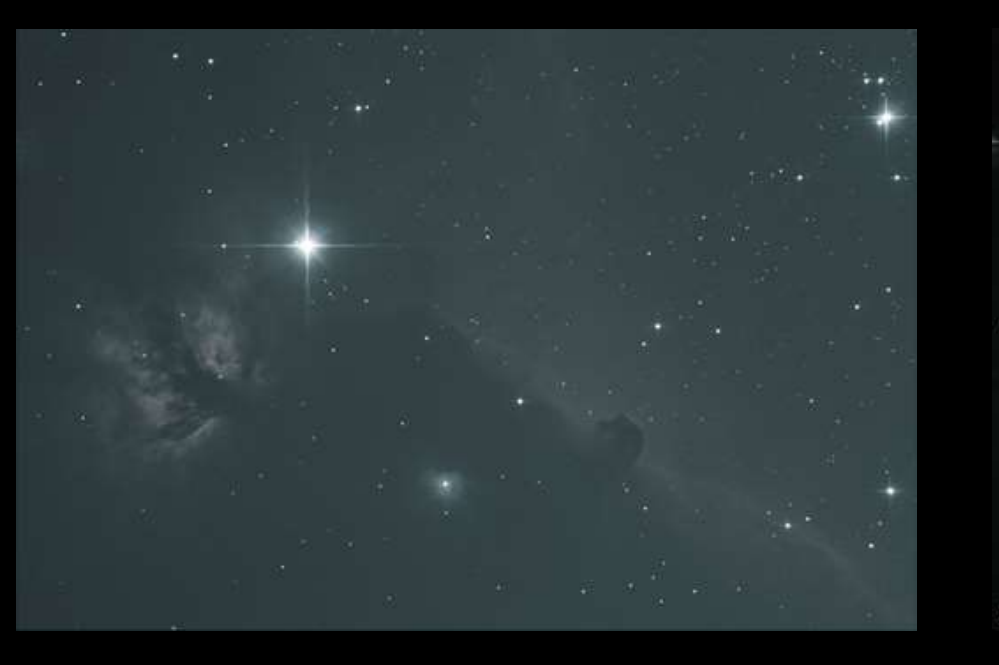

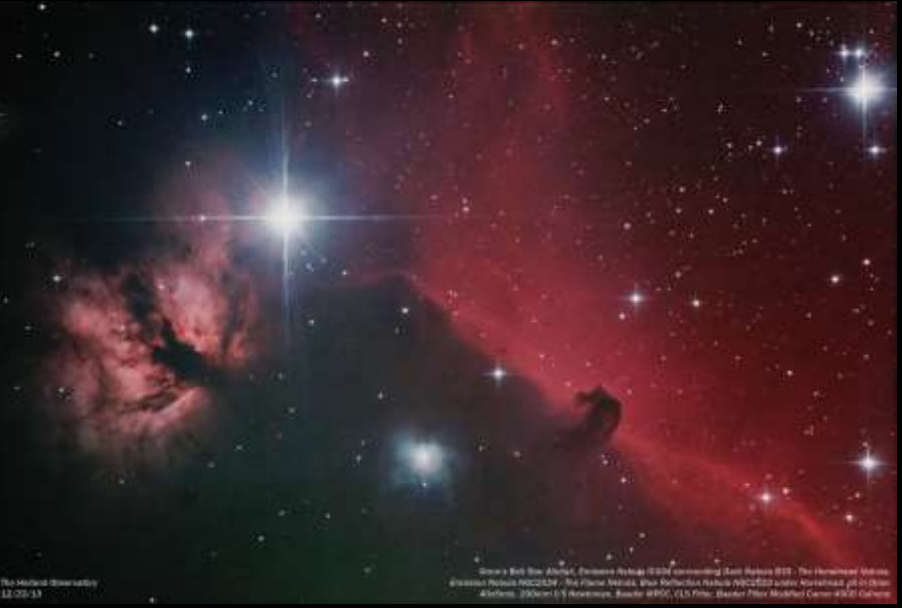

To go from here to =========→ here We will use: 1) Photoshop Levels, 2) Photoshop Curves, 3) Photoshop Dust & Scratches

Note – Different images require different processing steps Some other common additional steps: Gradient Correction, Other Noise Reduction

#### 3. Processing Image – Post Processing (cont'd)

Step 1: Convert from 32 bits per color to 16 bits per color

[Required to use PS functions]

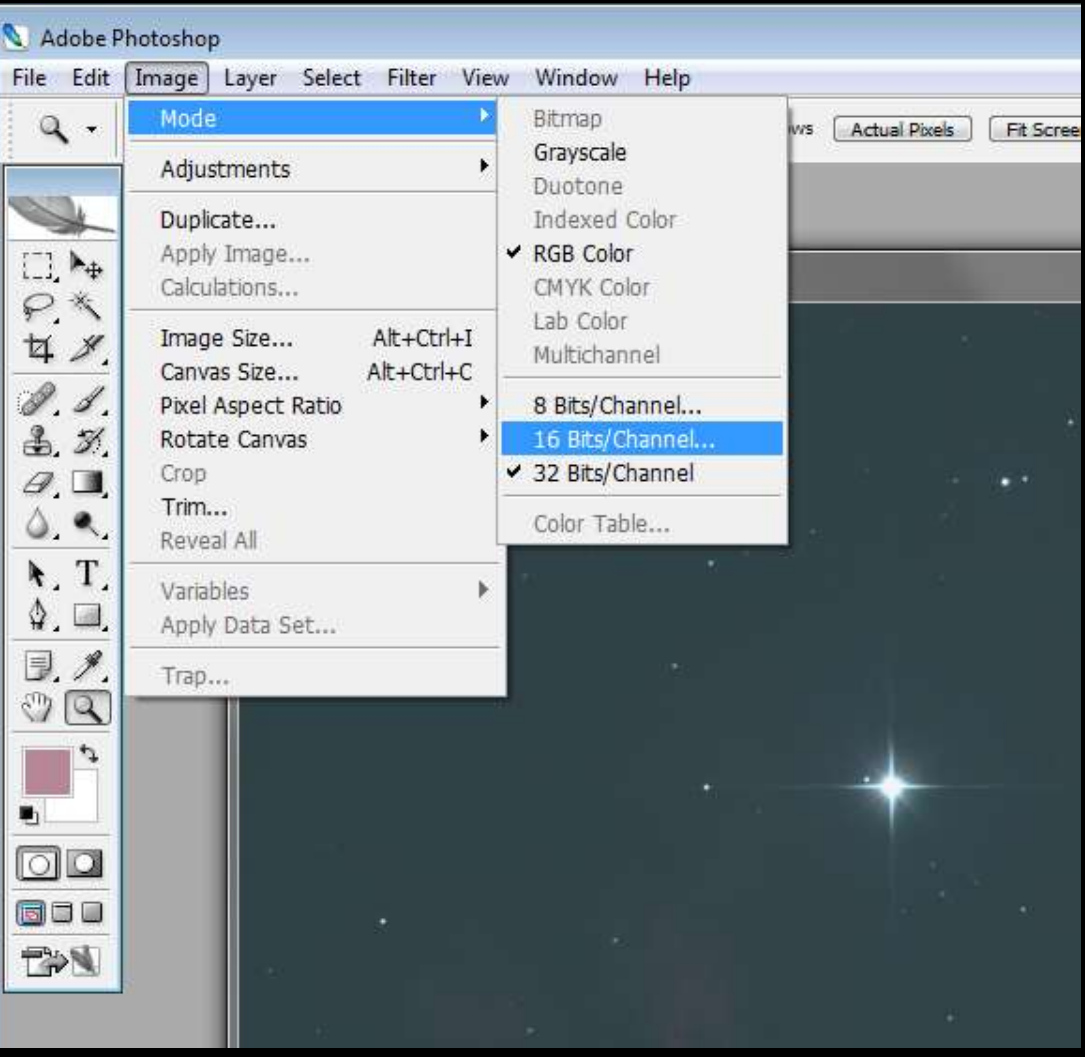

Photoshop

## 3. Processing Image – Post Processing (cont'd) Photoshop

Step 2 – Need to balance R,G,B channels – First activate Histogram & Layers

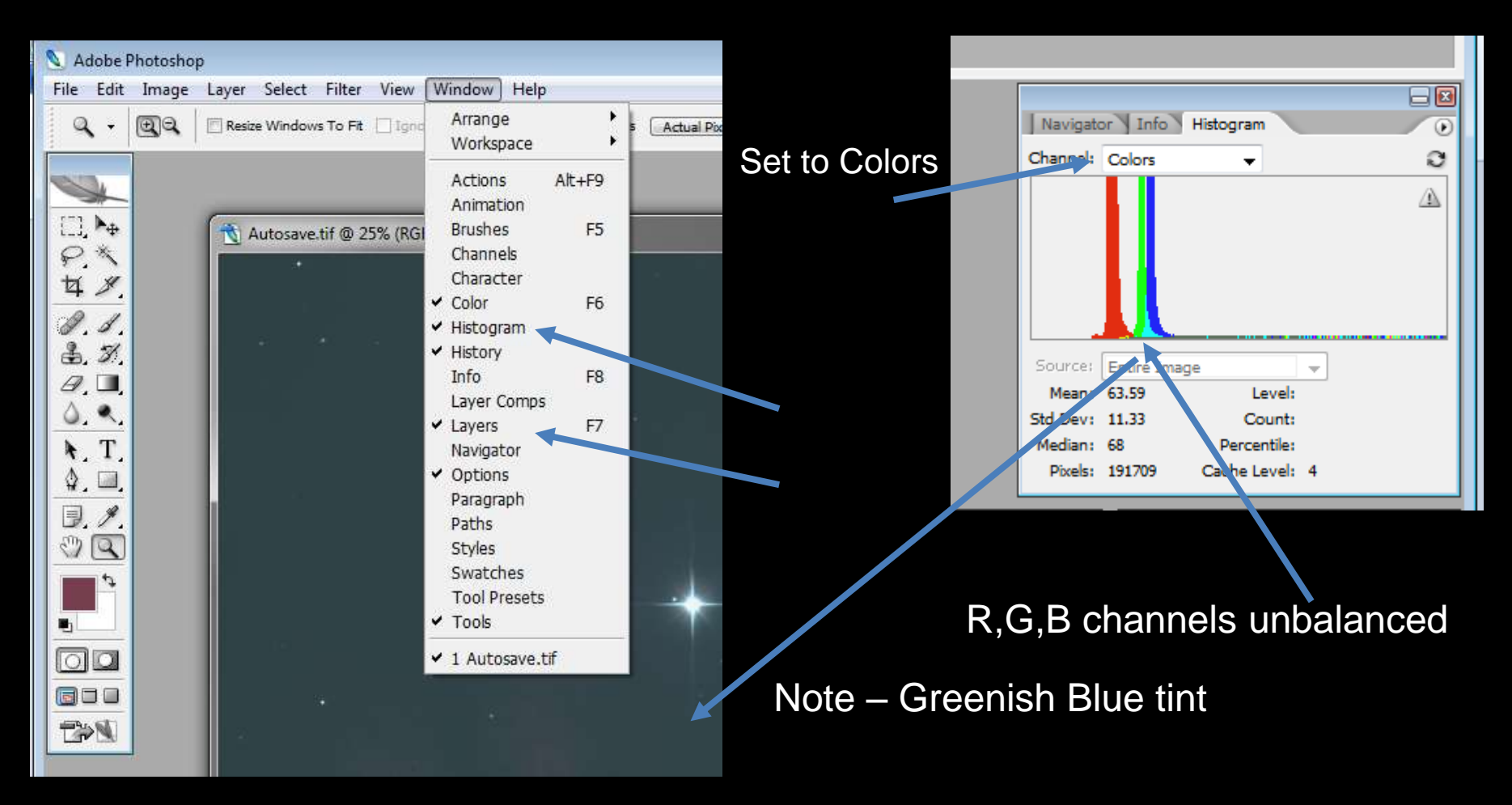

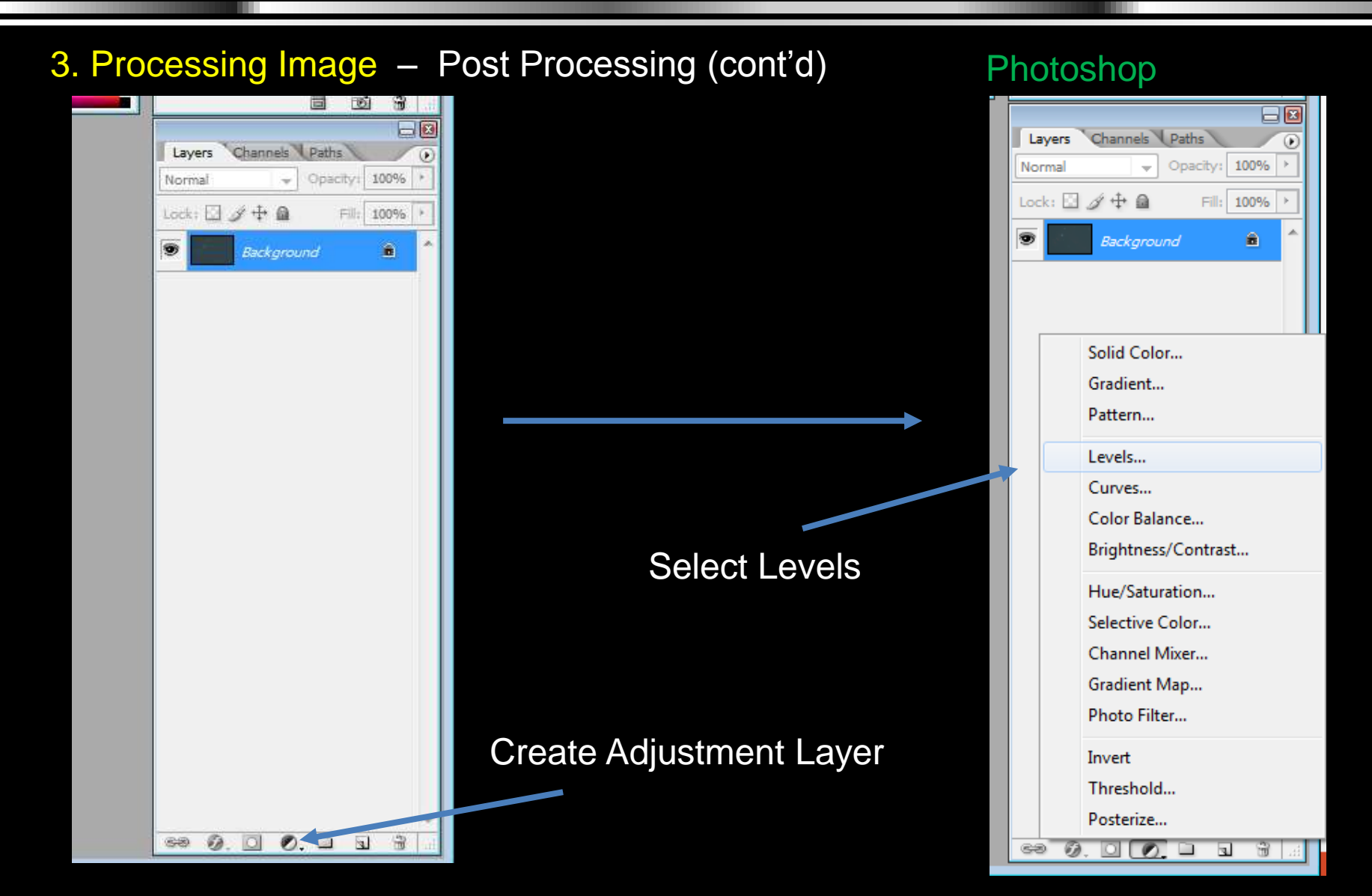

#### 3. Processing Image – Post Processing (cont'd)

.

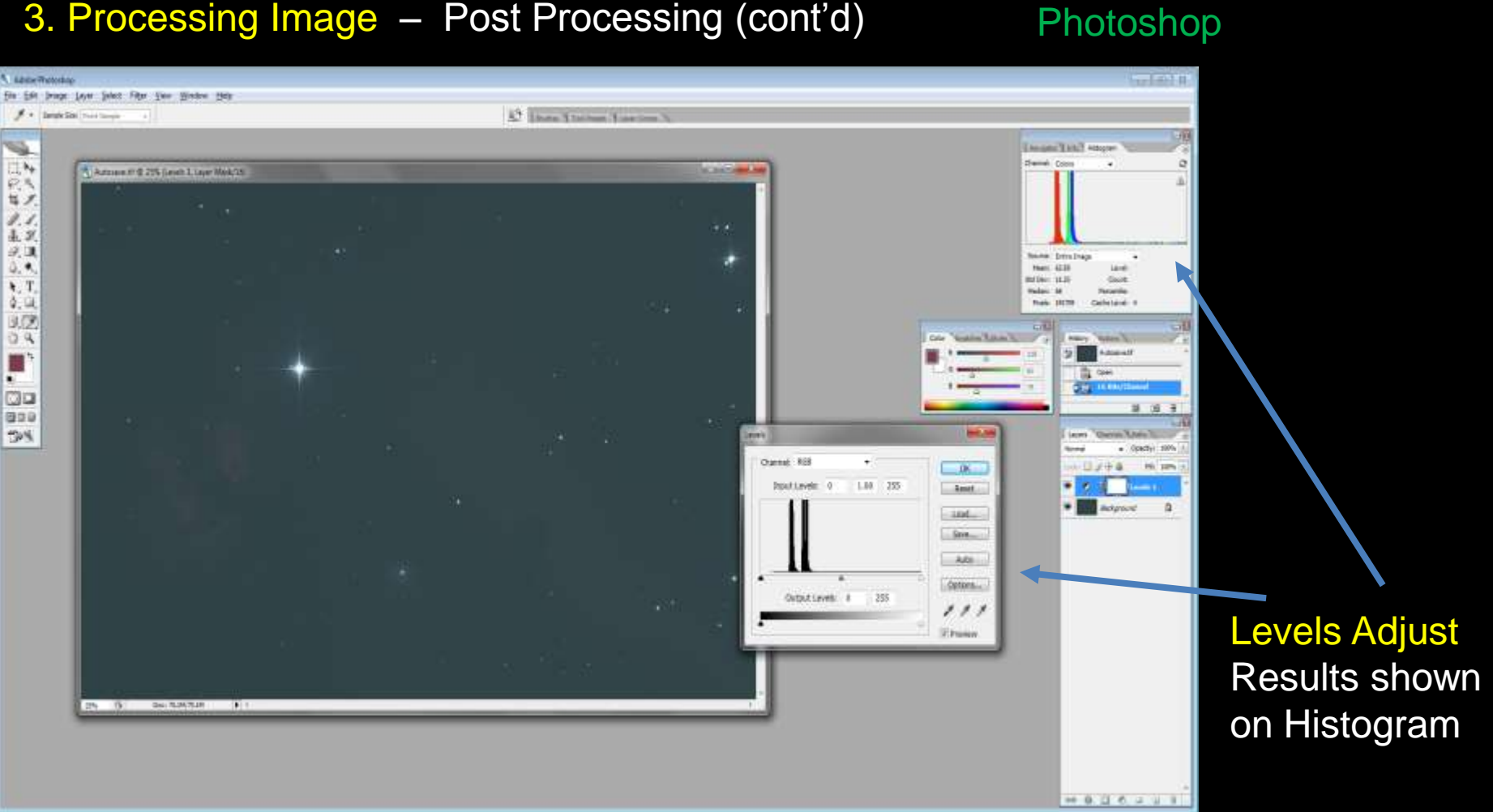

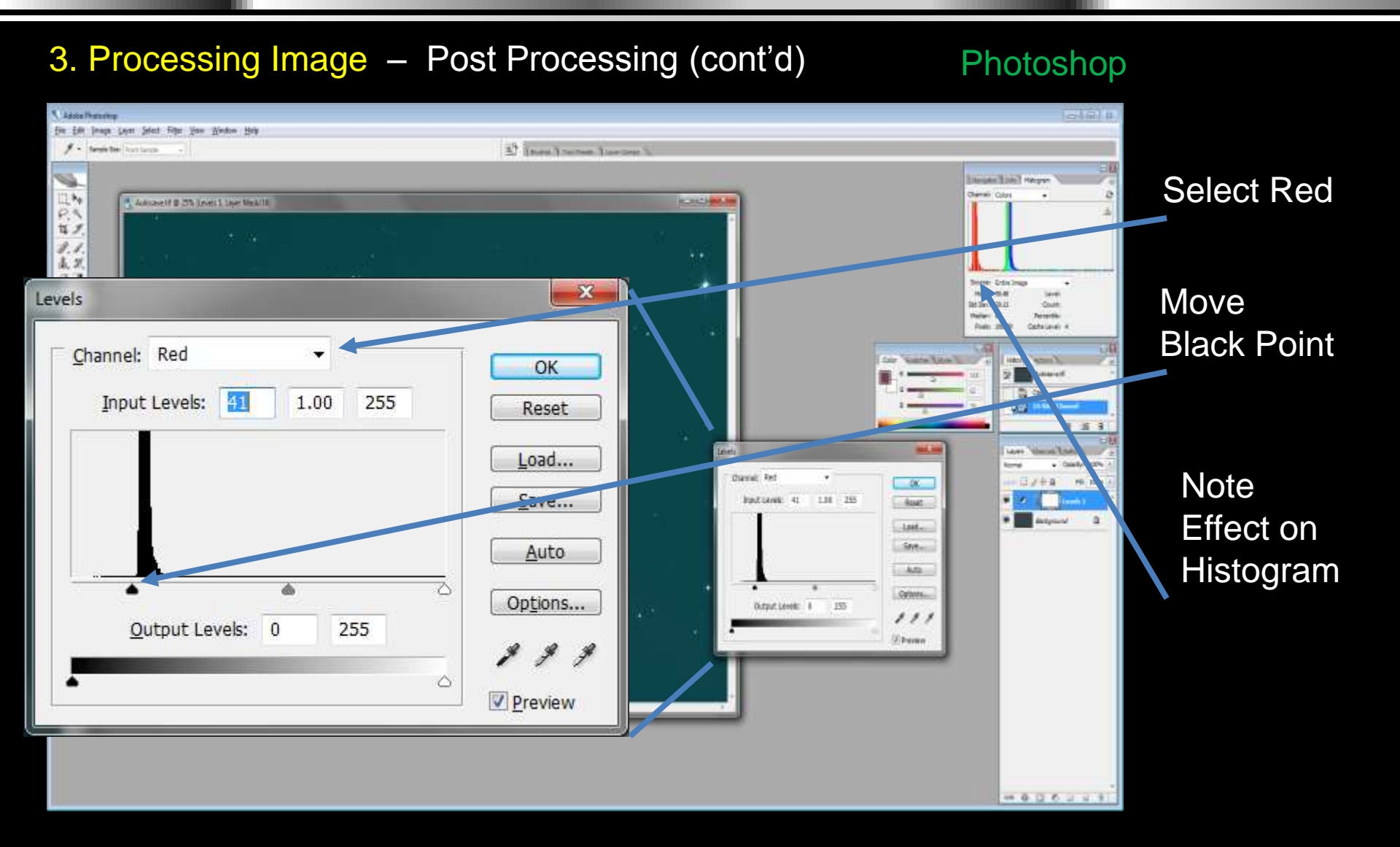

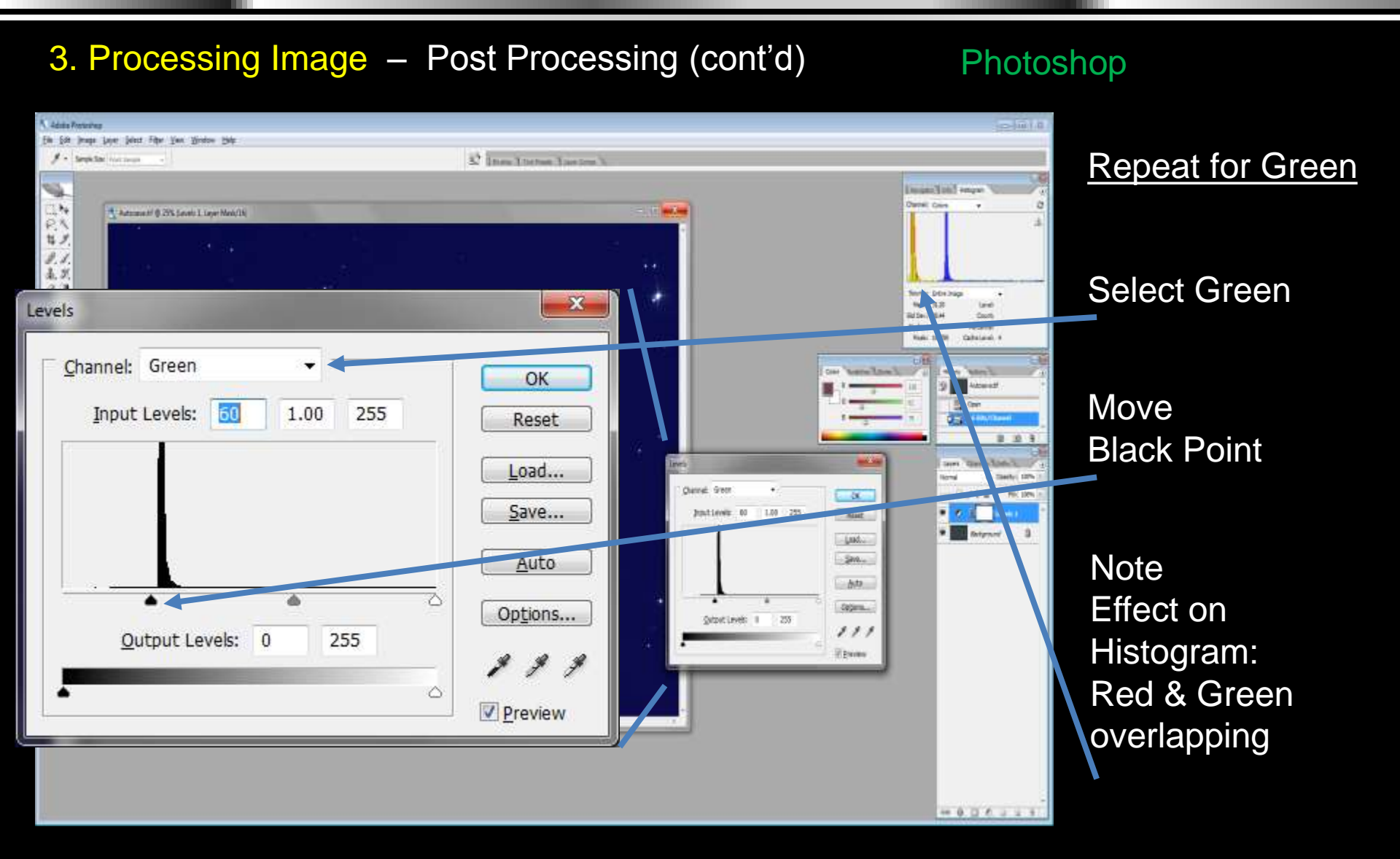

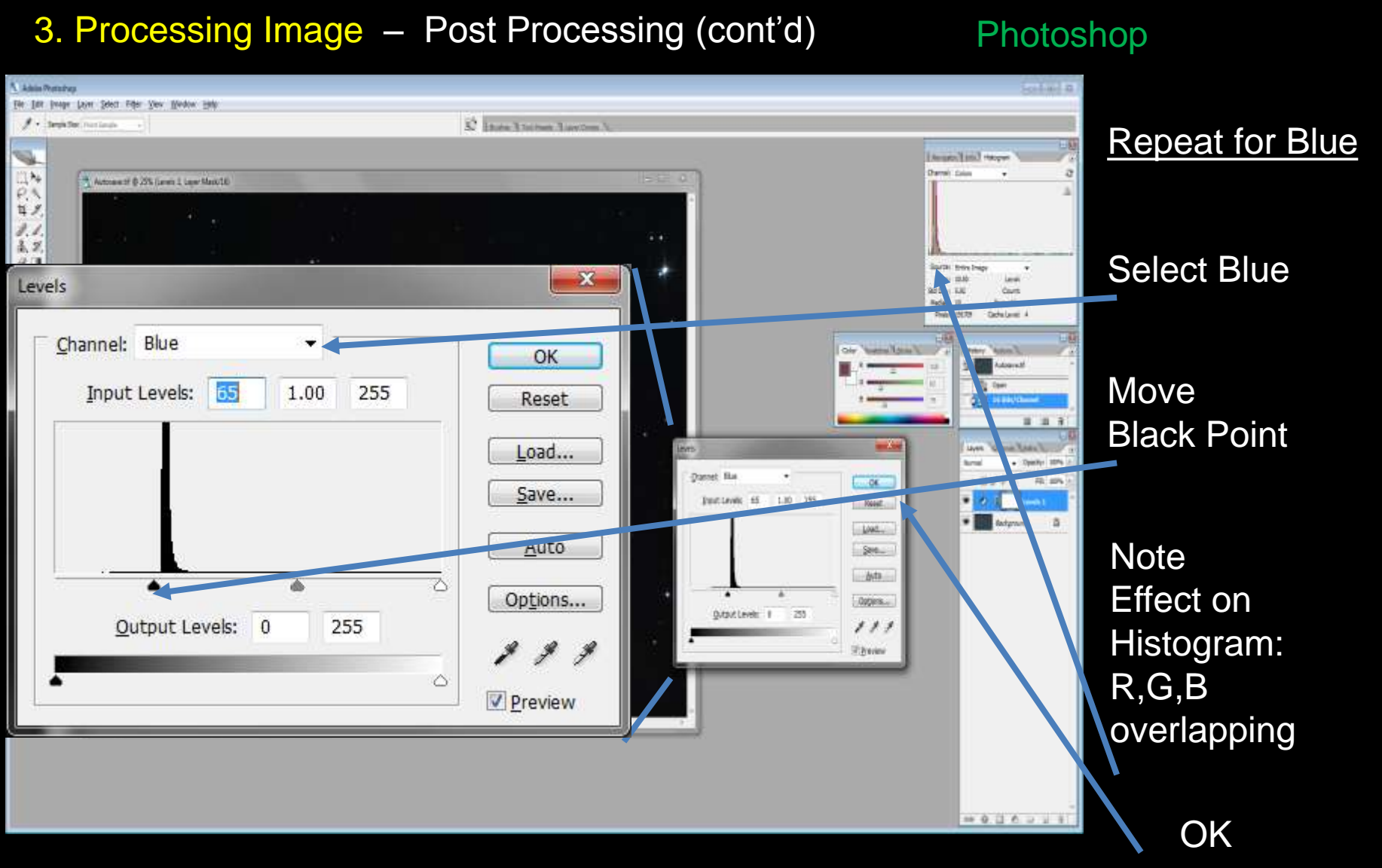

#### 3. Processing Image – Post Processing (cont'd) Photoshop - 🛛 Navigator Info Histogram ۲ She Edit Drage Later Select Filter View Window Help C Channel: Colors Click here Betan Wordson To FE \_\_\_\_\_ Betan Frank \_\_\_\_\_ Zoon All Windows \_\_\_\_\_ Autual Basis \_\_\_\_\_ He betan 344 Autowent @ 25% (Leves 1. Lever Mark/10) Name I and record to update and Glen 2 9.5 histogram 金 思 and image 0. II. Grund: Grand Integr 4. 4 Heating States 1.6 4. T. with ð. III. Cache Lavel 4 Source: Entire Image 3.1 08 uncached Mean: 15.83 Level: Std Dev: 5.84 Count: STREET, STREET, STREET data Median: 16 Percentile: 00 . . . 203 Cache Level: Pixels: 191709 TON Operation 197% FR: 10% 出日が中国 . 5 Oper 70,191/10,181 -0.00.000

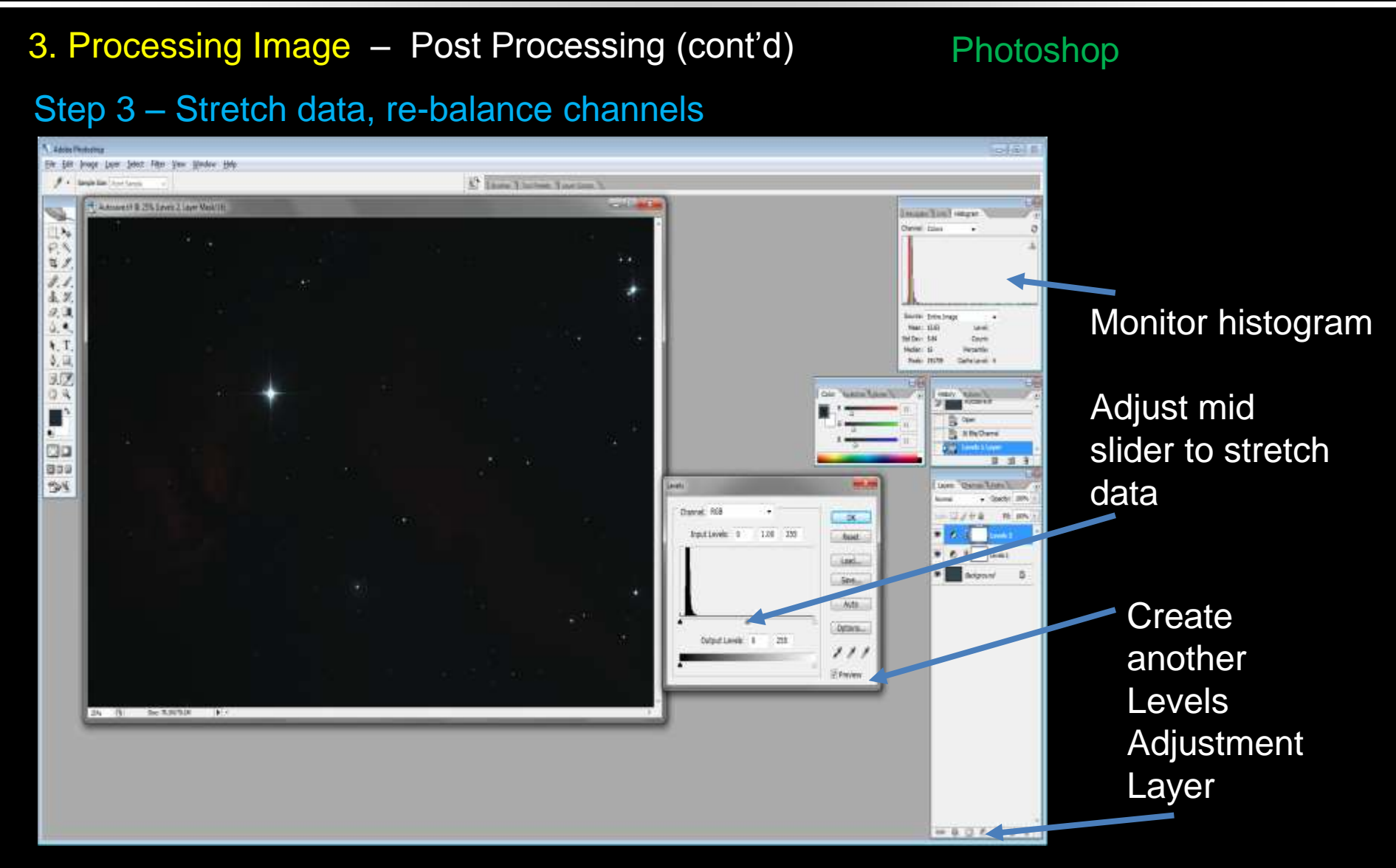
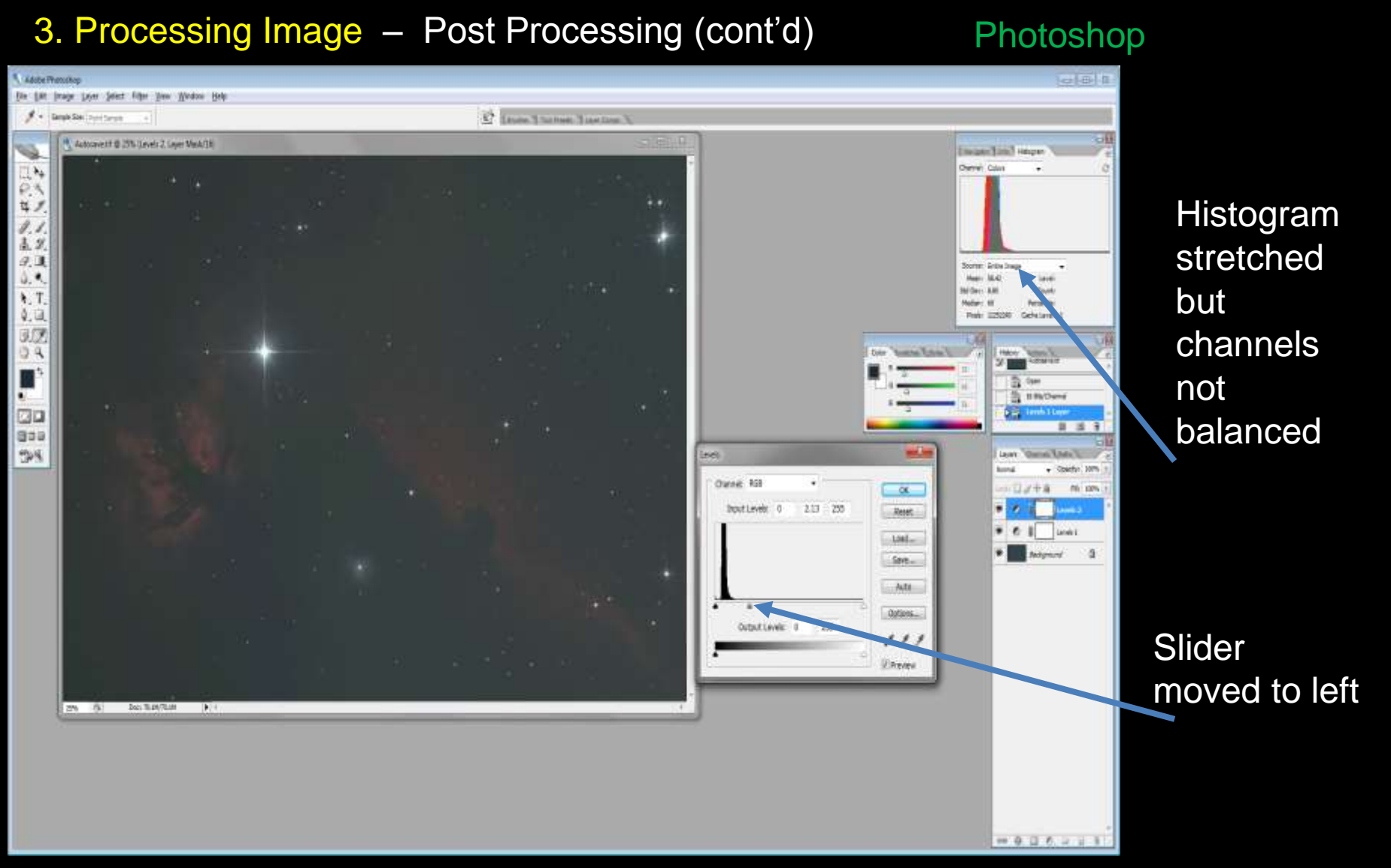

S. Douglas Holland

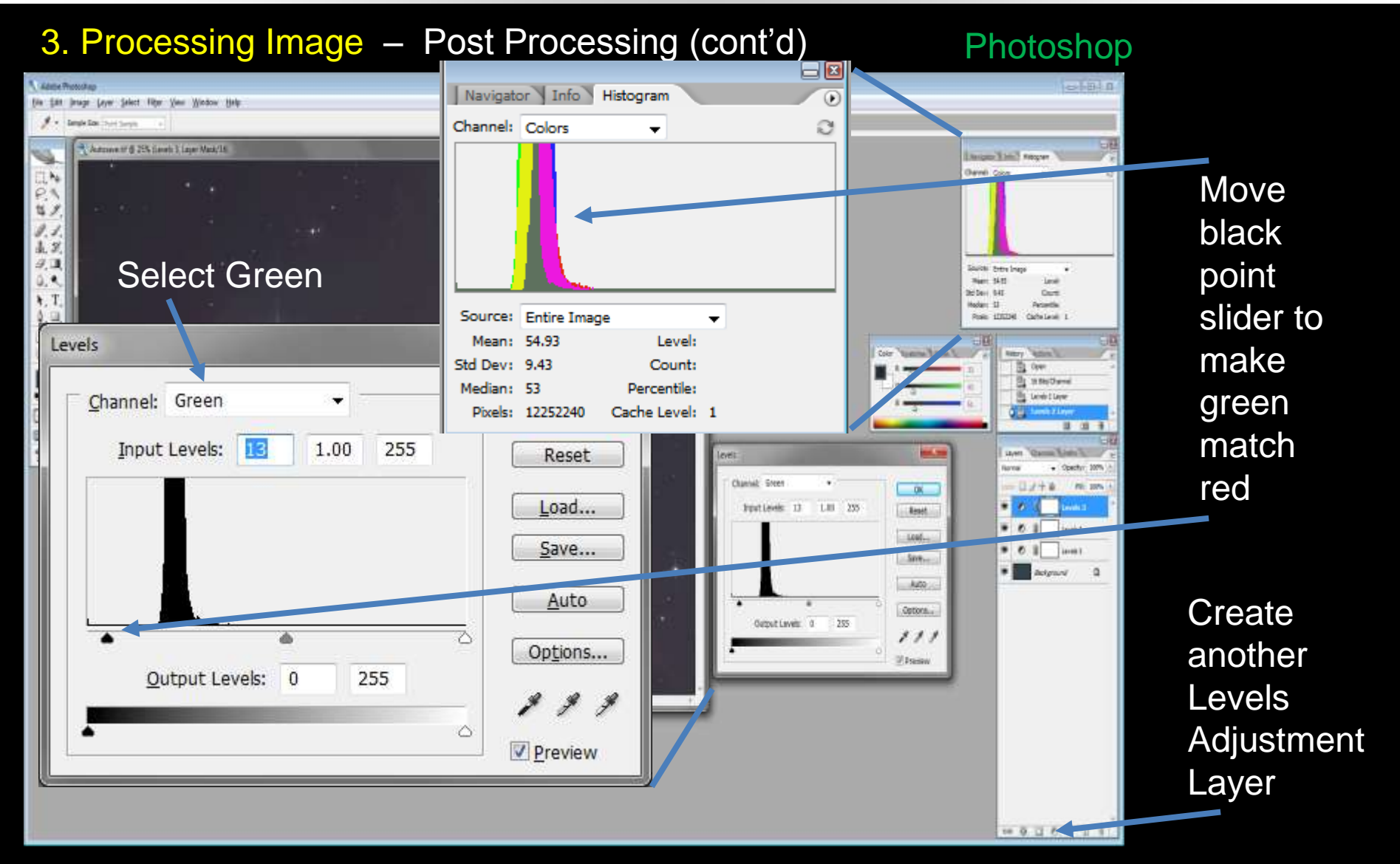

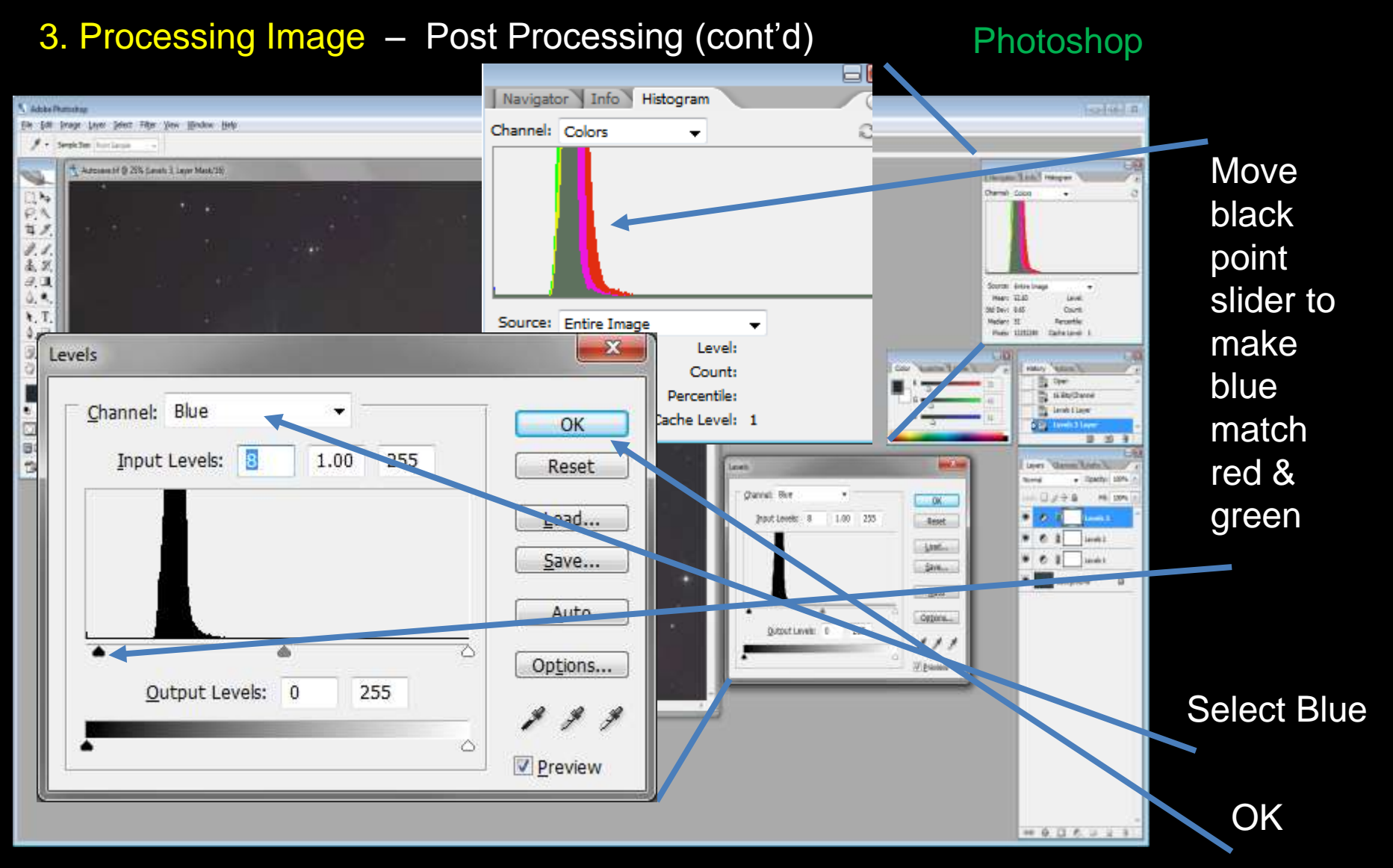

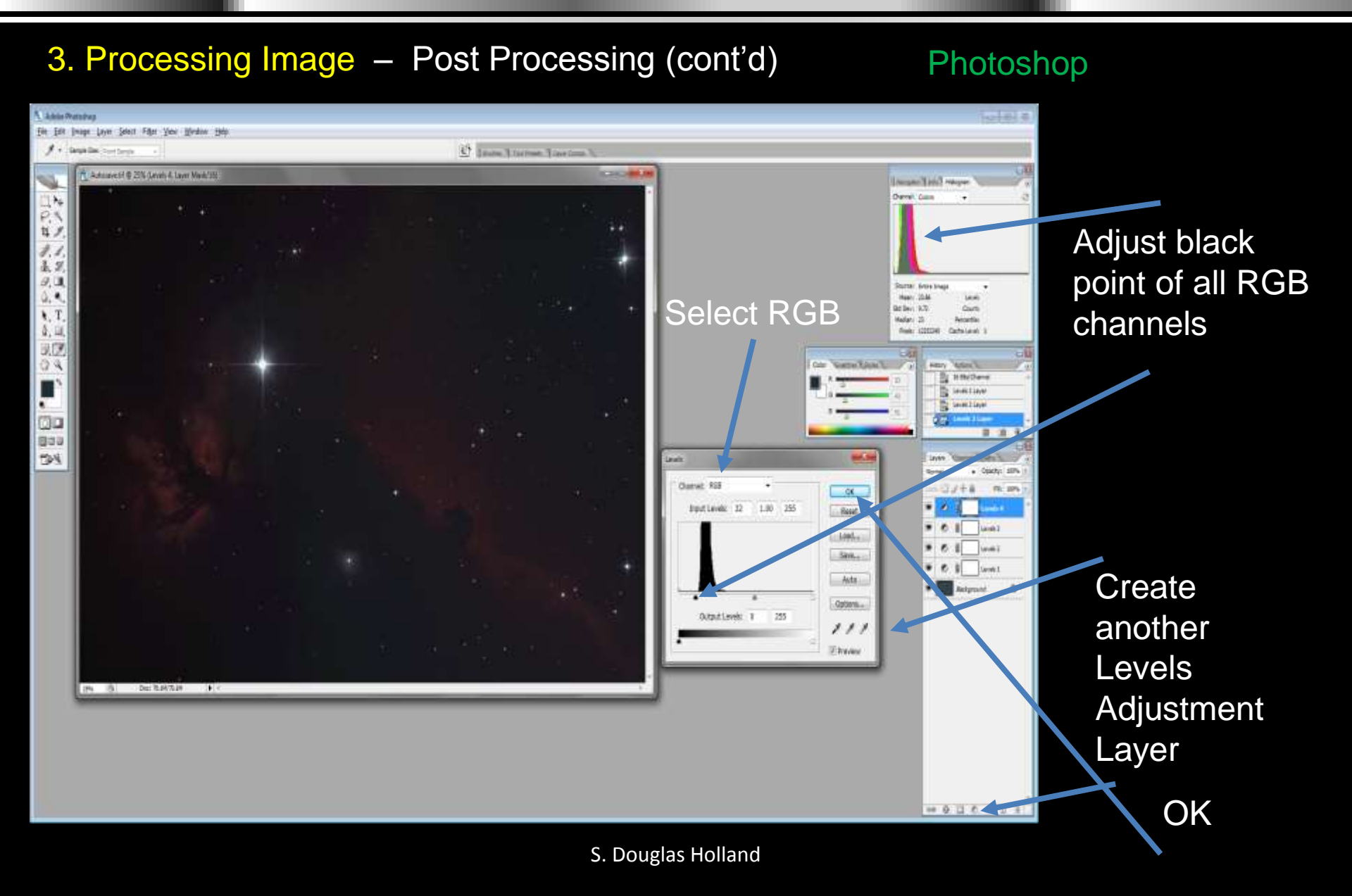

### 3. Processing Image – Post Processing (cont'd)

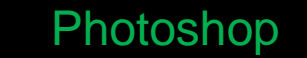

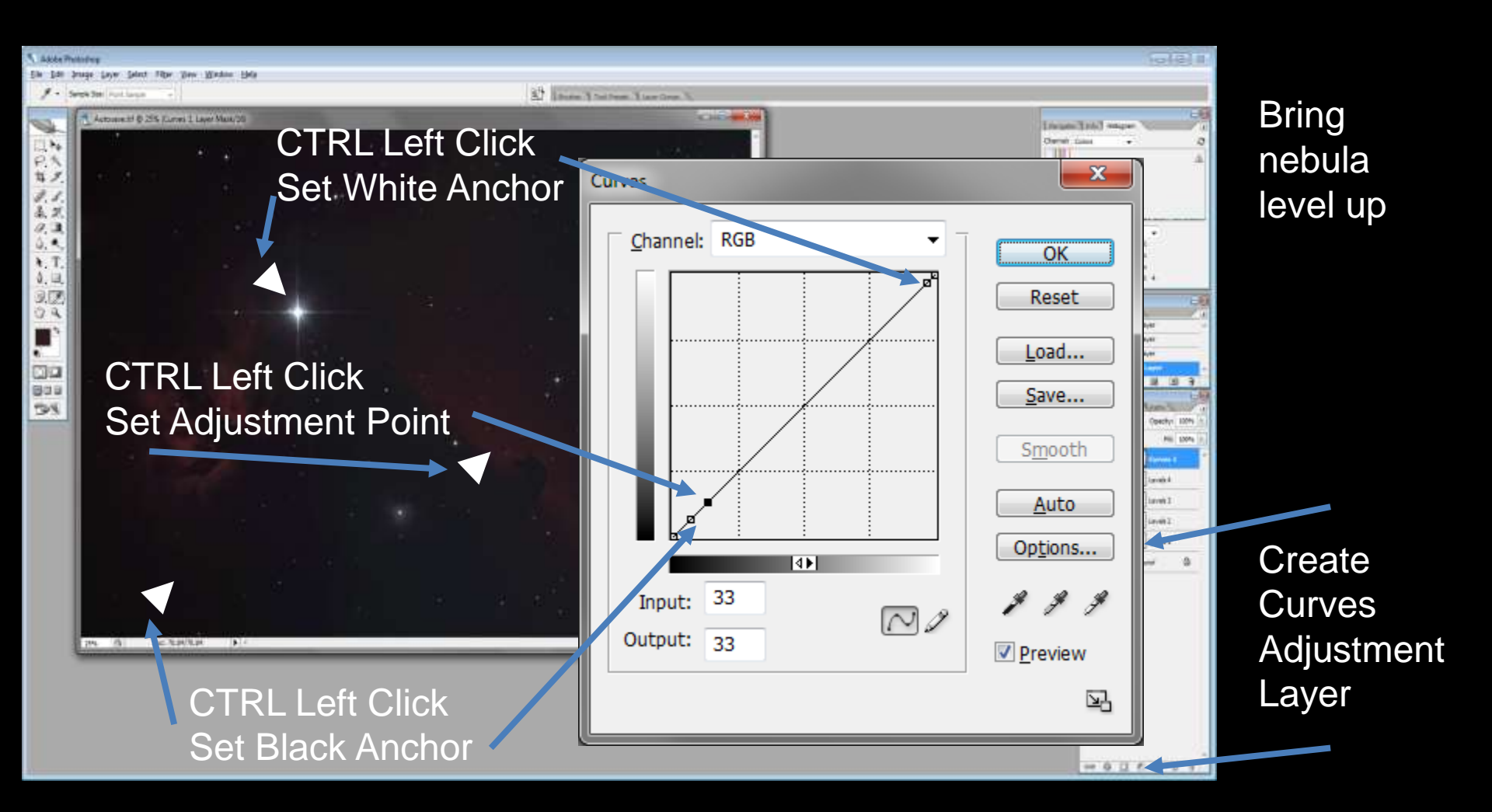

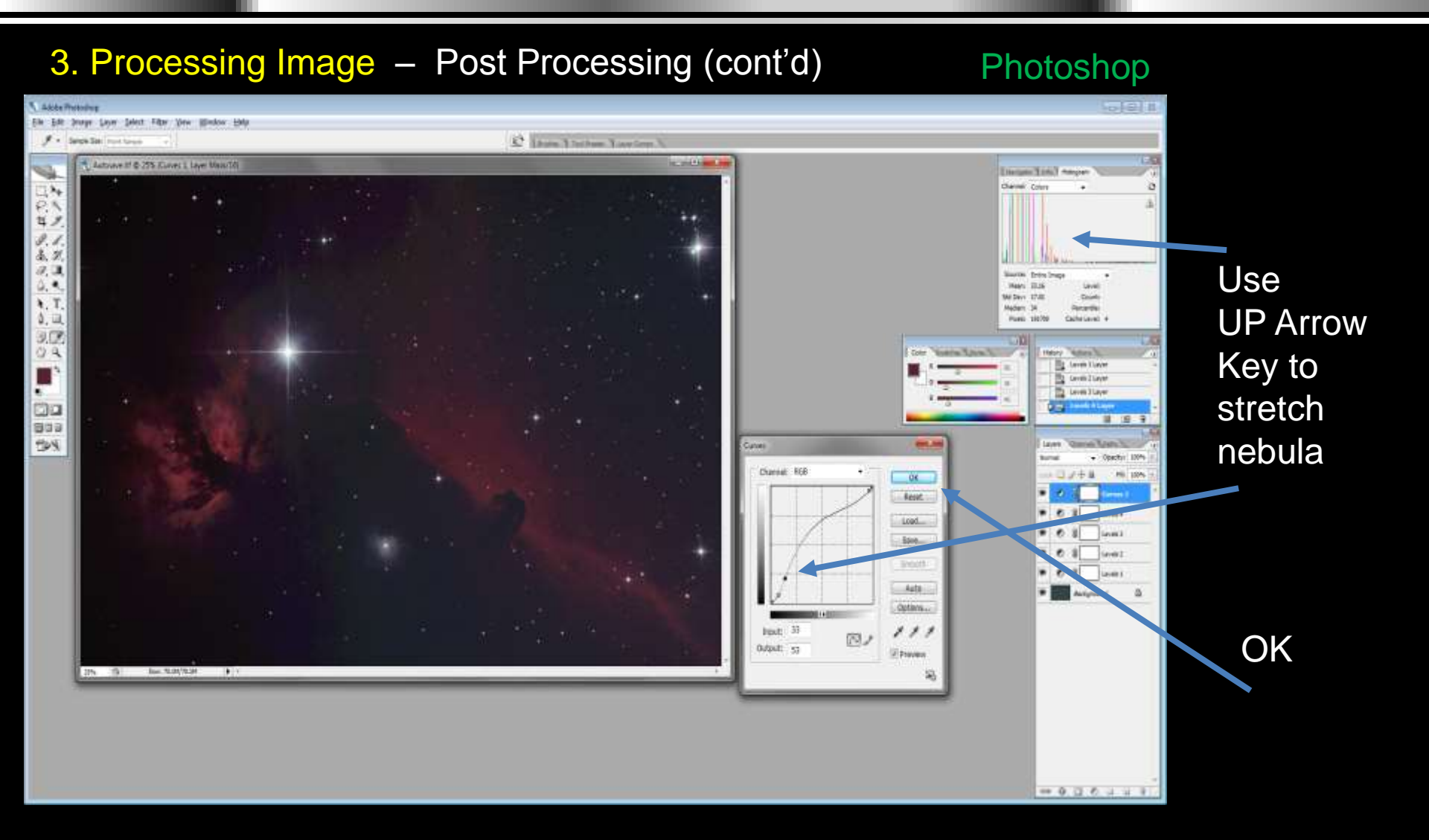

#### 3. Processing Image – Post Processing (cont'd)

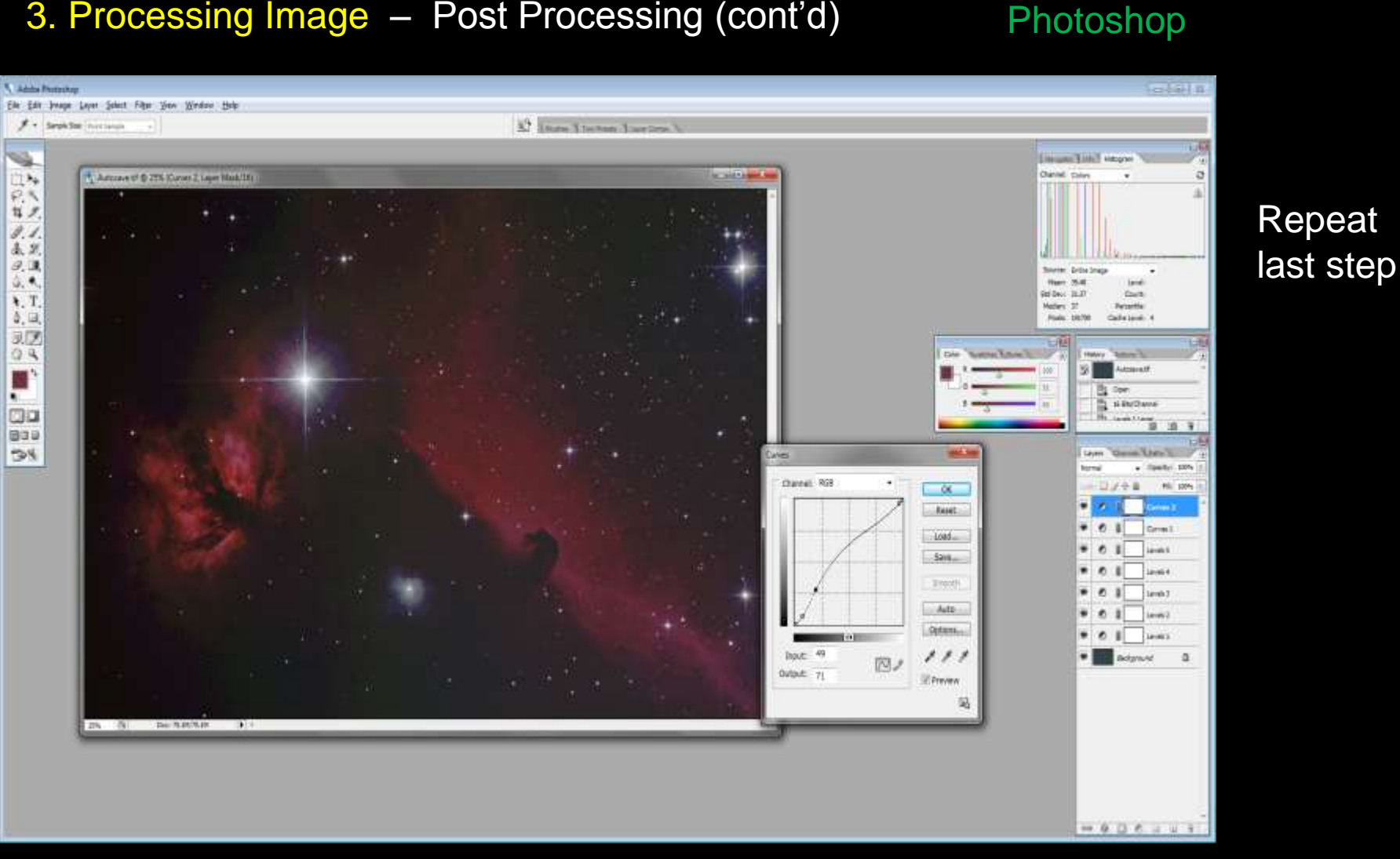

#### **3.** Processing Image – Post Processing (cont'd)

#### Photoshop

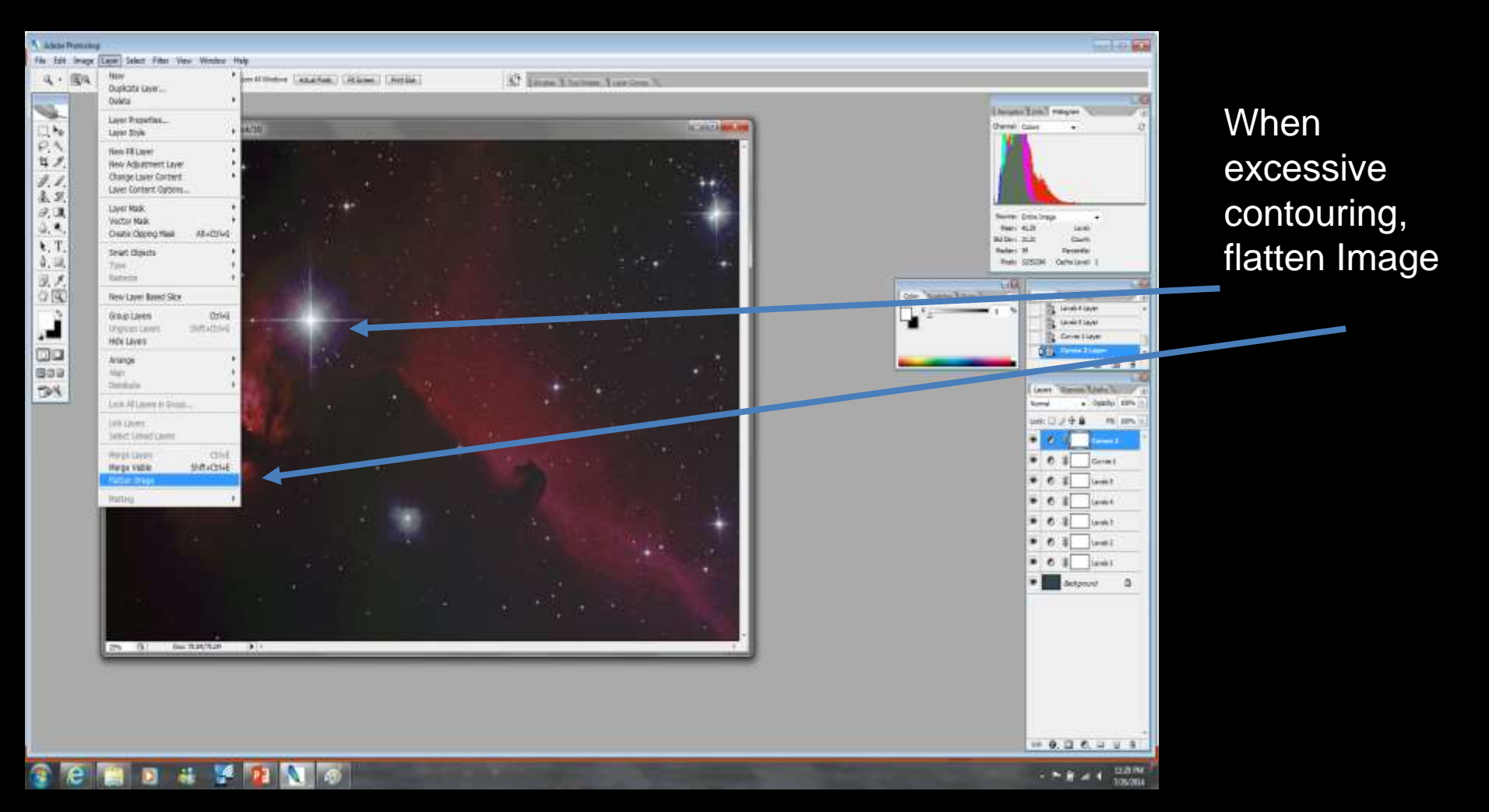

### **3.** Processing Image – Post Processing (cont'd)

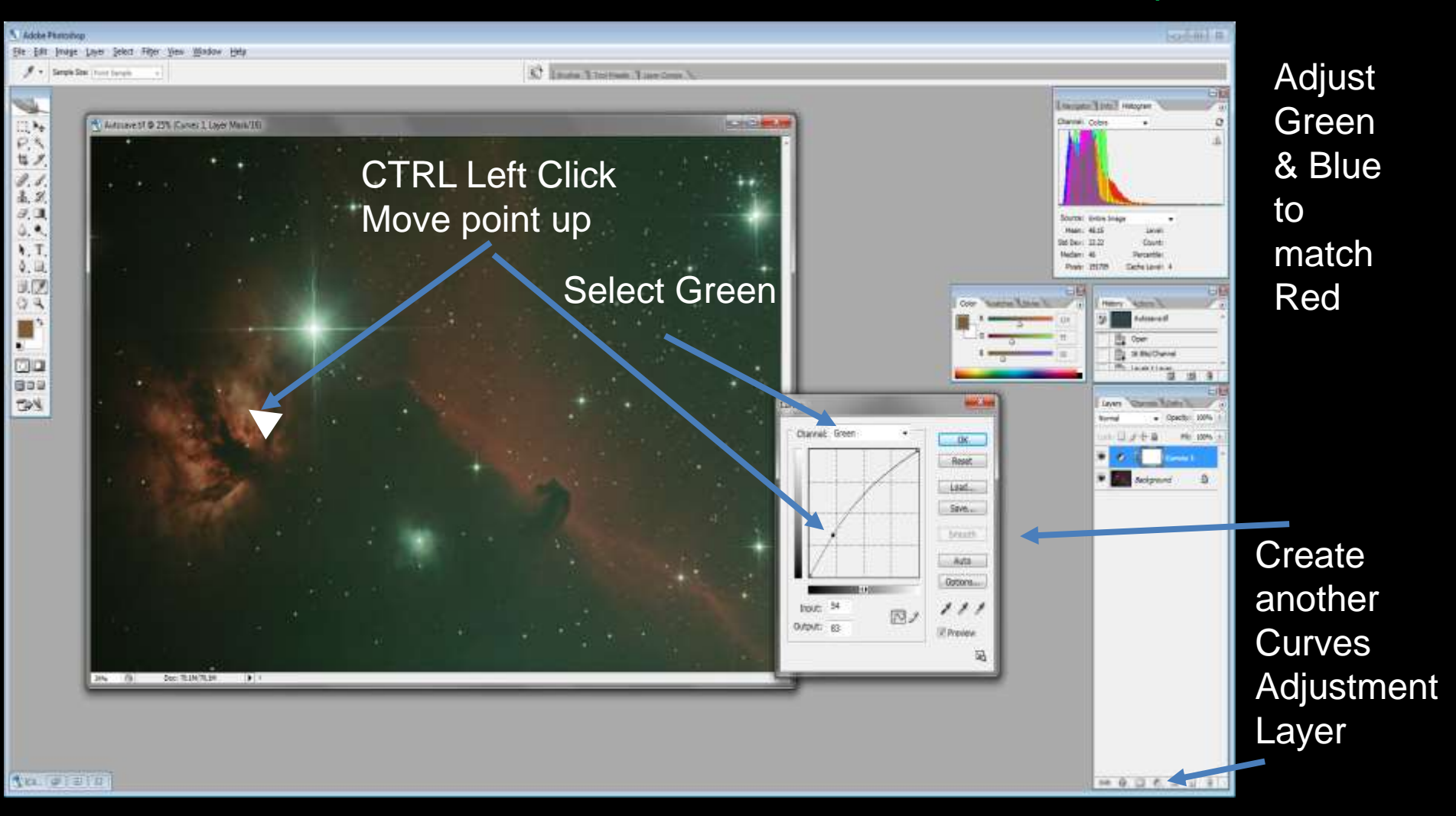

#### 3. Processing Image – Post Processing (cont'd)

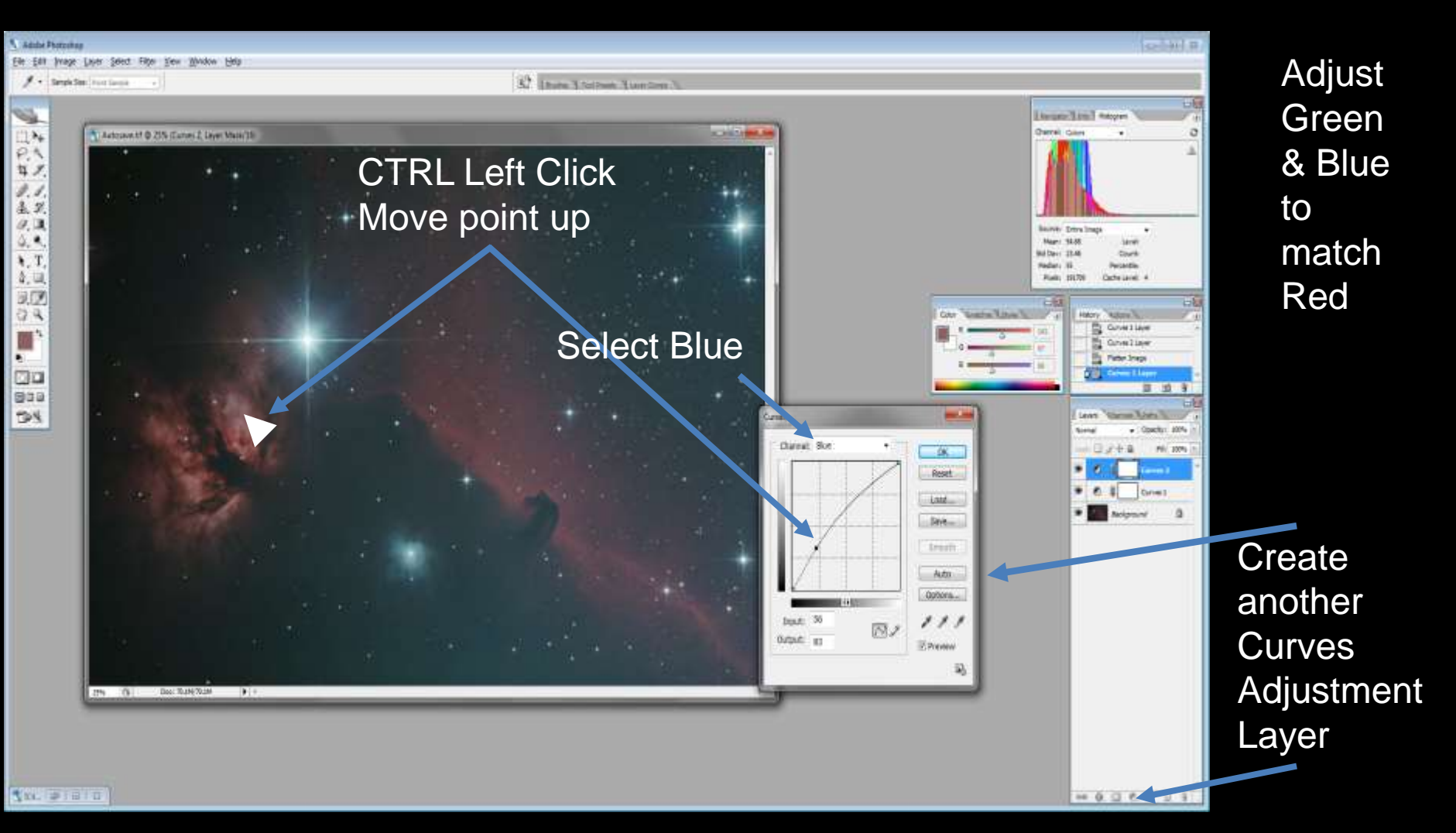

### 3. Processing Image – Post Processing (cont'd)

Photoshop

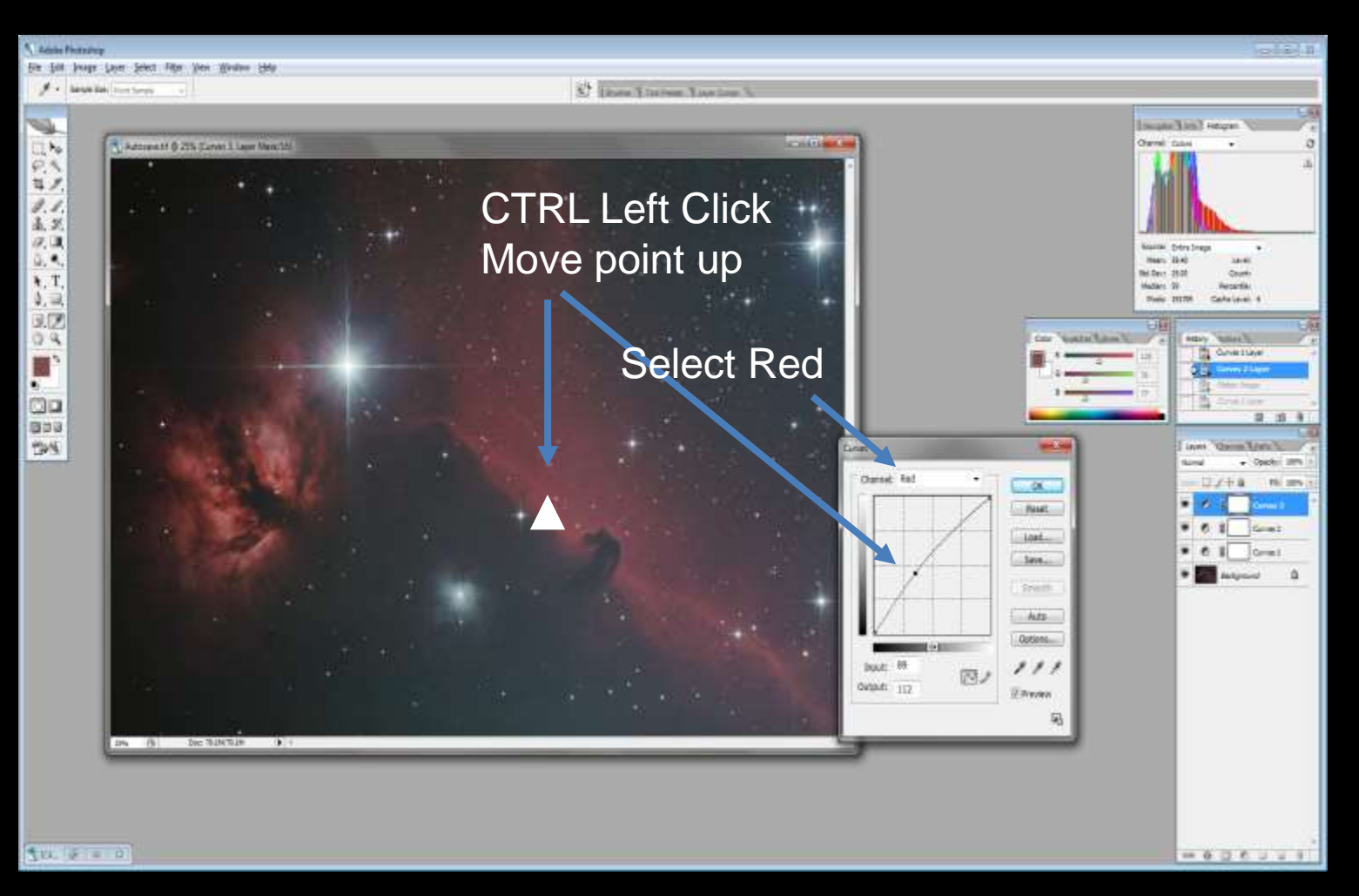

#### Bring Red up to accentuate the nebula

Create another Curves Adjustment Layer

#### 3. Processing Image – Post Processing (cont'd)

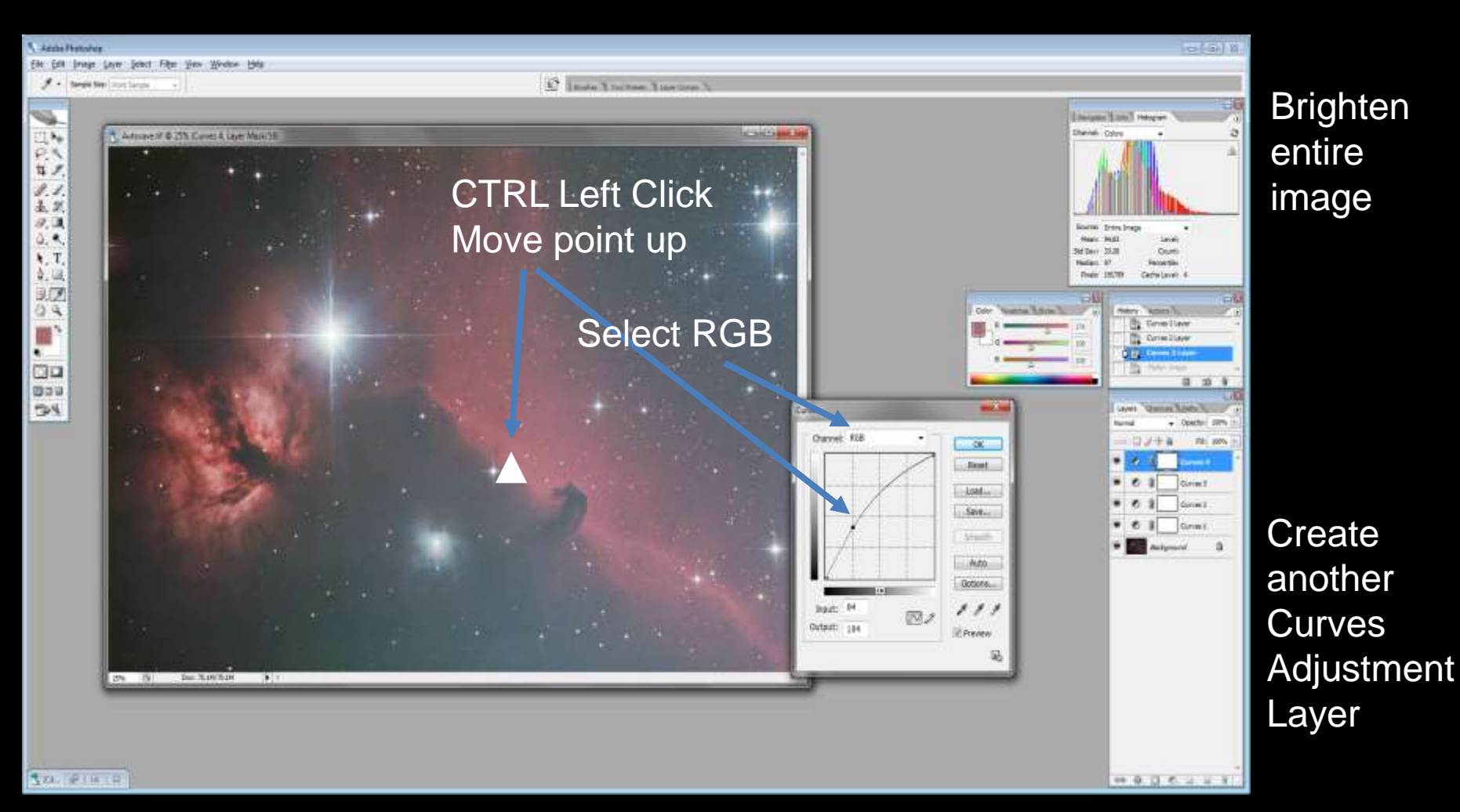

### 3. Processing Image – Post Processing (cont'd)

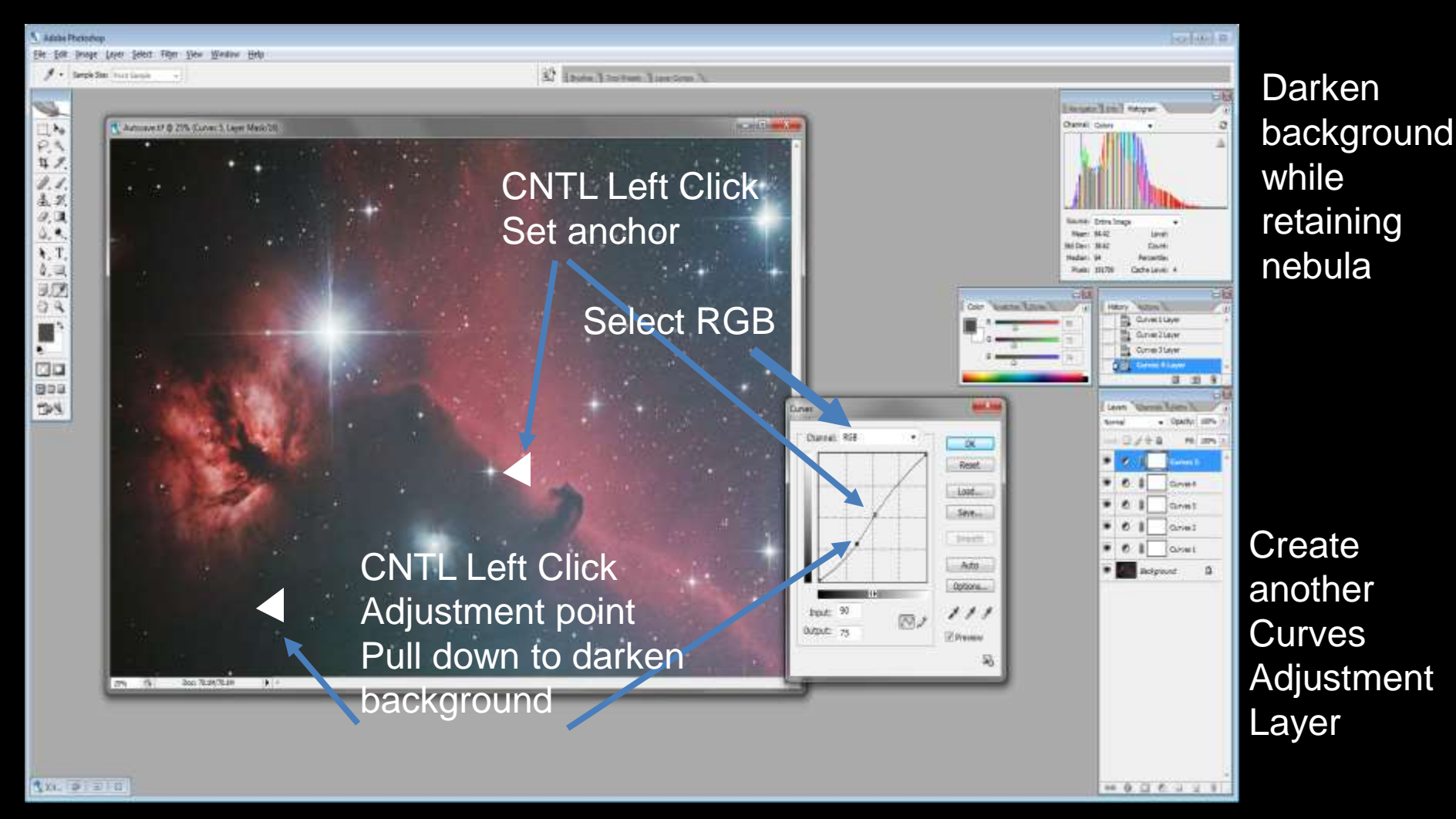

### **3.** Processing Image – Post Processing (cont'd)

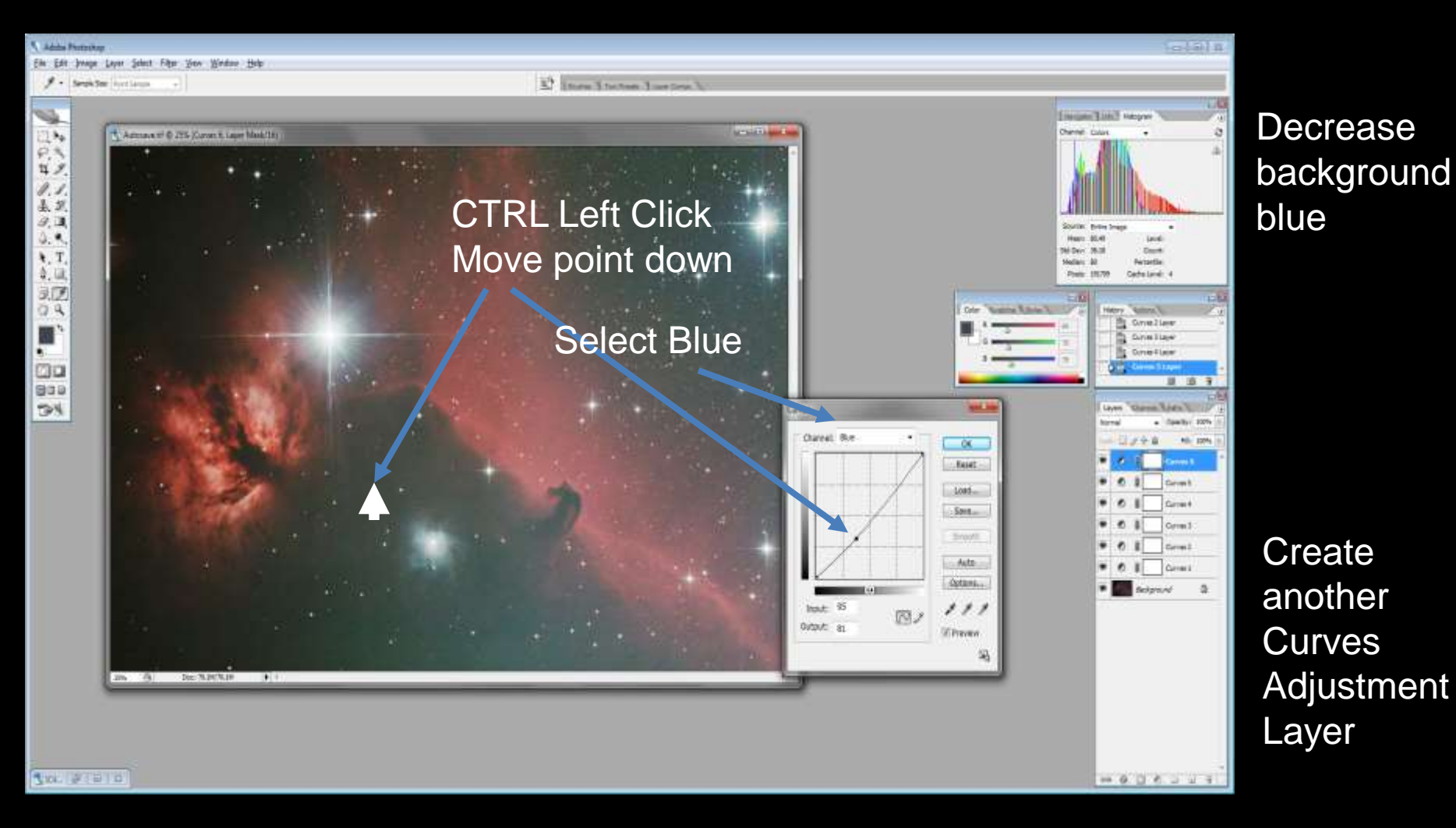

### 3. Processing Image – Post Processing (cont'd)

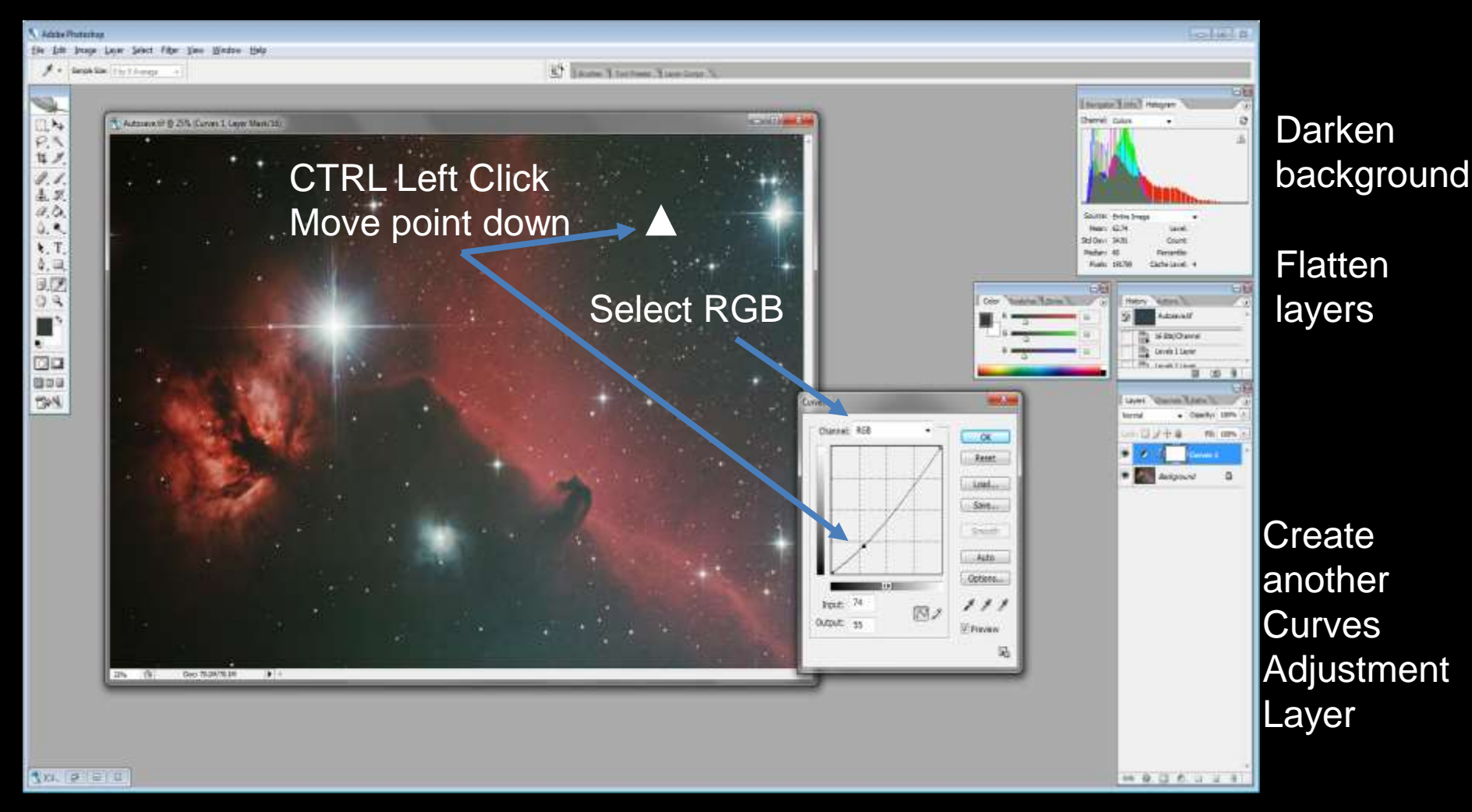

### 3. Processing Image – Post Processing (cont'd) Photoshop

Step 4: Improve noise and take edge off stars

| C 44C Approximation for which the USEN (NEW 18)                                                                                                    | A.SHO.           | Coll, September for HALM & DOW, MODULE | ne mediane in antikensi sustane in antikensi                                     |
|----------------------------------------------------------------------------------------------------|------------------|----------------------------------------|----------------------------------------------------------------------------------|
| and the second second s | Dust & Scratches |                                        | Instant/Papare/Announ/United Aug. 2011/2012 Annik COR, Ann. New, 690 1477 O. LEV |
|                                                                                                    |                  | OK<br>Reset<br>V Preview               |                                                                                  |
|                                                                                                    | - 100% t         |                                        |                                                                                  |
| (0° () Dec.72.19(78.29 () (                                                                                                    | Radius: Dixels   |                                        |                                                                                  |

Filter => Noise => Dust & Scratches => Radius = 3

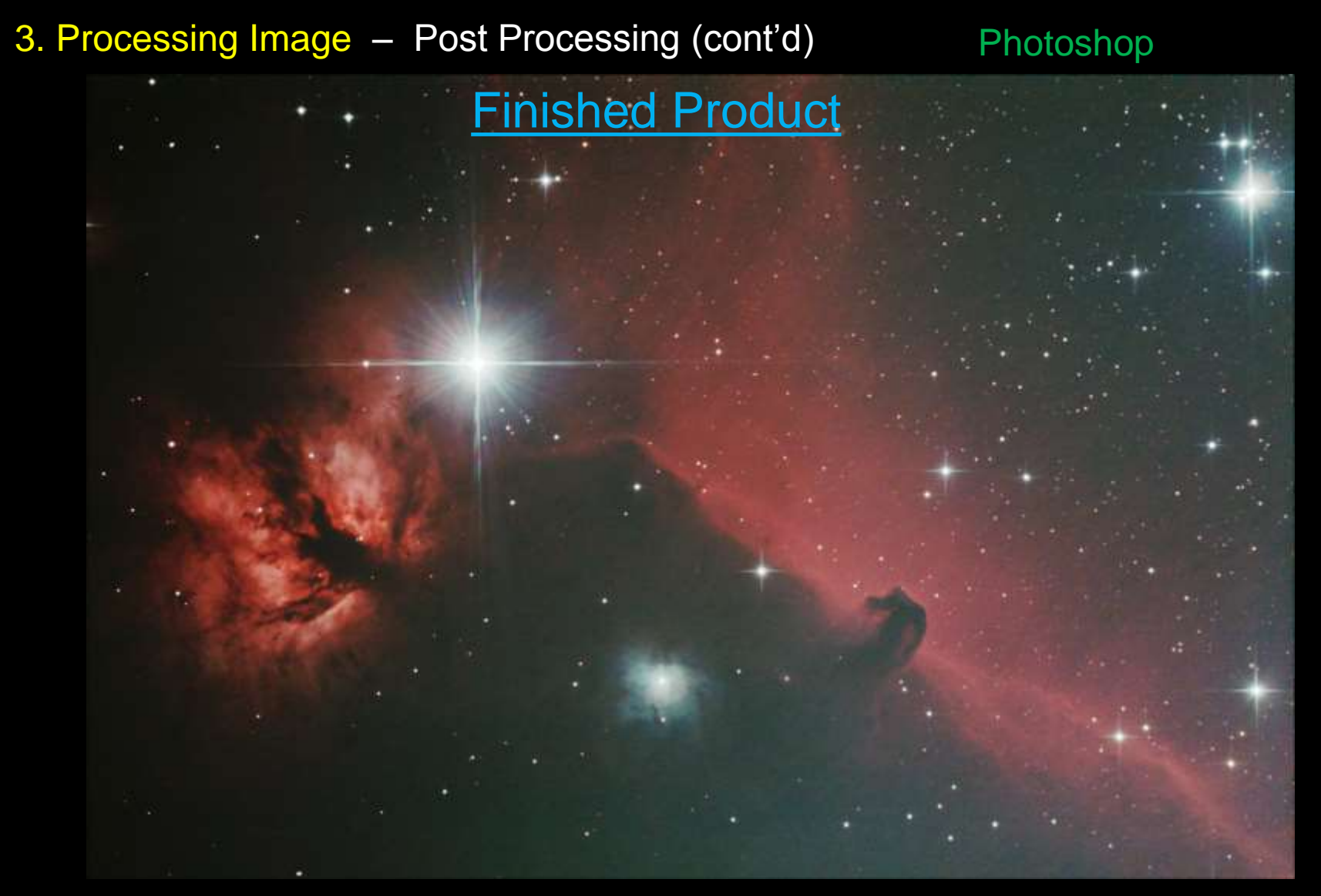

#### 4. References

- DSLR Astrophotography by Michael A. Covington
- The Handbook of Astronomical Image Processing by Richard Berry and James Burnell
  - Best book to understand theory of image calibration, comes with AIP4WIN software
- The 100 Best Astrophotography Targets by Ruben Kier
- Photoshop Astronomy by R. Scott Ireland
- Telescopes, Eyepieces, Astrographs by Smith, Ceragioli & Berry
  - Tells the pros and cons of different telescope designs
- Visit my web page:
  - <u>www.holland-observatory.net</u>
  - The presentation posted under 'Astrophotography => Technique'